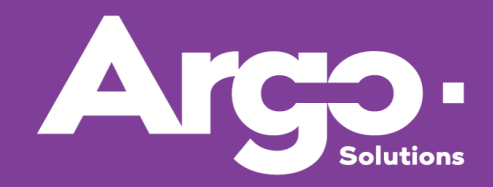

Manual Técnico Argo Operacional NextGen

Versión abril 2019

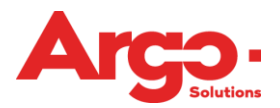

# Introducción

Pensando en optimizar el servicio ofrecido al cliente, invertimos en una nueva interfaz para ARGO Viajes y Gastos, donde hubo una renovación en la navegación del usuario agregando servicios y facilitadores.

Observe en las próximas páginas el proceso completo de solicitud on-line y off-line, que se ha renovado con un diseño mucho más intuitivo y amigable.

## 1. Conociendo Argo

El primer contacto con la herramienta es en la pantalla de inicio de sesión. Debajo de los campos de **usuario** y **contraseña** tiene la opción de elegir el idioma de la pantalla (en portugués - Brasil, inglés, español - España, Portugués - Portugal y español - México).

Para recibir una nueva contraseña de acceso, elija la opción **¿Olvidó su contraseña?** posteriormente abajo se abrirá una nueva ventana para que sea informado el login de la persona que está intentando acceder. Un e-mail llegará a su bandeja de entrada aproximadamente en 5 minutos.

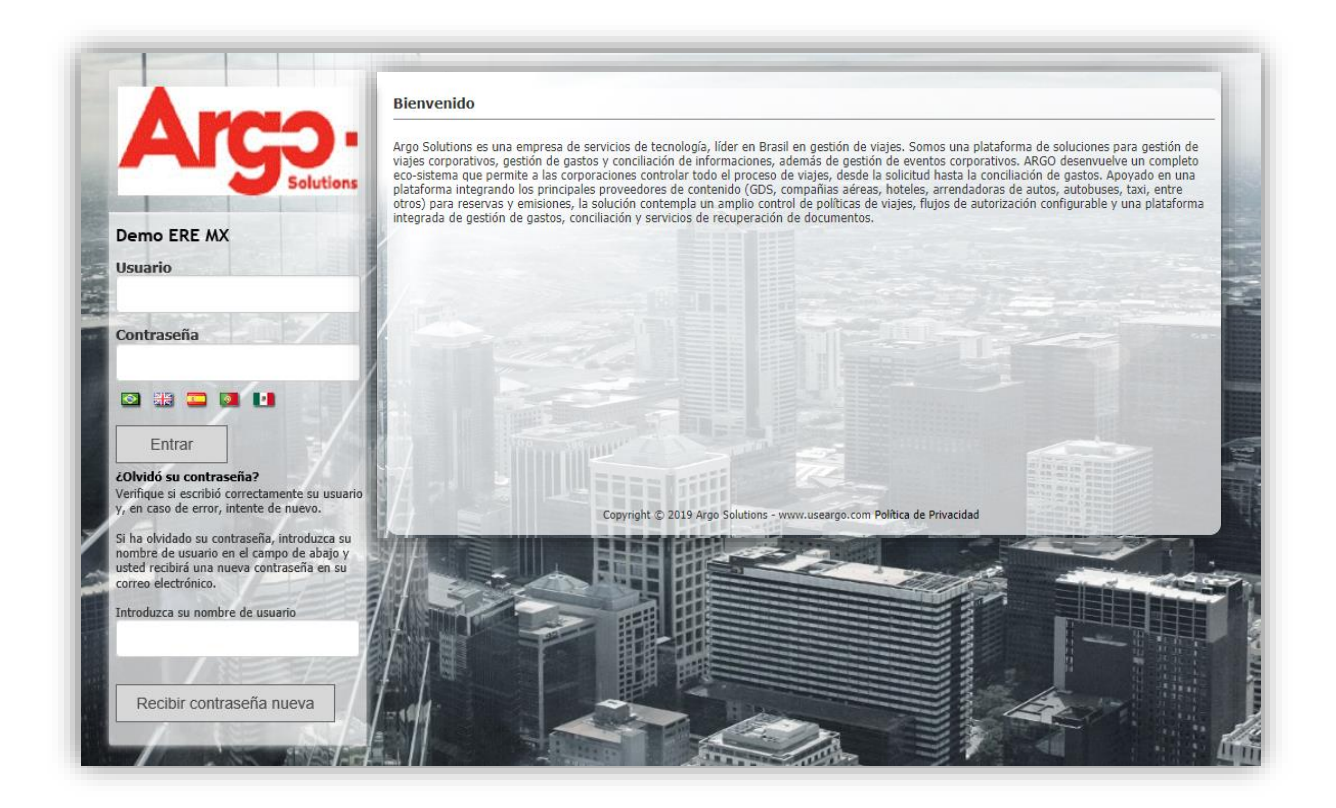

Después de realizar el login, tenemos la pantalla inicial de la herramienta, donde encontramos todas las opciones disponibles para el cliente, como aéreo, hospedaje, etc.

A continuación indicaremos todas las opciones que ofrece esta pantalla:

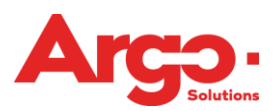

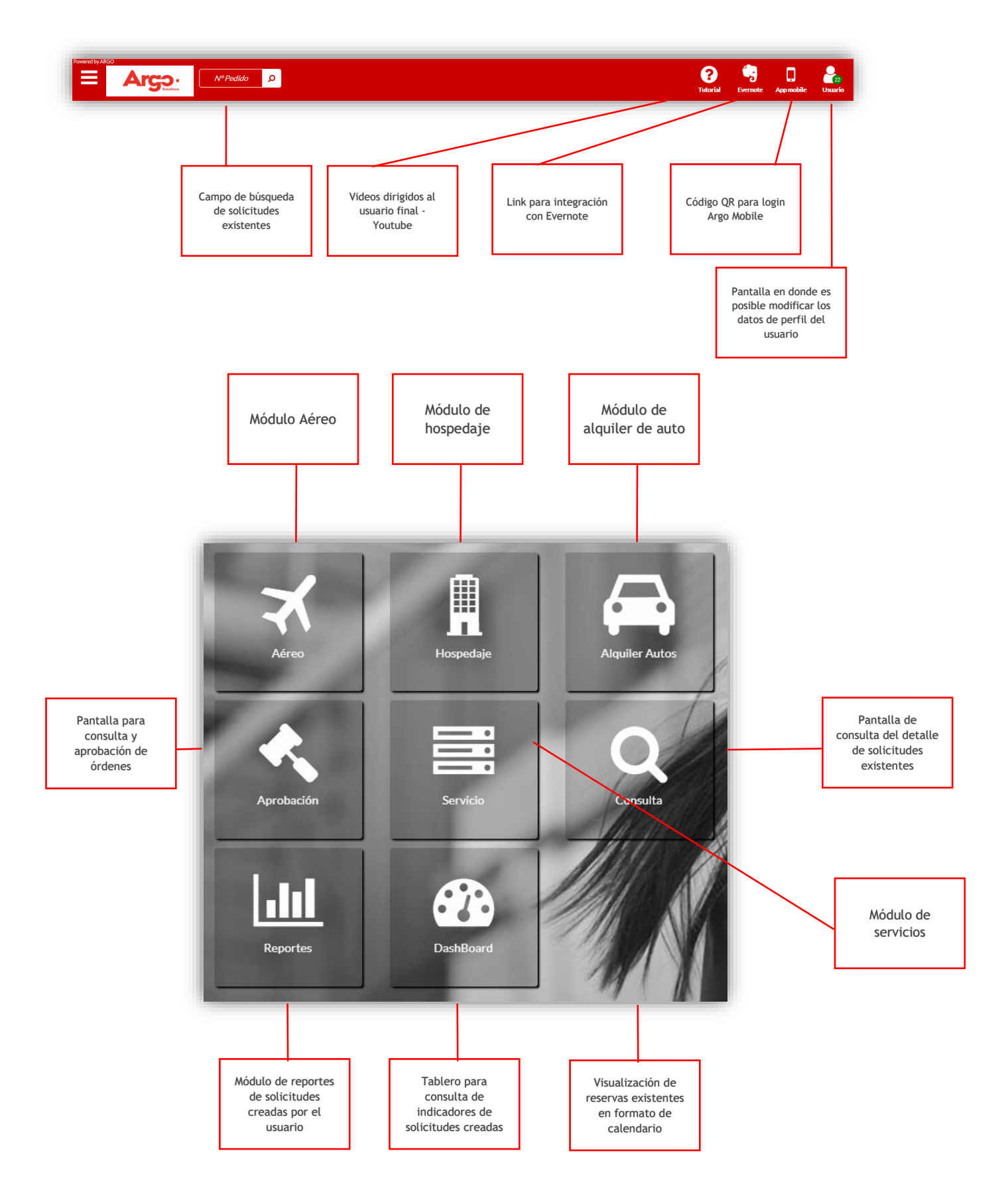

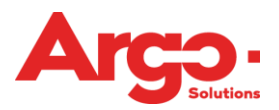

En el pie de página, está disponible la función de consulta rápida, que se puede ver a través

del icono . En esta pantalla se muestran las pestañas **Panel de Pendientes**, **Próximos Viajes e Histórico de Pedidos**.

En el panel de pendientes es posible ver el estado y dar seguimento a las solicitudes realizadas por el solicitante (para él mismo o para otro viajero).

| Panel de Pe | endientes Próximos Viajes Histór | ico de Pedidos |                                            |             |               |
|-------------|----------------------------------|----------------|--------------------------------------------|-------------|---------------|
| Pedidos I   | Pendientes                       |                |                                            |             |               |
| nº          |                                  | Pedido         |                                            | Fecha Viaje | Viajero       |
| #73         | Aguardando Elección              | A              |                                            | 31/Mar      | TEST, USUARIO |
| #71         | Aguardando Cotización            | メメ             |                                            | 31/Mar      | TEST, USUARIO |
| #70         | Aguardando Cotización            | メメ             |                                            | 31/Mar      | TEST, USUARIO |
| #66         | Aguardando Cotización            | A              |                                            | 22/Mar      | TEST, USUARIO |
|             |                                  |                | <ul> <li>&lt; 1 2 3 4 &gt; &gt;</li> </ul> |             |               |

En **Próximos Viajes** es posible visualizar todas las solicitudes emitidas, pero no realizadas por el viajero.

| Panel de F | Pendientes Próximos Viajes | Histórico de Pedidos |   |             |               |
|------------|----------------------------|----------------------|---|-------------|---------------|
| Próximo    | s Viajes                   |                      |   |             |               |
| nº         | Status                     | Pedido               |   | Fecha Viaje | Viajero       |
| 72         | Emitido                    | * *                  |   | 31/Mar      | TEST, USUARIO |
|            |                            |                      | 1 |             |               |

En la pestaña **Historial de Pedidos** están disponibles todas las solicitudes emitidas y realizadas.

| Panel de | Pendientes Próximos Viaje | es Histórico de Pedidos |                    |               |
|----------|---------------------------|-------------------------|--------------------|---------------|
| Histório | o de Pedidos              |                         |                    |               |
| nº       | Status                    | Pedido                  | Fecha Viaje        | Viajero       |
| 72       | Emitido                   | メ メ                     | 31/Mar             | TEST, USUARIO |
| 30       | Emitido                   | ×                       | 23/Nov             | TEST, USUARIO |
| 16       | Emitido                   | 🚔                       | 30/Sep             | TEST, USUARIO |
| 15       | Emitido                   | 🚔                       | 15/Sep             | TEST, USUARIO |
|          |                           |                         | « « <u>1</u> 2 » » |               |

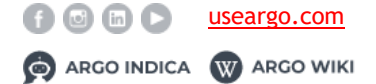

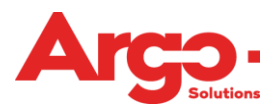

En la pantalla de consulta podemos visualizar todas las solicitudes abiertas. Observe que en cada solicitud tenemos algunos iconos disponibles, conozca sus significados a continuación:

| #56 🖨 🗐 🖂 🖓 🗭 🔐 🗙                                                                                                    | Fecha de inicio del                                | 03/Dic                  |
|----------------------------------------------------------------------------------------------------|----------------------------------------------------|-------------------------|
| Status: Aguardando Autorización de Costo Status del Gastos: Aguardando Lista                                                                                     | Consultor: SELF-BOOKING Solicitante: EDGAR RAMIREZ | Viajeros: TEST, USUARIO |
| Introduction 1 lanzamiento(s). (AUDOMening (//CLN)) Construction (Construction) 200//Construction (Construction)                                                 | Trachas solicitadas                                | 7                       |
| <ul> <li>(MEX) MEXICO / (CUN) Cancun (Economica) 30/Ene Periodo Indirerente Considerar</li> <li>03/Dic 14:00 / 04/Dic 12:00 Cancun - Hard Rock Cancún</li> </ul> |                                                    |                         |
| O 04/dic. 16:00 Fecha de expiración                                                                                                    |                                                    |                         |

Donde:

- **#56** Número de solicitud.
  - Pantalla de impresión con información de la solicitud.
  - Detalles de la solicitud.
  - 🖂 Reenviar e-mail.
  - Duplicar pedido.
  - Insertar 'follow-up'.
  - 🛃 Agregar delegado de la solicitud.
  - 🗙 Canselar solicitud.

# 2. Aéreo

A través de Argo es posible crear una solicitud de manera on-line y off-line. A continuación, mostraremos las dos posibilidades para realizarlo, además del proceso completo hasta su emisión.

# 2.1. Online

En este ejemplo comenzamos eligiendo la opción del módulo aéreo en la Home del Argo.

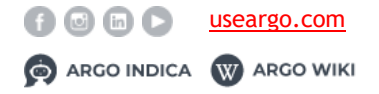

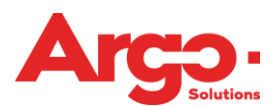

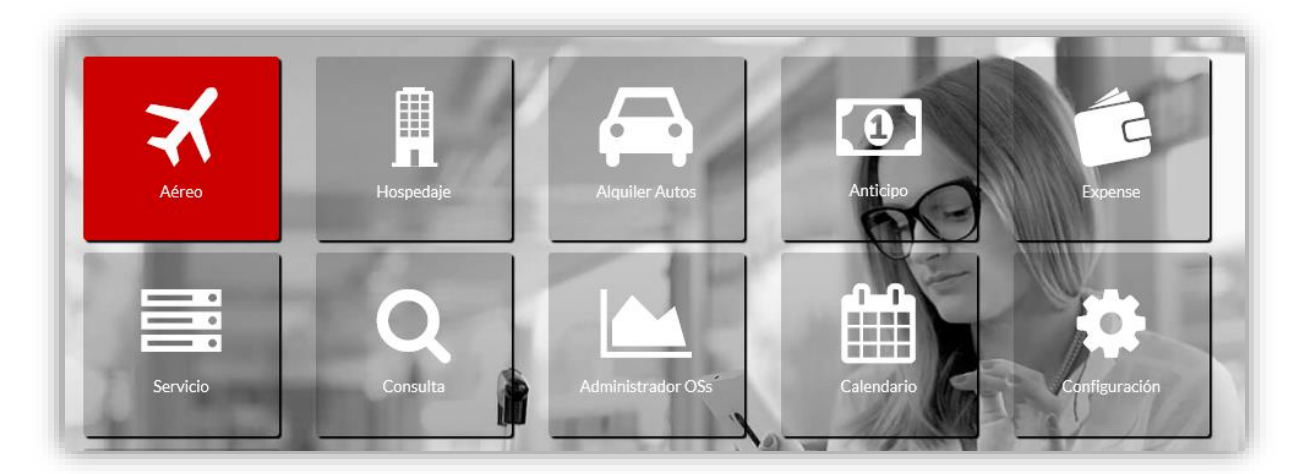

Al acceder a la pantalla de búsqueda, introduzca el origen y el destino, así como la fecha y el periodo deseados. Para añadir el tramo de vuelta o múltiples destinos, haga clic en el signo (+), para eliminar el fragmento haga clic en el botón (-). El sistema permite la inserción de hasta cinco pares de ciudades para la búsqueda.

| igen                                                        | Destino                                            | Fecha                                                | Período<br>Horario                           | • O4h | Hora                         |        | Considerando<br>Salida |
|-------------------------------------------------------------|----------------------------------------------------|------------------------------------------------------|----------------------------------------------|-------|------------------------------|--------|------------------------|
| igen<br>Ø Mostrar aeropuertos cercanos<br>■ Vuelos directos | Destino<br>Q                                       | Fecha<br>13/03/2019 🛗 - +                            | Período<br>Horario<br>Organice por<br>Precio | v 04h | Hora  Hora  Clases Económica |        | Considerando<br>Salida |
|                                                             |                                                    | Utilizar búsquedas anteriores                        |                                              |       |                              |        |                        |
| Descripción                                                 |                                                    |                                                      |                                              |       | Organice por                 | Clases | Fecha                  |
| San Pedro Sula, Honduras (SAP) Miami / FL, E:               | stados Unidos (MIA) 31/03/19 Miami / FL, Estados U | Jnidos (MIA) San Pedro Sula, Honduras (SAP) 01/04/19 |                                              |       | Precio                       | Y      | 21/02/19 15:32         |
|                                                             |                                                    |                                                      |                                              |       | Dente                        |        |                        |

En la parte inferior de la pantalla se pueden visualizar las búsquedas realizadas anteriormente y cuando se selecciona una opción, el sistema rellena automáticamente los campos de búsqueda.

En la pantalla de disponibilidad on-line del aéreo es posible visualizar si el vuelo mostrado es el de ida, vuelta o round trip, además de otra información importante como se observa a continuación.

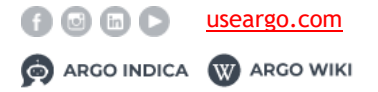

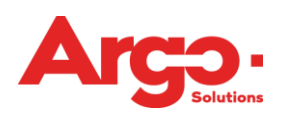

Manual Técnico Versión enero 2019

| Vuelo de                  | ida                          | Vue<br>combi    | elos<br>nados |       |                                    |                                     |                  | Informa<br>menor<br>disponib<br>el tre | ción de<br>tarifa<br>ole para<br>echo |                     |
|---------------------------|------------------------------|-----------------|---------------|-------|------------------------------------|-------------------------------------|------------------|----------------------------------------|---------------------------------------|---------------------|
| MEX → Cl<br>185 Filtrados | UN CUN -<br>s de: <b>185</b> | MEX MEX         | ≓CUN          | <br>_ | I <sup>≜</sup> Organic             | e por: Precio A                     | erolínea Conexia | Menor Tarifa Id<br>ones Duración H     | la y Vuelta MXN<br>Iora Salida Hora   | 877.00<br>a Llegada |
|                           | Vue<br>reg                   | elo de<br>greso |               |       | Opcior<br>ordenam<br>vue<br>presen | nes de<br>iento de<br>los<br>itados |                  |                                        |                                       |                     |

En la disponibilidad de los vuelos se muestran las opciones ordenadas por el precio más bajo y con las opciones de las Branded Fares a un lado.

| Origen: San Pedro Sula (S     536 Sin escalas 2hs:15mir | AP) 31/03 10:20 → Destino: Miami (MIA) 31/03 14:<br>Escalas: 0 Conexiones: 0 € | 35         |                          | M   |
|---------------------------------------------------------|--------------------------------------------------------------------------------|------------|--------------------------|-----|
| *                                                       | MXN 6,608.00<br>Equipoje                                                       | <b>®</b> 🖂 | MXN 7,582.00<br>Equipaje | ® 🖂 |

El icono <sup>1</sup> presenta los detalles de las tarifas del vuelo, como por ejemplo si la tarifa tiene o no equipaje y si permite cambiar el vuelo después de la compra.

|                      |                  |                          | 8 🖂 🗈                                        | ® ⊻ È                                                                                                    | Bagagem / Reembolso / Alteração                                   |
|----------------------|------------------|--------------------------|----------------------------------------------|----------------------------------------------------------------------------------------------------|-------------------------------------------------------------------|
| agagem               |                  |                          | ×                                            | <ul> <li>Image: A set of the set of the</li></ul> | ✓                                                                 |
| eembolso             |                  |                          | ×                                            | ×                                                                                                    | ✓                                                                 |
| lteração de voo      |                  |                          | ×                                            | ×                                                                                                    | ✓                                                                 |
| alores               |                  | Valor (ADT)<br>32,95 + 1 | : BRL 81,51 + Taxas BRL<br>Repasse BRL 40,00 | Valor (ADT): BRL 141,01 + Taxas BRL<br>32,95 + *Repasse BRL 40,00                                                                                                    | Valor (ADT): BRL 446,16 + Taxas BRL<br>32,95 + "Repasse BRL 44,62 |
| Detalhes do Voc AIRL | INES GROUP - 394 | 4                        | Orizon                                       | Dection                                                                                                    | 0                                                                 |
| G (Ecc               | nômica)          | 319                      | CGH 14/05 - 16:55                            | SDU 14/05 - 183                                                                                                    | 00                                                                |

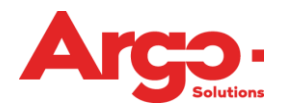

Por otra parte, el ícono debe ser seleccionado para el envío de la disponibilidad aérea (tratado más adelante) y el ícono equivale al contrato, que muestra visualmente que esa tarifa cuenta con acuerdo aplicado.

En el lado izquierdo de la pantalla, tenemos varias opciones de filtros, donde podemos indicar si la visualización de los vuelos se hará por ejemplo, por compañía aérea.

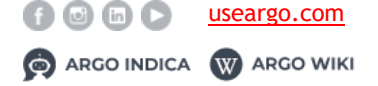

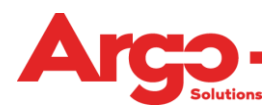

| ζ              | Rehacer Büsqueda         |
|----------------|--------------------------|
| ▼ Filtros      |                          |
| Equipaje       |                          |
| 🗹 Todas        |                          |
| Con equip      | aje                      |
| 🔲 Sin equipa   | e                        |
| D Reembolso    |                          |
| 🖉 Todas        |                          |
| Reembols       | ble                      |
| 🔲 No reemb     | Isable                   |
| 🗙 Compañías a  | éreas                    |
| Todas          |                          |
| American       | airlines                 |
| 🗆 Avianca      |                          |
| 🔲 Copa airlir  | es                       |
| 🗆 Delta airlii | les                      |
| United air     | ines                     |
| Intervalos     |                          |
| SAP - MIA - H  | orario: 6h - 17h         |
| Procise MVM    | 608.00 MYN 40.408.00     |
|                | ,000.00 - MAIN 49,400.00 |
| Conexiones     |                          |
| Todas          |                          |
| Sin escalas    |                          |
| 🔲 Hasta 1 es   | cala                     |
| 🔲 2 o más es   | calas                    |
| 🕂 Búsqueda     |                          |
| 🗹 Aeropuert    | os cercanos              |
| Cuentes        |                          |

En el lado izquierdo de la pantalla, tenemos la opción de enviar los vuelos sugeridos por e-mail. Es posible enviar la cotización por correo electrónico para el análisis o aprobación a uno de los involucrados en la solicitud o a cualquier otra persona.

Seleccione las opciones de vuelo deseadas haciendo clic en el ícono de sobre 2. Antes de enviar el correo se puede elegir el formato en que desea enviar las cotizaciones (PDF o HTML).

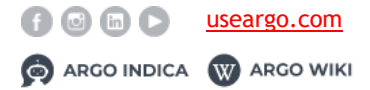

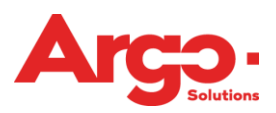

| Disponibilidad por e-mail                     |                              |  |  |  |  |
|-----------------------------------------------|------------------------------|--|--|--|--|
| Cantidad de vuelos a enviar:                  | Cantidad de vuelos a enviar: |  |  |  |  |
| 10                                            | Ŧ                            |  |  |  |  |
| Enviar copia a:                               |                              |  |  |  |  |
| Ex: joao@email.com; maria@email.com           |                              |  |  |  |  |
| Seleccione el usuario que recibirá el e-mail: |                              |  |  |  |  |
| EDGAR RAMIREZ                                 | *                            |  |  |  |  |
|                                               |                              |  |  |  |  |
|                                               | -                            |  |  |  |  |
| Observación:                                  |                              |  |  |  |  |
|                                               |                              |  |  |  |  |
|                                               |                              |  |  |  |  |
|                                               |                              |  |  |  |  |
|                                               |                              |  |  |  |  |
|                                               |                              |  |  |  |  |
|                                               |                              |  |  |  |  |
|                                               |                              |  |  |  |  |
| Formato de E-mail:                            |                              |  |  |  |  |
|                                               |                              |  |  |  |  |
| Quitar Encabezado                             |                              |  |  |  |  |
|                                               |                              |  |  |  |  |
|                                               |                              |  |  |  |  |

Ahora que ya conoce la pantalla, podemos seguir con nuestra reserva de vuelo. Para ello, basta con hacer clic sobre una de las tarifas, de acuerdo con las preferencias del viajero.

Una vez que se hayan elegido los vuelos, la información con la cantidad de tramos

elegidos se mostrará en el carrito de compra que se encuentra a lado del perfil en la barra principal; los detalles de los vuelos aparecerán en el lado derecho de la pantalla.

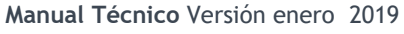

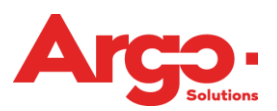

| Detalles de la orden                             |     |
|--------------------------------------------------|-----|
| 🐂 MXN 11,043.                                    | 00  |
| Limpiar                                          | ir  |
| <b>⊀</b> Aéreo                                   |     |
| MXN 7,680.00 + 3,363.00<br>(Tasas)               | ×   |
| <sup>675</sup> <b>SAP</b> 31/03 <b>MIA</b> 12:20 |     |
| Detalle                                          | s ~ |
| 413 MIA 01/04 SAP 11:30                          |     |
| Detalle                                          | s ~ |

Si la solicitud es sólo de avión ya podemos elegir la opción **Finalizar**, si en la misma solicitud queremos incluir otros servicios, podrán ser elegidos haciendo clic sobre la figura que los representa.

El siguiente paso (que se puede hacer en cualquier momento de la solicitud) es la inclusión del viajero, que está disponible en la barra principal al lado del logo de la agencia o corporativo.

**Importante:** Sólo los usuarios marcados como "**solicitantes**" deben seguir este paso, un viajero común tiene su nombre completado de forma automática.

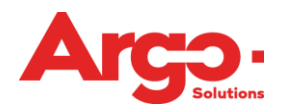

|                     | ilien Autos III. | - 0       |
|---------------------|------------------|-----------|
| T Ellja uli vlajero |                  |           |
|                     |                  |           |
|                     |                  | Incluir 🗸 |

Para la próxima pantalla, debemos indicar los campos de gestión que se aplicarán a esa ruta.

|                           | •                                             |
|---------------------------|-----------------------------------------------|
|                           |                                               |
| Centro de Costo de Débito |                                               |
| ▼ 001 - AB - Ventas       | Q -                                           |
|                           |                                               |
|                           |                                               |
|                           | Continuar <b>→</b>                            |
|                           | Centro de Costo de Débito ▼ 001 - AB - Ventas |

Si se dispone de más de una forma de pago, la siguiente acción que debe tomar el viajero es elegir la que debe ser utilizada.

Si sólo una opción de pago está registrada, esta pantalla no se mostrará y seguiremos automáticamente para la finalización de la Orden de Servicio (O.S.).

| Descripción                                                                                            |                     |   |
|----------------------------------------------------------------------------------------------------|---------------------|---|
| AÉREO                                                                                                  | Formas de Pago      |   |
| (MEX) Cidade do México / (CUN) Cancun<br>31/03/2019 02:35:00 p.m. 14:35 17:55 AM Aeromévico № Vuelo445 | CREDIT (Terc/Colab) | * |
| 31/03/2017 02:03:00 p.m. 14:03 17:03 AM ARIOMEXICON VURIO445                                           | Cash (Terc/Colab)   |   |
|                                                                                                    | CREDIT (Terc/Colab) |   |
|                                                                                                    |                     |   |

Y para finalizar nuestra solicitud, basta con elegir quién será el aprobador que el sistema dirigirá esta O.S. y si es necesario, incluir alguna observación con un máximo de 255 caracteres, que quedará guardada en el histórico de la misma.

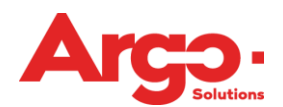

Manual Técnico Versión enero 2019

| alizar Solicitud    |  |
|---------------------|--|
| Aprobador 1         |  |
| William Aprobador 🔹 |  |
|                     |  |
| Dbservación         |  |
|                     |  |
|                     |  |
|                     |  |
|                     |  |
| (255)               |  |
| (255)               |  |

¡Listo! Ya tenemos el número de nuestra solicitud y un breve resumen de lo que se solicitó. En el lado derecho de la pantalla, podemos marcar el asiento para cada tramo reservado, siempre que el proveedor permita esta acción.

|                                                         | ☑ Procesamiento de Reserva                                           | as Concluido                                  |                             |
|---------------------------------------------------------|----------------------------------------------------------------------|-----------------------------------------------|-----------------------------|
| 4 Usuario Test (CAPACIT)<br>obador(es): William Aprobad | ACIÓN)<br>or                                                         |                                               | Aguardando Aprobación de co |
| Aéreo: (MEX) Mexico / (CU                               | N) Cancun - Salida 31/Mar/2019 14:35 - Llegada 31/Mar/2019 17:55 Aer | oméxico Nº Vuelo 445 (Económica) / Con Equipa | aje <b>✓Elegir Asiento</b>  |
| Valor <b>2,678.00</b> + Tasas <b>97</b>                 | '4.00 + Gastos 0.00 (MXN 3,652.00)                                   | * Asiento no fue elegido                      | automáticamente             |
| Fuente:                                                 | Localizador :                                                        | Vencimiento:                                  | Status:                     |
|                                                         |                                                                      |                                               |                             |
|                                                         | XWUGSO                                                               | 13/mar/19 22:00                               | (Reservado)                 |
|                                                         | XWUGSO                                                               | 13/mar/19 22:00                               | (Reservado)                 |
|                                                         | XWUGSO<br>Localizador Compañía<br>CIOKST                             | 13/mar/19 22:00                               | (Reservado)                 |

# 2.2 Offline

Para realizar una solicitud de cotización para la agencia de manera off-line, es necesario hacer el llenado de los datos del viaje y hacer clic en **Solicitar a la Agencia**.

| igen                                  | Destino                             | Fecha          |   | Período       |   |           |   |
|---------------------------------------|-------------------------------------|----------------|---|---------------|---|-----------|---|
| Sao Paulo / SP, Brasil (SAO)          | Rio de Janeiro / RJ, Brasil (RIO) * | 08/05/2019     |   | Indiferente • |   |           |   |
| igen                                  | Destino                             | Fecha          |   | Período       |   |           |   |
| Rio de Janeiro / RJ, Brasil (RIO) 🛛 🛪 | Sao Paulo / SP, Brasil (SAO) ×      | 09/05/2019 🛗 - | + | Indiferente • |   |           |   |
| Mostrar aeropuertos cercanos          |                                     |                |   | Organice por  |   | Clases    |   |
| Vuelos directos                       |                                     |                |   | Precio        | * | Económica | * |

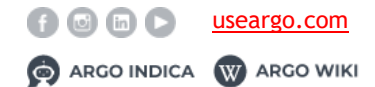

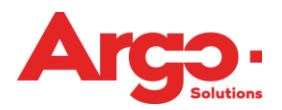

Si es necesario, incluya una observación y haga clic en **Confirmar** para seguir con la solicitud.

| Pedir a la Agencia |            | ×           |
|--------------------|------------|-------------|
| Observación        |            |             |
|                    |            |             |
| (255)              |            |             |
| (200)              |            |             |
|                    | Cancelar 🗙 | Confirmar 🗸 |

Hecho esto, la información con la cantidad de tramos elegidos ya estará en el carrito de compras que está al lado del perfil en la barra principal; los detalles aparecerán en el lado derecho de la pantalla, así como sucede en la solicitud en línea.

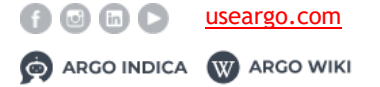

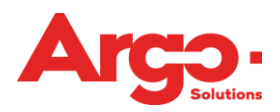

| Limpiar                          |                       |                 | Concluir |
|----------------------------------|-----------------------|-----------------|----------|
|                                  |                       |                 |          |
| <b>⊀</b> Aéreo                   |                       |                 |          |
| Offline                          |                       |                 | \$       |
| SAO                              | 08/05                 | RIO             |          |
| Clase: Económ<br>Horario: (con S | ica<br>alida en horar | io Indiferente) |          |
| Offline                          | Clases                | Fecha           | 3        |
| RIO                              | 09/05                 | SAO             |          |
| Clase: Económ                    | ica                   |                 |          |

El siguiente paso (que se puede hacer en cualquier momento de la solicitud) es la inclusión del viajero, que está disponible en la barra principal al lado del logo de la agencia o corporativo.

**Importante:** Sólo los usuarios marcados como "solicitantes" deben seguir este paso, un viajero común tiene su nombre completado de forma automática.

| م -       |
|-----------|
| Incluir 🗸 |
|           |

La siguiente pantalla es donde debemos indicar los campos gerenciales que serán aplicados a ese viaje.

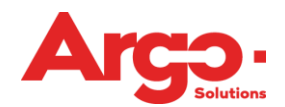

| apacitación Travel |   |                           |   |
|--------------------|---|---------------------------|---|
| Anel Siliceo       |   |                           |   |
| Empresa de Débito  |   | Centro de Costo de Débito |   |
| Empresa Demo       | • | 001 - AB - Ventas         | Q |
|                    |   |                           |   |
|                    |   |                           |   |

Si se dispone de más de una forma de pago, la siguiente acción que debe tomar el viajero es elegir la que debe ser utilizada.

Si sólo una opción de pago está registrada, esta pantalla no se mostrará y seguiremos automáticamente para la finalización de O.S.

| √EX) Cidade do México / (CUN) Cancun                            |                     |  |
|-----------------------------------------------------------------|---------------------|--|
| 4 (00 (00 40 00 00 4 4 00 47 00 47 00 4 4 4 6 4 1/0) (1 - 4 4 0 | CREDIT (Terc/Colab) |  |
| 1/03/2019 02:35:00 p.m. 14:35 17:55 AM Aeromexicon* Vueio445    | Cash (Terc/Colab)   |  |
|                                                                 |                     |  |

Y para finalizar nuestra solicitud, basta elegir quién será el aprobador que el sistema debe dirigir esta OS y si es necesario, incluir alguna observación con un máximo de 255 caracteres, que quedará guardada en el histórico de la misma.

| Finalizar Solicitud |                   | ×    |
|---------------------|-------------------|------|
| Aprobador 1         |                   |      |
| William Aprobador   | Ŧ                 |      |
|                     |                   |      |
| Observación         |                   |      |
|                     |                   |      |
| (255)               |                   |      |
|                     |                   |      |
|                     | Efectuar Solicitu | ıd 🗸 |

Al finalizar la solicitud aparecerá un pop-up que contiene el número de OS que pasará al estado de **Aguardando cotización** para la acción de la agencia.

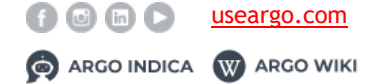

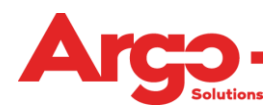

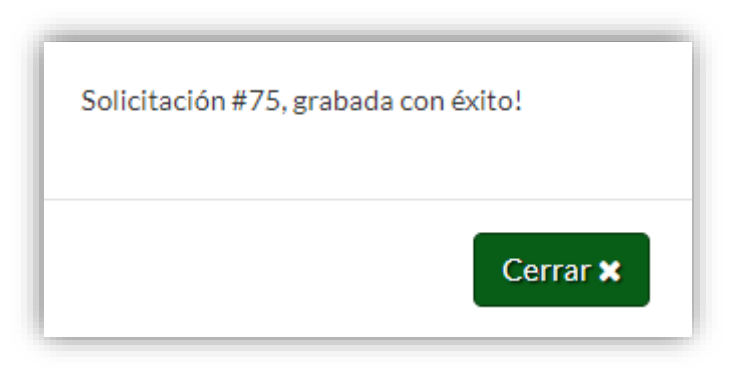

## 2.3 Marcador de Asientos

Hay dos opciones para marcar el asiento: el usuario puede hacer clic en **Marcar asiento** antes de finalizar la solicitud, o a través de la pantalla de consulta.

Este proceso se puede realizar tanto on-line como off-line. Para la elección del asiento se mostrará en la pantalla el mapa de asientos del avión con las disponibilidades.

| <b>38 Usuario Test</b> (CAPA<br>robador(es): <b>William Apro</b>             | CITACIÓN)<br>bador                                                                                                    | Ag                                                       | uardando Aprobación de costo                       |                         |
|------------------------------------------------------------------------------|----------------------------------------------------------------------------------------------------|----------------------------------------------------------|----------------------------------------------------|-------------------------|
| ★ Aéreo: (MEX) Mexico /<br>(Económica) / Con Equipaj                         | (CUN) Cancun - Salida 30/Abr/2019 06:10 - Llegada 30/Abr<br>e                                                                | r/2019 08:28 Aeroméxico Nº Vuelo 539                     | ✓Elegir<br>Asiento                                 | Clic para<br>selecciona |
| Aéreo: (CUN) Cancun /                                                        | (MEX) Mexico - Salida 01/May/2019 06:30 - Llegada 01/Ma                                                                      | ay/2019 09:05 Aeroméxico Nº Vuelo 58                     | 30 <b>✓Elegir</b>                                  | asiento                 |
| (Económica) - Asiento: 170                                                   | C / Con Equipaje                                                                                                    |                                                          | Asiento                                            |                         |
| (Económica) - Asiento: 17(<br>Valor <b>5,856.00</b> + Tasa                   | C/ Con Equipaje<br>\$ 1,676.00 + Gastos 0.00 (MXN 7,532.00)                                                                  | * Asiento elegido aut                                    | Asiento                                            |                         |
| (Económica) - Asiento: 170<br>Valor <b>5,856.00</b> + Tasa<br><b>Fuente:</b> | C / Con Equipaje<br>s <b>1,676.00</b> + Gastos <b>0.00 (MXN 7,532.00)</b><br>Localizador :                                   | * Asiento elegido aut<br>Vencimiento:                    | Asiento<br>comáticamente<br>Status:                |                         |
| (Económica) - Asiento: 170<br>Valor <b>5,856.00</b> + Tasa<br><b>Fuente:</b> | C/ Con Equipaje<br>s <b>1,676.00</b> + Gastos <b>0.00 (MXN 7,532.00)</b><br>Localizador :<br>FJVNPJ                          | * Asiento elegido aut<br>Vencimiento:<br>27/mar/19 13:00 | Asiento<br>omáticamente<br>Status:<br>(Reservado)  |                         |
| (Económica) - Asiento: 170<br>Valor <b>5,856.00</b> + Tasa<br><b>Fuente:</b> | c / Con Equipaje<br>s <b>1,676.00</b> + Gastos <b>0.00 (MXN 7,532.00)</b><br>Localizador :<br>FJVNPJ<br>Localizador Compañía | * Asiento elegido aut<br>Vencimiento:<br>27/mar/19 13:00 | Asiento<br>comáticamente<br>Status:<br>(Reservado) |                         |

Para marcar el asiento en la pantalla de consulta debemos hacer clic en **Detalles de la Solicitud,** y posteriormente, la opción de marcación on-line y off-line estará disponible.

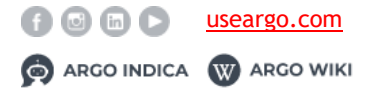

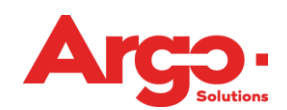

| Dicitudes 🛪 📱 🚝                                                                                                    | ) 💭 🗮 🖸                                                                                                    |                                                | Mapa de Viajeros                     |
|----------------------------------------------------------------------------------------------------|----------------------------------------------------------------------------------------------------|------------------------------------------------|--------------------------------------|
| #88 🔒 🗐 🖂 🖓                                                                                                    | 🗩 🚑 🗙                                                                                                    |                                                | 30/Abr                               |
| Status: Aguardando Autorización de<br>Costo<br>(MEX) Mexico / (CUN) Cancun (Econó<br>(CUN) Cancun / (MEX) Mexico (Econó<br>27/mar. 13:00 - 20 Hora (s) | Status del Gastos: Aguardando Lista<br>mica) 30/Abr Período Indiferente Considerando<br>mica) 01/May Período Indiferente Considerando | Consultor: EDGAR RAMIREZ<br>Salida<br>o Salida | Viajeros: TEST, USUARIO<br>          |
| Haga click Aquí para Seleccionar Online<br>Haga click Aquí para Informar Offline el :<br>Cambiar Horario I (mite de las Reservas                       | el Asiento (algunos vuelos no lo permiten)<br>asiento                                                                                 |                                                |                                      |
| Carriera i l'orario Ennice de las rieser ras                                                                                                    |                                                                                                    | 9.08-28 Duração 2618min Aoromóvico NºV         | (ualo E20 (Económico) / Con Equinaio |

# 2.4 Aguardando Cotización

Cuando una solicitud se realiza de forma off-line, necesitamos que la agencia realice la cotización de los servicios solicitados. Para ello, el consultor puede buscar de tres maneras diferentes.

La primera es directamente por el número de solicitud en la barra superior de la herramienta.

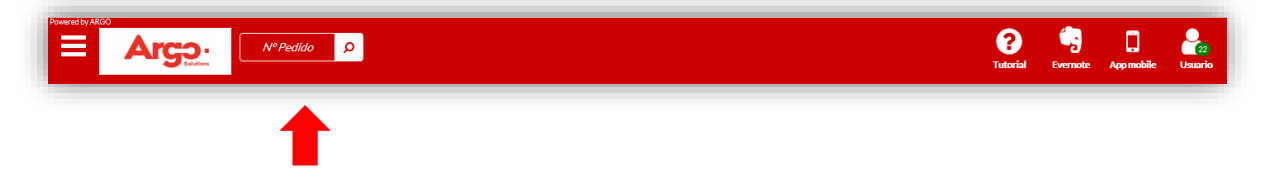

La segunda opción es hacer clic en la lupa de consulta como se muestra en la imagen.

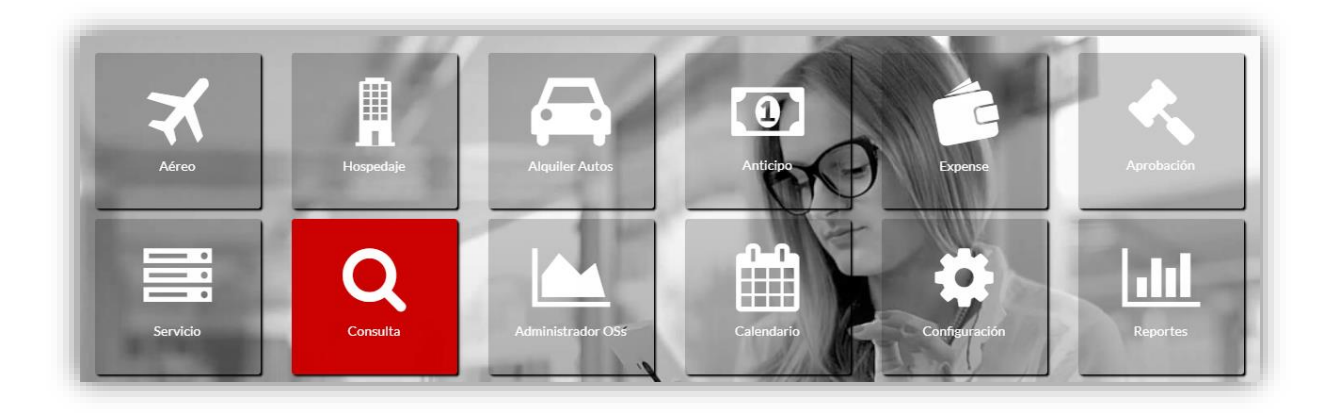

A través de ella, es posible visualizar todas las solicitudes ya creadas y buscar aquellas que están con el status de **Aguardando Cotización**.

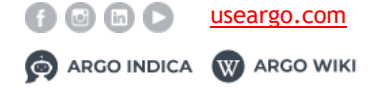

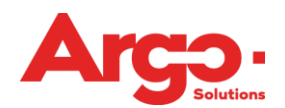

|                                                                                                    |                                                                                                    |                          | 08/May                  |
|----------------------------------------------------------------------------------------------------|----------------------------------------------------------------------------------------------------|--------------------------|-------------------------|
| Status: Aguardando Cotización                                                                                               | Status del Gastos: Aguardando Lista                                                                    | Consultor:               | Viajeros: TEST, USUARIO |
| ( (SAO) São Paulo / (RIO) Rio De Janeiro (Económica<br>( (RIO) Rio De Janeiro / (SAO) São Paulo (Económica<br>Internacional | a) 08/May Período Indiferente Considerando Salida<br>a) 09/May Período Indiferente Considerando Salida |                          |                         |
| #73 🔒 / 🗠 🖓 🗭                                                                                                    | ĸ                                                                                                    |                          | 31/Mar                  |
| Status: Aguardando Elección                                                                                                 | Status del Gastos: Aguardando Lista                                                                    | Consultor: EDGAR RAMIREZ | Viajeros: TEST, USUARIO |
| 31/Mar 14:00 / 01/Abr 12:00 Miami - POSH SOUT<br>Internacional<br>© 31/mar. 14:00 - 443 Hora (s)                            | TH BEACH HOSTEL - 820 COLLINS AVENUE                                                                   |                          |                         |
| #71 🔒 / 🖉 🗭 🗙                                                                                                    |                                                                                                    |                          | 31/Mar                  |
|                                                                                                    |                                                                                                    |                          |                         |

Y por último, la tercera opción de búsqueda de una solicitud que necesita acción de un consultor, es haciendo clic en el **administrador de OS** en la Home de Argo.

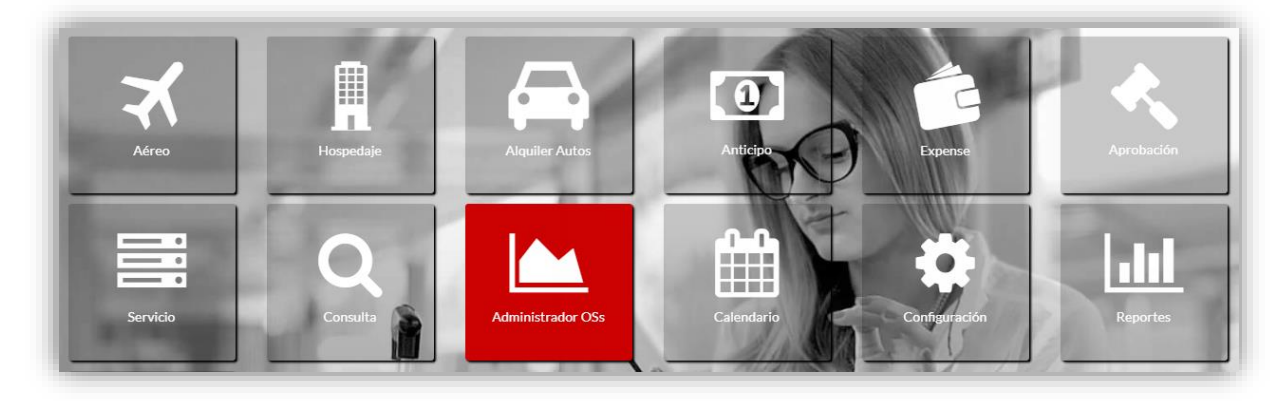

Este, además de tener las solicitudes que están **esperando la cotización**, muestra un panel en tiempo real de lo que está sucediendo con el cliente que estamos trabajando en el momento.

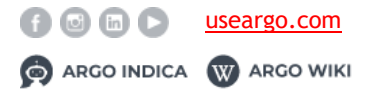

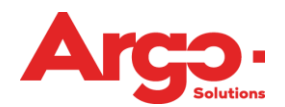

| iempo de Vencimiento de las C | otizaciones |       |       |       |       |       |       |       |    |     |       |       |   |       |        |       |
|-------------------------------|-------------|-------|-------|-------|-------|-------|-------|-------|----|-----|-------|-------|---|-------|--------|-------|
| rempo de Venemiento de las e  | otiluciones |       |       |       |       |       |       |       |    |     |       |       |   |       |        |       |
| Status                        | 0           | 00:30 | 01:00 | 01:30 | 02:00 | 02:30 | 03:00 | 03:30 | 04 | :00 | 05:00 | 06:00 | 1 | 07:00 | +08:00 | Total |
| Aguardando Cotización         | 1           |       |       |       |       |       |       |       |    |     |       |       |   |       |        | 1     |
| Aguardando Elección           |             |       |       |       |       |       |       |       |    |     |       |       |   |       | 1      | 1     |
| Aguardando Emisión            | 2           |       |       |       |       |       |       |       |    |     |       |       |   |       |        | 2     |
| liempo Restante para el Viaje |             |       |       |       |       |       |       |       |    |     |       |       |   |       |        |       |
| Status                        |             | 0     | Зh    | 6h    | 9h    | 12h   | 18h   | 1d    | 2d | 3d  | 4d    | 5d    | e | Sd    | +7d    | Total |
| Aguardando Cotización         |             | 2     |       |       |       |       |       |       |    |     |       |       |   |       | 3      | 5     |
| Aguardando Elección           |             |       |       |       |       |       |       |       |    |     |       |       |   |       | 1      | 1     |
| Aguardando Emisión            |             | 2     |       |       |       |       |       |       |    |     |       |       |   |       |        | 2     |
| Tiempo Transcurrido           |             |       |       |       |       |       |       |       |    |     |       |       |   |       |        |       |
| Status                        |             |       | +72   | 48    | 36    | 24    | 18    | 12    | 10 | 8   | 6     | 4     | 2 | 1     | -1     | Total |
| Aguardando Cotización         |             |       | 5     |       |       |       |       |       |    |     |       |       |   |       |        | 5     |
| Aguardando Elección           |             |       | 1     |       |       |       |       |       |    |     |       |       |   |       |        | 1     |
| Aguardando Emisión            |             |       | 2     |       |       |       |       |       |    |     |       |       |   |       |        | 2     |

Una vez que se encuentre la solicitud que se va a cotizar, debemos hacer clic sobre el estado de espera de cotización para empezar a incluir la información que se enviará al solicitante.

| #71 🖶 릗 🖓 🗭 🗙                                           |                                                                   |                          | 31/Mar                  |
|---------------------------------------------------------|-------------------------------------------------------------------|--------------------------|-------------------------|
| Status: Aguardando Cotización                           | Status del Gastos: Aguardando Lista                               | Consultor: EDGAR RAMIREZ | Viajeros: TEST, USUARIO |
| (SAP) San Pedro Sula / (MIA) Aeroporto Internacional De | Miami (Económica) 31/Mar Período Indiferente Considerando Sali    | la                       |                         |
| (MIA) Aeroporto Internacional De Miami / (SAP) San Pedi | ro Sula (Económica) 01/Abr Período Indiferente Considerando Salid | a                        |                         |
| 1                                                       |                                                                   |                          |                         |

En esta pantalla tenemos algunas opciones como se muestra en la siguiente imagen:

| Consultor: Isnaldo Firmino                       | Separa segmentos aéreos Cami       | bia Parámetro de Búsqueda                                                                                       |                       |
|--------------------------------------------------|------------------------------------|----------------------------------------------------------------------------------------------------|-----------------------|
| Motivo: REUNIÃO                                  |                                    |                                                                                                    |                       |
| Aprobación: APROVADOR FIRMINO                    | (SAO) São Paulo / (ASU) Assunção(E | conómica) - 30/07 Período Indiferente considerando salida                                                       |                       |
| Débito: 0 TREINAMENTO                            |                                    |                                                                                                    |                       |
| ✓ (SAO/ASU) 30/07 00:00h Origen: (SAO) São Paulo |                                    | Dando clic sobre los correspondientes segmentos, los detalles de lo que fue solicitado se despliegan, mostrando | Enviar cotizaciones 🗸 |
| Destines (ASLI) Assuração                        |                                    | más información.                                                                                                |                       |
| Desuno, (ABO) Assunção                           |                                    |                                                                                                    |                       |

Además de eso, tenemos dos botones adicionales: Separar segmentos aéreos y Cambia Parámetros de Búsqueda.

En la opción de división de tramos aéreos es donde podemos incluir más fragmentos de acuerdo con lo que fue cotizado directamente con el proveedor aéreo.

Ejemplo: En la solicitud se envió el tramo SAO / RIO para cotización, pero al realizarla directamente en el GDS no fue localizada ninguna opción de vuelo directo y la reserva fue hecha con una parada en CWB y con una salida al día siguiente.

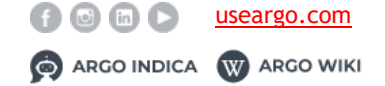

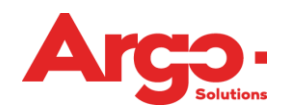

| Origen | Destino | Fecha      |   |       |                                                   |
|--------|---------|------------|---|-------|---------------------------------------------------|
| SAO    | CWB     | 07/05/2019 |   | 00:06 | Econômica con<br>Salida en horario<br>Indiferente |
| Origen | Destino | Fecha      |   |       |                                                   |
| CWB    | RIO     | 08/05/2019 |   | 12:00 |                                                   |
| Origen | Destino | Fecha      |   |       |                                                   |
| RIO    | SAO     | 09/05/2019 | 1 | 00:00 | Econômica con<br>Salida en horario<br>Indiferente |

Esta división de tramos se hace generalmente cuando la cotización fue hecha directamente con el proveedor y la información será posteriormente incluida en Argo. Si desea realizar las cotizaciones directamente en la herramienta, una opción que facilita el processo del consultor de viajes es el cambio del rango en la búsqueda.

A través de ella es posible cambiar el horario que el solicitante envió en la apertura de la cotización, para otro que presente más disponibilidad.

Ejemplo: En la apertura de la solicitud el solicitante pidió el tramo de retorno con el período de la noche (18h a las 00h), pero para este determinado trecho tenemos opciones solamente

en el horario de 16:00. Puede cambiar el periodo o incluso llenar con una hora específica.

| Cambia Pa | arámetro o | de Búsqueda      |                         |          | ×                 |
|-----------|------------|------------------|-------------------------|----------|-------------------|
|           |            |                  | Período                 | Hora     | Considerando      |
| SAO       | RIO        | 08/05/2019 00:00 | Mañana (de 06:00 a 12 🔹 | _:       | Salida 🔹          |
|           |            |                  | Período                 | Hora     | Considerando      |
| RIO       | SAO        | 09/05/2019 00:00 | Definir horario 🔹       | 16:00    | Salida 🔹          |
|           |            |                  |                         |          |                   |
|           |            |                  |                         |          |                   |
|           |            |                  |                         | × Cerrar | Cambiar Horario 🖺 |

Hecho los ajustes necesarios, procedamos a la inclusión de la cotización. Al lado del

tramo de la OS tenemos el icono *tenemos*, es por eso que incluiremos la cotización hecha directamente en el proveedor.

El primer campo de relleno que se muestra en esta pantalla es el **Localizador**, seguido por el proveedor. Siempre que la opción de **Completar con Localizador** se utiliza, estos dos

campos deben cumplirse obligatoriamente. Es importante recordar que los proveedores presentados son sólo los que están registrados para la búsqueda en línea. Si se completan los datos de forma manual, los campos a rellenar son los que aparecen en rojo en la siguiente pantalla, seguido por Agregar Valor.

| Localizador                                                                                        |                             | Proveedor                                 |                                                                                             |              |                         |             |                                                   |                                                    |                                       |
|----------------------------------------------------------------------------------------------------|-----------------------------|-------------------------------------------|---------------------------------------------------------------------------------------------|--------------|-------------------------|-------------|---------------------------------------------------|----------------------------------------------------|---------------------------------------|
|                                                                                                    |                             |                                           |                                                                                             |              |                         |             |                                                   |                                                    |                                       |
| Origen                                                                                             | Destino                     |                                           | Fecha Vuelo                                                                                 |              | Salida                  |             | Llegada                                           | Días                                               |                                       |
| SAO                                                                                                | RIO                         |                                           | 08/05/2019                                                                                  | <b>#</b>     |                         |             |                                                   | 0                                                  |                                       |
| Compartimento                                                                                      |                             | Clase                                     | Aerolínea                                                                                   | N° Vuelo     |                         | Escala      | Conexiones                                        | Aeronave                                           |                                       |
| Económica                                                                                          | •                           |                                           |                                                                                             |              |                         | 0           | 0                                                 |                                                    | *                                     |
| Fecha Vencimiento                                                                                  |                             |                                           | Asiento                                                                                     |              | Fare Code               |             | Localizador Co                                    | ompañía                                            |                                       |
| //                                                                                                 | <b>m</b>                    |                                           |                                                                                             |              |                         |             |                                                   |                                                    |                                       |
| Fouinaie                                                                                           | Reembolso                   |                                           | Alteración de vuelo                                                                         |              |                         |             |                                                   |                                                    |                                       |
| Solicitado:                                                                                        |                             | •<br>Origen: RIO                          | •                                                                                           | Llegada: SAO |                         |             |                                                   | 09/05/2019                                         |                                       |
| Solicitado:                                                                                        |                             | Origen: RIO     Proveedor                 | •                                                                                           | Llegada: SAO |                         |             |                                                   | 09/05/2019                                         |                                       |
| Solicitado:                                                                                        | Destino                     | V Origen: RIO Proveedor                   | v<br>Fecha Vuelo                                                                            | Llegada: SAO | Salida                  |             | Llegada                                           | 09/05/2019<br>Días                                 |                                       |
| Solicitado:<br>Localizador<br>Origen<br>RIO                                                        | Destino<br>SAO              | V Origen: RIO Proveedor                   | • • • • • • • • • • • • • • • • • • •                                                       | Llegada: SAO | Salida                  |             | Llegada                                           | 09/05/2019<br>Días<br>0                            |                                       |
| Solicitado:<br>Localizador<br>Corigen<br>RIO<br>Compartimento                                      | Destino<br>SAO              | Origen: RIO     Proveedor     Clase       | ۲<br>Fecha Vuelo<br>09/05/2019<br>Aerolínea                                                 | Llegada: SAO | Salida                  | Escala      | Llegada<br><br>Conexiones                         | 09/05/2019<br>Días<br>0<br>Aeronave                |                                       |
| Solicitado:<br>Localizador<br>Crigen<br>RIO<br>Compartimento<br>Económica                          | Destino<br>SAO              | V     Origen: RIO     Proveedor     Clase | •<br>•<br>•<br>•<br>•<br>•<br>•<br>•<br>•<br>•<br>•<br>•<br>•<br>•<br>•<br>•<br>•<br>•<br>• | Llegada: SAO | Salida                  | Escala<br>0 | Llegada<br>:<br>Conexiones<br>0                   | 09/05/2019<br>Días<br>0<br>Aeronave                |                                       |
| Solicitado:<br>Localizador<br>Crigen<br>RIO<br>Compartimento<br>Económica<br>Fecha Vencimiento     | Destino<br>SAO              | Vrigen: RIO     Proveedor     Clase       |                                                                                             | Llegada: SAO | Salida<br><br>Fare Code | Escala<br>0 | Llegada<br><br>Conexiones<br>0<br>Localizador Co  | 09/05/2019<br>Días<br>0<br>Aeronave<br>0<br>mpañía | Ţ                                     |
| Solicitado:<br>Localizador<br>Origen<br>RIO<br>Compartimento<br>Económica<br>Fecha Vencimiento<br> | Destino<br>SAO              | Origen: RIO     Proveedor     Clase       | Fecha Vuelo 09/05/2019 Aerolínea Asiento                                                    | Llegada: SAO | Salida<br><br>Fare Code | Escala<br>0 | Llegada<br>:<br>Conexiones<br>0<br>Localizador Co | 09/05/2019<br>Días<br>0<br>Aeronave<br>compañía    | · · · · · · · · · · · · · · · · · · · |
| Solicitado: Solicitado: Localizador  RIO Compartimento Económica Fecha Vencimiento  Equipaje       | Destino<br>SAO<br>Reembolso | V Origen: RIO Proveedor Clase             | Fecha Vuelo 09/05/2019 Aerolínea Asiento Alteración de vuelo                                | Llegada: SAO | Salida<br><br>Fare Code | Escala<br>0 | Llegada<br>Conexiones<br>0<br>Localizador Co      | 09/05/2019<br>Días<br>O<br>Aeronave<br>ompañía     |                                       |

Una vez que hayamos dado clic en este botón, la pantalla se extenderá y se mostrarán los campos para agregar los valores y e impuestos. Para completar la cotización, la

opción Agregar+ debe ser seleccionada.

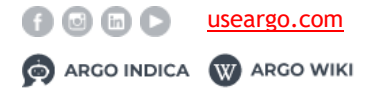

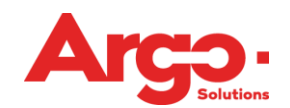

|                         | orad)        |            | •             |              |             |              |            |            |  |
|-------------------------|--------------|------------|---------------|--------------|-------------|--------------|------------|------------|--|
| Tarjeta                 |              |            |               |              |             |              |            |            |  |
| 4058-XXXX-XXXX-7015     |              |            | •             |              |             |              |            |            |  |
| Código Acuerdo Aplicado |              |            |               |              |             |              |            |            |  |
| Codigo Acuerdo Apricado |              |            |               |              |             |              |            |            |  |
|                         |              |            |               |              |             |              |            |            |  |
| Moneda Ticket           | Valor Ticket |            | Cambio Ticket |              | Moneda Tasa |              | Valor Tasa |            |  |
| BRL •                   | 0.00         |            | 1.0000        |              | BRL         | •            | 0.00       |            |  |
| Cambio Tasa             | (+) Ticket   | (-) Ticket |               | (+) % Ticket |             | (-) % Ticket |            | Referencia |  |
| 1.0000                  | 0.00         | 0.00       |               | 0.00         |             | 0.00         |            | 0.00       |  |
| Valor Total             | TA + IVA     | Valor Full |               |              |             |              |            |            |  |
| 0.00                    | 0.00         | 0.00       |               |              |             |              |            |            |  |
| Re-emisión +            |              |            |               |              |             |              |            |            |  |
|                         |              |            |               |              |             |              |            |            |  |
|                         |              |            |               |              |             |              |            |            |  |
|                         |              |            |               |              |             |              |            |            |  |

Una vez que el sistema indique que la cotización se ha agregado con éxito, ya es posible ver la opción recién incluida cuando se seleccionan los extractos.

Esta misma acción se puede realizar tantas veces como sea necesario, basta con hacer

clic en la opción 📫 e incluir la nueva opción de cotización que se enviará al solicitante.

| XXXXXXXX  | 2132       | SAO            | RIO            | Y | 21/03 19:00 | 20:00 |                          |  |
|-----------|------------|----------------|----------------|---|-------------|-------|--------------------------|--|
| (OFFLINE) |            | São Paulo      | Rio de Janeiro |   |             |       | RBI 350.00 ± 0.00 ± 0.00 |  |
| XXXXXXXX  | 456        | RIO            | SAO            | Х | 22/03 08:00 | 09:00 | BRL 250.00 + 0.00 + 0.00 |  |
| (OFFLINE) |            | Rio de Janeiro | São Paulo      |   |             |       |                          |  |
| YYYYYY    | And * 789  | SAO            | RIO            | Y | 21/03 20:00 | 21:00 |                          |  |
| (OFFLINE) |            | São Paulo      | Rio de Janeiro |   |             |       |                          |  |
| YYYYYY    | Azul 7 963 | RIO            | SAO            | Y | 22/03 07:00 | 08:00 | BRL 400.00 + 0.00 + 0.00 |  |
| (OFFLINE) |            | Rio de Janeiro | São Paulo      |   |             |       |                          |  |

Para finalizar la cotización offline, haga clic en la opción Enviar cotizaciones y la solicitud pasará al estado **Aguardando Elección.** 

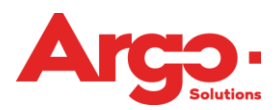

# 2.5 Aguardando Elección

Cuando la agencia responda a la solicitud de cotización, la solicitud pasará al estado **Aguardando Elección** para que el viajero seleccione la opción deseada.

Al hacer clic sobre los tramos del viaje, el sistema pondrá a disposición la pantalla de elección donde podrá visualizar las cotizaciones y detalles de los vuelos enviados, siempre ordenados del menor al mayor valor.

Para finalizar la acción es necesario hacer clic en Enviar Elección o Rechazar.

| <b>ب</b><br>المراجع المراجع | (SAO)<br>São Paulo      | (RIO)<br>Rio de Janeiro | BRL 250.00 | Escalas: 0<br>Conexiones: 0 | 21/03 19:00 / 20:00 | ~ |
|-----------------------------|-------------------------|-------------------------|------------|-----------------------------|---------------------|---|
| Económica                   |                         |                         |            |                             |                     |   |
| JJ 456                      | (RIO)<br>Rio de Janeiro | (SAO)<br>São Paulo      |            | Escalas: 0<br>Conexiones: 0 | 22/03 08:00 / 09:00 |   |
| Económica                   |                         |                         |            |                             |                     |   |
| Azal ?<br>AD 789            | (SAO)<br>São Paulo      | (RIO)<br>Rio de Janeiro | BRL 400.00 | Escalas: 0<br>Conexiones: 0 | 21/03 20:00 / 21:00 | ~ |
| Económica                   |                         |                         |            |                             |                     |   |
| Azd 7<br>AD 963             | (RIO)<br>Rio de Janeiro | (SAO)<br>São Paulo      |            | Escalas: 0<br>Conexiones: 0 | 22/03 07:00 / 08:00 |   |
| Económica                   |                         |                         |            |                             |                     |   |

Después de la elección del vuelo deseado, la solicitud pasará al estado de **De Aguardando Autorización de Costo**, en caso de rechazar las opciones ofrecidas la O.S. volverá al status **Aguardando Cotización**.

# 2.6 De Aguardando Autorización de Costo

Una vez que se haya elegido una solicitud de correo electrónico, se notificará automáticamente al aprobador con el enlace de acceso a la OS que debe aprobarse.

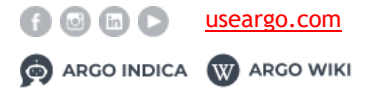

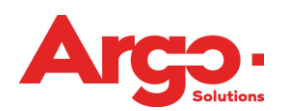

| ¢ | Gestão de Viagens <tms@argoit.com.br> 6</tms@argoit.com.br>                                                                                                    |
|---|----------------------------------------------------------------------------------------------------|
| 1 | Paras APROVADOR UM A                                                                                                    |
| F | Prezado(a) APROVADOR UM,                                                                                                    |
| ļ | A solicitação número 243 para VIAJANTE UM necessita de sua aprovação para ser encaminhada para emissão.                                                                                                    |
| 0 | O prazo de validade da cotação expira em 15/03 18:00<br>De acordo com as regras das Companhias Aéreas, a tarifa só é garantida após a emissão do bilhete, e não no ato da reserva ou cotação. O prazo de emissão garante apenas o lugar no<br>voo.                                                                                                    |
| 1 | Motivo de Viagem: MOTIVO DE VIAGEM                                                                                                    |
|   | <ul> <li>&gt;&gt;&gt; PASSAGEM AÉREA</li> <li>Descrição: (SAO) São Paulo / (RIO) Rio de Janeiro - Partida 08/Mai/2019 18:00 - Chegada 08/Mai/2019 19:00</li> <li>Nº Voo 123 (Econômica)</li> <li>Descrição: (RIO) Rio de Janeiro / (SAO) São Paulo - Partida 09/Mai/2019 08:00 - Chegada 09/Mai/2019 09:00</li> <li>Nº Voo 567 (Econômica)</li> <li>Valores: Tarifa: BRL 867.98 + Taxas: BRL 47.60 Total: BRL 915.58</li> <li>Reserva Localizador: YYYYYY</li> <li>Pagamento: Cartão de Crédito</li> </ul> |
| 1 | >>>> DADOS COMPLEMENTARES<br>AÉREO<br>Valor Escolhido: BRL 915,58 (Menor: 915,58 / Médio: 1.097,29 / Maior: 1.279,00)                                                                                                    |
| 1 | Motivo de Viagem: Motivo de Viagem                                                                                                    |
| 1 | >>> SOLICITANTE<br>VIAJANTE UM                                                                                                    |
|   | >>> INFORMAÇÕES COMPLEMENTARES<br>"Somente a emissão do bilhete garante a tarifa, sujeito a alteração por parte da cia sem aviso prévio."                                                                                                    |
| 1 | Destinatários que estão recebendo esse email:<br>APROVADOR UM                                                                                                    |
|   | Para acessá-la clique em:<br>https://www.argoit.com.br/argoproducao/autenticaSolicitacaoEmail.aspx?ld=dd9c5574-1242-e911-9447-0010186e752c&LinkId=biffxgvgghH%2FAqU0Isi3JA%3D%3D&status=AUT&<br>nextgen=true                                                                                                    |
|   | ENAILA LITANÁTICO NÃO DECOMINA ESSA MENCAGEM                                                                                                    |

Este vínculo lo llevará directamente a la página de aprobación de O.S. A la izquierda se proporciona la información del vuelo elegido por el solicitante, pero en el lado derecho el aprobador puede ver todas las opciones que se han ofrecido para elegir y si él identifica que la mejor opción no fue seleccionada puede rechazar la OS haciendo clic en **Rechazar** y **Rechazar**, de esta forma la OS volverá al estado de **espera de cotización**. Si todo está correcto y desea aprobar la opción elegida, simplemente haga clic en **Aprobar** y la OS estará lista para que la agencia prosiga con la emisión.

#### Manual Técnico Versión enero 2019

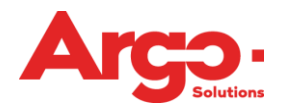

| Iº: 246                                        | A Resumen               | Valores                                                                                                    |                                                                                                    |                                                    |                                                                                                    |                                                   |
|------------------------------------------------|-------------------------|----------------------------------------------------------------------------------------------------|----------------------------------------------------------------------------------------------------|----------------------------------------------------|----------------------------------------------------------------------------------------------------|---------------------------------------------------|
| Aguardando Autorización                        | Últimas viagens         |                                                                                                    |                                                                                                    |                                                    |                                                                                                    |                                                   |
| UM, VIAJANTE                                   | # Motivo                | Trecho                                                                                                    |                                                                                                    |                                                    |                                                                                                    |                                                   |
| Cargo:                                         | 250 Motivo de           | basico Retirada 16/05 18:0                                                                                                    | 00 São Paulo / SP, Brasil                                                                                                    | (SAO) Devoluç                                      | ão 17/05 18:00 São                                                                                                    | Paulo / SP, Brasil (SAC                           |
| Período del Viaje:                             | Viagem                  | 12345 -                                                                                                    |                                                                                                    |                                                    |                                                                                                    |                                                   |
| 21/03/2019 a 22/03/2019                        | 243 Motivo de<br>Viacem | (SAO) São Paulo / (RIO)<br>123 (Econômica) - Assent                                                                                                    | Rio de Janeiro - Partida (<br>Não marcadol (RIO) Ri                                                                                                    | 08/Mai/2019 18:0                                   | 00 - Chegada 08/Ma<br>(AO) São Paulo - P                                                                                                    | ai/2019 19:00 Azul Vöö<br>artida 09/Mai/2019 09:0 |
| Aprobador(es):                                 | viagen                  | Chegada 09/Mai/2019 09:                                                                                                    | 00 Azul Vôo 567 (Econôr                                                                                                    | nica) - Assento:                                   | Não marcado YYY)                                                                                                    | YY OFF-LINE (867.98                               |
| ÁPROVADÓR UM                                   |                         | 47.60 + 0.00) 915.58 123                                                                                                    | 4567890                                                                                                    |                                                    |                                                                                                    |                                                   |
| Débito: 12345 CENTRO DE CUSTOS 1 /             | 241 Motivo de           | (CGH) Congonhas / (SDU                                                                                                    | J) Santos Dumont - Partic                                                                                                    | la 07/Mai/2019 (                                   | )1:10 - Chegada 07/                                                                                                    | /Mai/2019 03:20 LATAM                             |
| igo I                                          | viagem                  | - Partida 13/Mai/2019 19:                                                                                                    | 10 - Chegada 13/Mai/201                                                                                                    | 9 21:20 LATAM                                      | AIRLINES BRASI                                                                                                    | L Vôo 1111 (Econômica)                            |
|                                                |                         | Assento: Não marcado A/                                                                                                    | AAAAA ARGOIT (180.0                                                                                                    | 0 + 32.95 + 0.0                                    | 0) 252.95 12345678                                                                                                    | 390                                               |
| 250.00 (250.00 + 0.00)<br>Meior tarifa: 250.00 |                         |                                                                                                    |                                                                                                    |                                                    |                                                                                                    |                                                   |
| (SAO) São Paulo / (RIO) Rio de                 |                         |                                                                                                    |                                                                                                    |                                                    |                                                                                                    |                                                   |
| Janeiro 21/03 19:00 LATAM                      | Gasto                   | Reservado                                                                                                    | Elegido                                                                                                    | Best Fare                                          | Diterencia                                                                                                    | Promedio                                          |
| AIRLINES BRASIL Voo 132<br>(Econômica)         | Pasaje Aereo            | 250.00 + 0.00                                                                                                    | 250.00                                                                                                    | 250.00                                             | 0.00                                                                                                    | 325.00                                            |
| (RIO) Rio de Janeiro / (SAO) São               | rotar                   | 230.00                                                                                                    | 230,00                                                                                                    | 230.00                                             | 0.00                                                                                                    | 323,00                                            |
| Paulo 22/03 08:00 LATAM                        |                         |                                                                                                    |                                                                                                    |                                                    |                                                                                                    |                                                   |
| (Econômica)                                    | Justificación           | de N de aloiamiento d                                                                                                    | le anlicaciones                                                                                                    |                                                    |                                                                                                    |                                                   |
|                                                |                         |                                                                                                    |                                                                                                    |                                                    |                                                                                                    |                                                   |
| Rechazar                                       | dtsdfsdf                |                                                                                                    |                                                                                                    |                                                    |                                                                                                    |                                                   |
|                                                |                         |                                                                                                    |                                                                                                    |                                                    |                                                                                                    |                                                   |
|                                                | & Tommer                |                                                                                                    |                                                                                                    |                                                    |                                                                                                    |                                                   |
|                                                |                         |                                                                                                    |                                                                                                    |                                                    |                                                                                                    |                                                   |
|                                                |                         |                                                                                                    |                                                                                                    |                                                    |                                                                                                    |                                                   |
|                                                |                         |                                                                                                    |                                                                                                    |                                                    |                                                                                                    |                                                   |
| Aprobar Recharter                              |                         |                                                                                                    |                                                                                                    |                                                    |                                                                                                    |                                                   |
| Aprobal Rechards                               |                         |                                                                                                    |                                                                                                    |                                                    |                                                                                                    |                                                   |
|                                                |                         |                                                                                                    |                                                                                                    |                                                    |                                                                                                    |                                                   |
|                                                |                         | 'SAO) São Paulo / (RI                                                                                                    | O) Rio de Janeiro (E                                                                                                    | conómica)                                          | _                                                                                                    | _                                                 |
|                                                |                         | SAO) São Paulo / (RI<br>21/03 Período Indifer                                                                                                    | O) Rio de Janeiro (Er<br>rente Salida                                                                                                    | conómica)                                          |                                                                                                    |                                                   |
|                                                |                         | SAO) São Paulo / (RI<br>21/03 Período Indifer<br>(RIO) Rio de Janeiro /<br>22/03 Período Indifer                                                                                                    | O) Rio de Janeiro (E<br>rente Salida<br>' (SAO) São Paulo (E<br>rente Salida                                                                                                    | conómica)<br>conómica)                             |                                                                                                    |                                                   |
|                                                |                         | SAO) São Paulo / (RI<br>21/03 Período Indifer<br>RIO) Rio de Janeiro /<br>22/03 Período Indifer<br>R\$ 250.00                                                                                                    | O) Rio de Janeiro (E<br>rente Salida<br>( (SAO) São Paulo (E<br>r <u>ente Salida</u>                                                                                                    | conómica)<br>conómica)                             | 21/03                                                                                                    | Económica                                         |
|                                                |                         | SAO) São Paulo / (RI<br>21/03 Período Indifer<br>RIO) Rio de Janeiro /<br>22/03 Período Indifer<br><b>R\$ 250.00</b><br><b>R\$</b>                                                                                                    | O) Rio de Janeiro (E<br>rente Salida<br>(SAO) São Paulo (E<br>rente Salida                                                                                                    | conómica)<br>conómica)                             | 21/03<br>19:00 / 20:00                                                                                                    | Económica                                         |
|                                                |                         | SAO) São Paulo / (RI<br>21/03 Periodo Indifer<br>RIO) Rio de Janeiro /<br>22/03 Periodo Indifer<br><b>R\$ 250.00</b><br><b>R\$</b><br>XXXXXXX<br>(14/02 12:00)                                                                                                    | O) Rio de Janeiro (E<br>rente Salida<br>(SAO) São Paulo (E<br>rente Salida                                                                                                    | conómica)<br>conómica)<br>132                      | 21/03<br>19:00 / 20:00<br>Escalas 0                                                                                                    | Económica                                         |
|                                                |                         | (SAO) São Paulo / (RI<br>21/03 Período Indifer<br>RIO) Rio de Janeiro /<br>22/03 Período Indifer<br>R\$ 250.00<br>R\$<br>X00000X<br>(14/03 18:00)                                                                                                    | O) Rio de Janeiro (E<br>rente Salida<br>(SAO) São Paulo (E<br>rente Salida                                                                                                    | conómica)<br>conómica)<br>132                      | 21/03<br>19:00 / 20:00<br>Escalas 0<br>Conexiones 0                                                                                                    | Económica                                         |
|                                                |                         | SAO) São Paulo / (RI<br>21/03 Periodo Indifer<br>21/03 Periodo Indifer<br>22/03 Periodo Indifer<br>R\$ 250.00<br>R\$<br>XXXXXXXXXXXXXXXXXXXXXXXXXXXXXXXXXX                                                                                                    | 0) Rio de Janeiro (E<br>ente Salida<br>(SAO) São Paulo (E<br>e <u>nte Salida</u>                                                                                                    | conómica)<br>conómica)<br>132                      | 21/03<br>19:00 / 20:00<br>Escalas 0<br>Conexiones 0                                                                                                    | Económica                                         |
|                                                |                         | SAO) São Paulo / (RI<br>21/03 Periodo Indifer<br>RRO) Rio de Janeiro /<br>22/03 Periodo Indifer<br>R\$ 250.00<br>R\$<br>xxxxxxxxxxxxxxxxxxxxxxxxxxxxxxxxxx                                                                                                    | O) Rio de Janeiro (E<br>rente Salida<br>(SAO) São Paulo (E<br>rente Salida<br>(SAO) São Paulo                                                                                                    | conómica)<br>conómica)<br>132                      | 21/03<br>19:00 / 20:00<br>Escalas 0<br>Conexiones 0                                                                                                    | Económica                                         |
|                                                |                         | SAO) São Paulo / (RI<br>21/03 Período Indifer<br>RIO) Rio de Janeiro /<br>22/03 Período Indifer<br>R\$ 250.00<br>R\$<br>xxxxxxxxxxxxxxxxxxxxxxxxxxxxxxxxxx                                                                                                    | O) Rio de Janeiro (E<br>rente Salida<br>(SAO) São Paulo (E<br>rente Salida<br>(SAO) São Paulo<br>(RIO) Rio de Janeiro                                                                                                  | conómica)<br>conómica)<br>132                      | 21/03<br>19:00 / 20:00<br>Escalas 0<br>Conexiones 0                                                                                                    | Económica                                         |
|                                                |                         | SAO) São Paulo / (RI<br>21/03 Periodo Indifer<br>RIO) Rio de Janeiro /<br>22/03 Periodo Indifer<br>R\$ 250.00<br>R\$<br>XXXXXXX<br>(14/03 18:00)                                                                                                    | O) Rio de Janeiro (E<br>rente Salida<br>(SAO) São Paulo (E<br>rente Salida<br>(SAO) São Paulo<br>(RIO) Rio de Janeiro                                                                                                  | conómica)<br>conómica)<br>132                      | 21/03<br>19:00 / 20:00<br>Escalas 0<br>Conexiones 0                                                                                                    | Económica                                         |
|                                                |                         | SAO) São Paulo / (RI<br>21/03 Periodo Indifer<br>RIO) Rio de Janeiro /<br>22/03 Periodo Indifer<br>R\$ 250.00<br>R\$<br>XXXXXXXXXXXXXXXXXXXXXXXXXXXXXXXXXX                                                                                                    | O) Rio de Janeiro (E<br>rente Salida<br>(SAO) São Paulo (E<br>rente Salida<br>(SAO) São Paulo<br>(RIO) Rio de Janeiro                                                                                                  | conómica)<br>conómica)<br>132                      | 21/03<br>19:00 / 20:00<br>Escalas 0<br>Conexiones 0<br>22/03<br>08:00 / 09:00<br>Escalas 0                                                                                                    | Económica                                         |
|                                                |                         | SAO) São Paulo / (RI<br>21/03 Periodo Indifer<br>RRO) Rio de Janeiro /<br>22/03 Periodo Indifer<br>R\$ 250.00<br>R\$<br>XXXXXXX<br>(14/03 18:00)                                                                                                    | O) Rio de Janeiro (E<br>rente Salida<br>(SAO) São Paulo (E<br>r <u>ente Salida</u><br>(SAO) São Paulo<br>(RIO) Rio de Janeiro                                                                                          | conómica)<br>conómica)<br>132<br>456               | 21/03<br>19:00 / 20:00<br>Escalas 0<br>Conexiones 0<br>22/03<br>08:00 / 09:00<br>Escalas 0<br>Conexiones 0                                                                                                    | Económica<br>Econômica                            |
|                                                |                         | 5A0) São Paulo / (RI<br>21/03 Periodo Indifer<br>RIO) Rio de Janeiro /<br>22/03 Periodo Indifer<br>R\$ 250.00<br>R\$<br>XXXXXXXXXXXXXXXXXXXXXXXXXXXXXXXXXX                                                                                                    | O) Rio de Janeiro (E<br>rente Salida<br>(SAO) São Paulo (E<br>rente Salida<br>(SAO) São Paulo<br>(RIO) Rio de Janeiro                                                                                                  | conómica)<br>conómica)<br>132<br>456               | 21/03<br>19:00 / 20:00<br>Escalas 0<br>Conexiones 0<br>22/03<br>08:00 / 09:00<br>Escalas 0<br>Conexiones 0                                                                                                    | Económica<br>Econômica                            |
|                                                |                         | SAO) São Paulo / (RI<br>21/03 Periodo Indifer<br>RRIO) Rio de Janeiro /<br>22/03 Periodo Indifer<br>R\$ 250.00<br>R\$<br>xxxxxxxxxxxxxxxxxxxxxxxxxxxxxxxxxx                                                                                                    | O) Rio de Janeiro (E<br>rente Salida<br>(SAO) São Paulo (E<br>rente Salida<br>(SAO) São Paulo<br>(RIO) Rio de Janeiro                                                                                                  | conómica)<br>conómica)<br>132<br>456               | 21/03<br>19:00 / 20:00<br>Escalas 0<br>Conexiones 0<br>22/03<br>08:00 / 09:00<br>Escalas 0<br>Conexiones 0                                                                                                    | Económica                                         |
|                                                |                         | SAO) São Paulo / (RI<br>21/03 Periodo Indifer<br>RIO) Rio de Janeiro /<br>22/03 Periodo Indifer<br>R\$ 250.00<br>R\$<br>xxxxxxxxxxxxxxxxxxxxxxxxxxxxxxxxxx                                                                                                    | O) Rio de Janeiro (E<br>rente Salida<br>(SAO) São Paulo (E<br>rente Salida<br>(SAO) São Paulo<br>(RIO) Rio de Janeiro                                                                                                  | conómica)<br>conómica)<br>132<br>456               | 21/03<br>19:00 / 20:00<br>Escalas 0<br>Conexiones 0<br>22/03<br>08:00 / 09:00<br>Escalas 0<br>Conexiones 0                                                                                                    | Económica                                         |
|                                                |                         | SAO) São Paulo / (RI<br>21/03 Periodo Indifer<br>RS 250.00<br>RS<br>XXXXXXXXXXXXXXXXXXXXXXXXXXXXXXXXXX                                                                                                    | O) Rio de Janeiro (E<br>rente Salida<br>(SAO) São Paulo (E<br>rente Salida<br>(SAO) São Paulo<br>(RIO) Rio de Janeiro<br>(RIO) Rio de Janeiro<br>(SAO) São Paulo                                                       | conómica)<br>conómica)<br>132<br>456               | 21/03<br>19:00 / 20:00<br>Escalas 0<br>Conexiones 0<br>22/03<br>08:00 / 09:00<br>Escalas 0<br>Conexiones 0                                                                                                    | Económica<br>Econômica                            |
|                                                |                         | SAO) São Paulo / (RI     1/03 Periodo Indifer     R(10) Rio de Janeiro /     22/03 Periodo Indifer     R\$ 250.00     R\$     XXXXXXXXXXXXXXXXXXXXXXXXXXXX                                                                                                    | O) Rio de Janeiro (E<br>rente Salida<br>(SAO) São Paulo (E<br>rente Salida<br>(SAO) São Paulo<br>(RIO) Rio de Janeiro<br>(RIO) Rio de Janeiro<br>(SAO) São Paulo                                                       | conómica)<br>conómica)<br>132<br>456               | 21/03<br>19:00 / 20:00<br>Escalas 0<br>Conexiones 0<br>22/03<br>08:00 / 09:00<br>Escalas 0<br>Conexiones 0                                                                                                    | Económica<br>Econômica<br>Económica               |
|                                                |                         | SAO) São Paulo / (RI<br>21/03 Periodo Indifer<br>RIO) Rio de Janeiro /<br>22/03 Periodo Indifer<br>R\$ 250.00<br>R\$<br>XXXXXXXXXXXXXXXXXXXXXXXXXXXXXXXXXX                                                                                                    | O) Rio de Janeiro (E<br>rente Salida<br>(SAO) São Paulo (E<br>rente Salida<br>(SAO) São Paulo<br>(RIO) Rio de Janeiro<br>(RIO) Rio de Janeiro<br>(SAO) São Paulo                                                       | conómica)<br>conómica)<br>132<br>456               | 21/03<br>19:00 / 20:00<br>Escalas 0<br>Conexiones 0<br>22/03<br>08:00 / 09:00<br>Escalas 0<br>Conexiones 0<br>21/03<br>20:00 / 21:00<br>Escalas 0                                                                        | Económica<br>Econômica<br>Económica               |
|                                                |                         | (8A0) São Paulo / (RI     (21/03 Periodo Indifer     (21/03 Periodo Indifer     (22/03 Periodo Indifer     (22/03 Periodo In | O) Rio de Janeiro (E<br>rente Salida<br>(SAO) São Paulo (E<br>rente Salida<br>(SAO) São Paulo<br>(RIO) Rio de Janeiro<br>(RIO) Rio de Janeiro<br>(SAO) São Paulo                                                       | conómica)<br>conómica)<br>132<br>456<br>789        | 21/03<br>19:00 / 20:00<br>Escalas 0<br>Conexiones 0<br>22/03<br>08:00 / 09:00<br>Escalas 0<br>Conexiones 0<br>21/03<br>20:00 / 21:00<br>Escalas 0<br>Conexiones 0                                                        | Económica<br>Econômica<br>Econômica               |
|                                                |                         | SAO) São Paulo / (RI         21/03 Periodo Indifer         R\$ 250.00         R\$ 250.00         R\$ 250.00         R\$ 250.00         R\$ 250.00         R\$ 250.00         R\$ 250.00         R\$ 250.00         R\$ 250.00         R\$ 250.00         R\$ 250.00         R\$ 250.00         R\$ 250.00         R\$ 250.00         R\$ 400.00         R\$ 470.00         R\$ 470.00 <td>O) Rio de Janeiro (E<br/>rente Salida<br/>(SAO) São Paulo (E<br/>rente Salida<br/>(SAO) São Paulo<br/>(RIO) Rio de Janeiro<br/>(RIO) Rio de Janeiro<br/>(SAO) São Paulo</td> <td>conómica)<br/>conómica)<br/>132<br/>456<br/>789</td> <td>21/03<br/>19:00 / 20:00<br/>Escalas 0<br/>Conexiones 0<br/>22/03<br/>08:00 / 09:00<br/>Escalas 0<br/>Conexiones 0<br/>21/03<br/>20:00 / 21:00<br/>Escalas 0<br/>Conexiones 0</td> <td>Económica<br/>Econômica</td>                                                                                                    | O) Rio de Janeiro (E<br>rente Salida<br>(SAO) São Paulo (E<br>rente Salida<br>(SAO) São Paulo<br>(RIO) Rio de Janeiro<br>(RIO) Rio de Janeiro<br>(SAO) São Paulo                                                       | conómica)<br>conómica)<br>132<br>456<br>789        | 21/03<br>19:00 / 20:00<br>Escalas 0<br>Conexiones 0<br>22/03<br>08:00 / 09:00<br>Escalas 0<br>Conexiones 0<br>21/03<br>20:00 / 21:00<br>Escalas 0<br>Conexiones 0                                                        | Económica<br>Econômica                            |
|                                                |                         | 5A0) São Paulo / (RI<br>21/03 Periodo Indifer<br>RIO) Rio de Janeiro /<br>R\$<br>2000000<br>R\$<br>2000000<br>(14/03 18:00)<br>Arcosto<br>Soutes<br>R\$ 400.00<br>R\$<br>8 400.00<br>R\$<br>8 400.00<br>R\$<br>8 400.00<br>R\$<br>8 400.00                                                                                                    | O) Rio de Janeiro (E<br>rente Salida<br>(SAO) São Paulo (E<br>rente Salida<br>(SAO) São Paulo<br>(RIO) Rio de Janeiro<br>(RIO) Rio de Janeiro<br>(SAO) São Paulo                                                       | conómica)<br>conómica)<br>132<br>456<br>789        | 21/03<br>19:00 / 20:00<br>Escalas 0<br>Conexiones 0<br>22/03<br>08:00 / 09:00<br>Escalas 0<br>Conexiones 0<br>21/03<br>20:00 / 21:00<br>Escalas 0<br>Conexiones 0                                                        | Económica<br>Econômica<br>Económica               |
|                                                |                         | (xi<br>(xi<br>(xi) xio de Janeiro /<br>(xio de Janeiro /<br>(xio de Janeiro /<br>))<br>(xio de Janeiro /<br>))<br>(x                                                                                                    | O) Rio de Janeiro (E<br>rente Salida<br>(SAO) São Paulo (E<br>rente Salida<br>(SAO) São Paulo<br>(RIO) Rio de Janeiro<br>(RIO) Rio de Janeiro<br>(SAO) São Paulo                                                       | conómica)<br>conómica)<br>132<br>456<br>789        | 21/03<br>19:00 / 20:00<br>Escalas 0<br>Conexiones 0<br>22/03<br>08:00 / 09:00<br>Escalas 0<br>Conexiones 0<br>21/03<br>20:00 / 21:00<br>Escalas 0<br>Conexiones 0                                                        | Económica<br>Econômica                            |
|                                                |                         | (AO) São Paulo / (RI<br>21/03 Periodo Indifer<br>RS 250.00<br>R\$<br>XXXXXXXXXXXXXXXXXXXXXXXXXXXXXXXXX                                                                                                    | O) Rio de Janeiro (Erente Salida<br>(SAO) São Paulo (Erente Salida<br>(SAO) São Paulo<br>(RIO) Rio de Janeiro<br>(RIO) Rio de Janeiro<br>(SAO) São Paulo<br>(SAO) São Paulo<br>(SAO) São Paulo                         | conómica)<br>conómica)<br>132<br>456<br>789        | 21/03<br>19:00 / 20:00<br>Escalas 0<br>Conexiones 0<br>22/03<br>08:00 / 09:00<br>Escalas 0<br>Conexiones 0<br>21/03<br>20:00 / 21:00<br>Escalas 0<br>Conexiones 0                                                        | Económica<br>Econômica<br>Económica               |
|                                                |                         | SAO) São Paulo / (RI         21/03 Periodo Indifer         R\$ 250.00         R\$ 250.00         R\$ 250.00         R\$ 250.00         R\$ 250.00         R\$ 250.00         R\$ 250.00         R\$ 250.00         R\$ 250.00         R\$ 400.00         R\$ 400.00 <td>O) Rio de Janeiro (Erente Salida<br/>(SAO) São Paulo (Erente Salida<br/>(SAO) São Paulo<br/>(RIO) Rio de Janeiro<br/>(RIO) Rio de Janeiro<br/>(SAO) São Paulo<br/>(SAO) São Paulo<br/>(RIO) Rio de Janeiro</td> <td>conómica)<br/>conómica)<br/>132<br/>456<br/>789</td> <td>21/03<br/>19:00 / 20:00<br/>Escalas 0<br/>Conexiones 0<br/>22/03<br/>08:00 / 09:00<br/>Escalas 0<br/>Conexiones 0<br/>21/03<br/>20:00 / 21:00<br/>Escalas 0<br/>Conexiones 0</td> <td>Econômica<br/>Econômica<br/>Econômica</td>                                                                                                    | O) Rio de Janeiro (Erente Salida<br>(SAO) São Paulo (Erente Salida<br>(SAO) São Paulo<br>(RIO) Rio de Janeiro<br>(RIO) Rio de Janeiro<br>(SAO) São Paulo<br>(SAO) São Paulo<br>(RIO) Rio de Janeiro                    | conómica)<br>conómica)<br>132<br>456<br>789        | 21/03<br>19:00 / 20:00<br>Escalas 0<br>Conexiones 0<br>22/03<br>08:00 / 09:00<br>Escalas 0<br>Conexiones 0<br>21/03<br>20:00 / 21:00<br>Escalas 0<br>Conexiones 0                                                        | Econômica<br>Econômica<br>Econômica               |
|                                                |                         | 5A0) São Paulo / (RI<br>21/03 Periodo Indifer<br>RIO) Rio de Janeiro /<br>RS<br>20000X<br>(14/03 18:00)<br>Arcost<br>Soutes<br>RS 400.00<br>RS<br>400.00<br>RS<br>YYYYYY<br>(14/03 18:00)<br>Accost                                                                                                    | O) Rio de Janeiro (Erente Salida<br>(SAO) São Paulo (Erente Salida<br>(SAO) São Paulo<br>(RIO) Rio de Janeiro<br>(RIO) Rio de Janeiro<br>(SAO) São Paulo<br>(SAO) São Paulo<br>(RIO) Rio de Janeiro                    | conómica)<br>conómica)<br>132<br>456<br>789        | 21/03<br>19:00 / 20:00<br>Escalas 0<br>Conexiones 0<br>22/03<br>08:00 / 09:00<br>Escalas 0<br>Conexiones 0<br>21/03<br>20:00 / 21:00<br>Escalas 0<br>Conexiones 0<br>22/03<br>07:00 / 08:00<br>Escalas 0                 | Econômica<br>Econômica<br>Econômica               |
|                                                |                         | (\$A0) São Paulo / (RI<br>21/03 Periodo Indifer<br>R\$ 250.00<br>R\$<br>xxxxxxxxxxxxxxxxxxxxxxxxxxxxxxxxxx                                                                                                    | O) Rio de Janeiro (Erente Salida<br>(SAO) São Paulo (Erente Salida<br>(SAO) São Paulo<br>(RIO) Rio de Janeiro<br>(RIO) Rio de Janeiro<br>(SAO) São Paulo<br>(SAO) São Paulo<br>(SAO) São Paulo                         | conómica)<br>conómica)<br>132<br>456<br>789<br>963 | 21/03<br>19:00 / 20:00<br>Escalas 0<br>Conexiones 0<br>22/03<br>08:00 / 09:00<br>Escalas 0<br>Conexiones 0<br>21/03<br>20:00 / 21:00<br>Escalas 0<br>Conexiones 0<br>22/03<br>07:00 / 08:00<br>Escalas 0<br>Conexiones 0 | Econômica<br>Econômica<br>Econômica               |
|                                                |                         | (\$A0) São Paulo / (RI<br>21/03 Periodo Indifer<br>R\$ 250.00<br>R\$ 250.00<br>R\$ 250.00<br>(14/03 18:00)<br><b>Arces</b><br>soutour<br><b>Arces</b><br>soutour<br>R\$ 400.00<br>R\$<br>YYYYYY<br>(14/03 18:00)<br><b>Arces</b><br>soutour                                                                                                    | O) Rio de Janeiro (Erente Salida<br>(SAO) São Paulo (Erente Salida<br>(SAO) São Paulo<br>(RIO) Rio de Janeiro<br>(RIO) Rio de Janeiro<br>(SAO) São Paulo<br>(SAO) São Paulo<br>(RIO) Rio de Janeiro                    | conómica)<br>conómica)<br>132<br>456<br>789<br>963 | 21/03<br>19:00 / 20:00<br>Escalas 0<br>Conexiones 0<br>22/03<br>08:00 / 09:00<br>Escalas 0<br>Conexiones 0<br>21/03<br>20:00 / 21:00<br>Escalas 0<br>Conexiones 0<br>22/03<br>07:00 / 08:00<br>Escalas 0<br>Conexiones 0 | Económica<br>Econômica<br>Econômica               |
|                                                |                         | SAO) São Paulo / (RI         21/03 Periodo Indifer         R\$ 250.00         R\$ 250.00         R\$ 250.00         R\$ 250.00         R\$ 250.00         R\$ 250.00         R\$ 250.00         R\$ 250.00         R\$ 250.00         R\$ 400.00         R\$ 400.00         R\$ 400.00         R\$ 250.00         R\$ 500.00         R\$ 500.00         R\$ 500.00         R\$ 500.00         R\$ 500.00         R\$ 500.00         R\$ 500.00         R\$ 500.00         R\$ 500.00         R\$ 500.00         R\$ 500.00         R\$ 500.00         R\$ 400.00         R\$ 500.00         R\$ 500.00         R\$ 500.00         R\$ 500.00         R\$ 600.00         R\$ 600.00         R\$ 600.00         R\$ 600.00         R\$ 600.00         R\$ 600.00         R\$ 700.00         R\$ 700.00         R\$ 700.00         R\$ 700.00         R\$ 700.00         R\$ 700.00         R\$ 700.00         R\$ 700.00 <td>O) Rio de Janeiro (Erente Salida<br/>(SAO) São Paulo (Erente Salida<br/>(SAO) São Paulo<br/>(RIO) Rio de Janeiro<br/>(RIO) Rio de Janeiro<br/>(SAO) São Paulo<br/>(SAO) São Paulo<br/>(RIO) Rio de Janeiro</td> <td>conómica)<br/>conómica)<br/>132<br/>456<br/>789<br/>963</td> <td>21/03<br/>19:00 / 20:00<br/>Escalas 0<br/>Conexiones 0<br/>22/03<br/>08:00 / 09:00<br/>Escalas 0<br/>Conexiones 0<br/>21/03<br/>20:00 / 21:00<br/>Escalas 0<br/>Conexiones 0<br/>22/03<br/>07:00 / 08:00<br/>Escalas 0<br/>Conexiones 0</td> <td>Económica<br/>Econômica<br/>Econômica</td>                                                                                                    | O) Rio de Janeiro (Erente Salida<br>(SAO) São Paulo (Erente Salida<br>(SAO) São Paulo<br>(RIO) Rio de Janeiro<br>(RIO) Rio de Janeiro<br>(SAO) São Paulo<br>(SAO) São Paulo<br>(RIO) Rio de Janeiro                    | conómica)<br>conómica)<br>132<br>456<br>789<br>963 | 21/03<br>19:00 / 20:00<br>Escalas 0<br>Conexiones 0<br>22/03<br>08:00 / 09:00<br>Escalas 0<br>Conexiones 0<br>21/03<br>20:00 / 21:00<br>Escalas 0<br>Conexiones 0<br>22/03<br>07:00 / 08:00<br>Escalas 0<br>Conexiones 0 | Económica<br>Econômica<br>Econômica               |
|                                                |                         | (A0) São Paulo / (RI<br>21/03 Periodo Indifer<br>R5 250.00<br>R5<br>XXXXXXXXXXXXXXXXXXXXXXXXXXXXXXXXX                                                                                                    | O) Rio de Janeiro (Erente Salida<br>(SAO) São Paulo (Erente Salida<br>(SAO) São Paulo<br>(RIO) Rio de Janeiro<br>(RIO) Rio de Janeiro<br>(SAO) São Paulo<br>(SAO) São Paulo<br>(SAO) São Paulo<br>(RIO) Rio de Janeiro | conómica)<br>conómica)<br>132<br>456<br>789<br>963 | 21/03<br>19:00 / 20:00<br>Escalas 0<br>Conexiones 0<br>22/03<br>08:00 / 09:00<br>Escalas 0<br>Conexiones 0<br>21/03<br>20:00 / 21:00<br>Escalas 0<br>Conexiones 0<br>22/03<br>07:00 / 08:00<br>Escalas 0<br>Conexiones 0 | Econômica<br>Econômica<br>Econômica               |

Otra forma de realizar la aprobación es entrando directamente al sistema en la búsqueda rápida disponible en el menú inicial, y buscar la OS por el número de la solicitud.

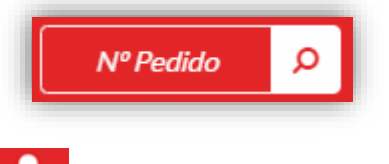

En el perfil del aprobador aparecerá una notificación, donde indicará que una OS

necesita su aprobación, además existe la opción directa de hacer clic en el icono en el Home de Argo.

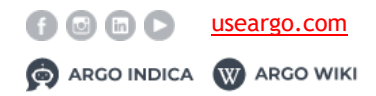

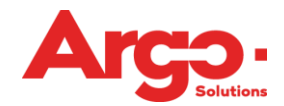

Estas dos últimas opciones te llevan a la pantalla de aprobación por lotes. Esta pantalla no muestra todos los detalles de la solicitud, como por ejemplo los vuelos que estaban disponibles en el momento de la elección.

Dando clic en > el sistema muestra información de lo que se ha elegido; para continuar con la aprobación / rechazo, basta con seleccionar la (s) OS (s) y al final de la página **Aprobar o Rechazar.** 

| O.S. | Viajante                                                                   | Data Viagem                                                               | Motivo                                               | de Viagem                                        | Solicitante                                    |                                  |  |
|------|----------------------------------------------------------------------------|---------------------------------------------------------------------------|------------------------------------------------------|--------------------------------------------------|------------------------------------------------|----------------------------------|--|
| #93  | VIAJANTE UM                                                                | 17/05                                                                     | Motivo                                               | de Vlagem                                        | ANDERSON LUIS CAETANO GOM                      | ES                               |  |
| #113 | VIAJANTE UM                                                                | 30/03                                                                     | Motivo                                               | de Viagem                                        | APROVADOR SEGUNDO NÍVEL                        |                                  |  |
| #120 | VIAJANTE UM                                                                | 04/05                                                                     | Motivo                                               | de Viagem                                        | VIAJANTE UM                                    |                                  |  |
|      | Viazem Nacional - Azuarda                                                  | ando Aprovador Aprovador Segundo                                          | Nivel - Segundo Ni                                   | vel                                              |                                                |                                  |  |
|      |                                                                            |                                                                           |                                                      |                                                  |                                                |                                  |  |
|      | Viagem Nacional - Aguarda<br>Despesa                                       | ando Aprovador Aprovador Segundo<br>Escolhido                             | Nivel - Segundo Ni<br>Taxa                           | vel<br>Melhor Tarifa                             | Valor médio                                    | Diferença                        |  |
|      | Viagem Nacional - Aguarda<br>Despesa<br>Hospedagem                         | ando Aprovador Aprovador Segundo<br>Escolhido<br>60,54                    | Nivel - Segundo Ni<br>Taxa<br>0,00                   | vel<br>Melhor Tarifa<br>60,54                    | Valor médio<br>535,27                          | Diferença<br>0,00                |  |
|      | Viagem Nacional - Aguarda<br>Despesa<br>Hospedagem<br>Total                | ando Aprovador Aprovador Segundo I<br>Escolhido<br>60.54<br>60.54         | Nivel - Segundo Ni<br>Taxa<br>0,00<br>0,00           | Vel<br>Melhor Tarifa<br>60,54<br>60,54           | Valor médio<br>535,27<br>535,27                | <b>Diferença</b><br>0,00<br>0,00 |  |
| #125 | Viagem Nacional - Aguarda<br>Despesa<br>Hospedagem<br>Total<br>VIAJANTE UM | ando Aprovador Aprovador Segundo<br>Escolhido<br>60,54<br>60,54<br>23,708 | Nivel - Segundo Ni<br>Taxa<br>0,00<br>0,00<br>Motivo | Methor Tarifa<br>40,54<br>40,54<br>40,54<br>0,54 | Valor médio<br>535,27<br>535,27<br>VIAJANTE UM | Diferença<br>0,00<br>0,00        |  |

# 2.6. Aguardando Emisión

La última etapa de una solicitud es su emisión. Para buscar la solicitud que debe ser emitida se deberá seguir el mismo proceso que presentamos en la **cotización**.

Así como es posible realizar la cotización de dos maneras, la emisión también sigue el mismo patrón. Si la solicitud que se emite se cotiza completando todos los datos manualmente en la pantalla de emisión, los tramos que se deben emitir están disponibles en el lado derecho de la pantalla, el botón **Emitir Billete / Voucher** debe ser seleccionado.

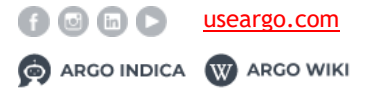

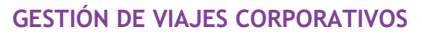

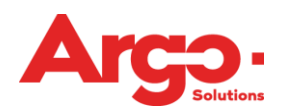

| Origen              | 🕻 (SAO) - São Paulo      |               | 08/05 18:00 /   | 19:00        | Destino: (RJO) - Rio de Janeiro |                    |             |
|---------------------|--------------------------|---------------|-----------------|--------------|---------------------------------|--------------------|-------------|
| AD 123              | Escalas: 0               | Con           | extres: 0       |              |                                 |                    |             |
| Conomica            | c (RIO) - Rio de Janeiro |               | 09/05 08:00 / ( | 09:00        | De                              | stino: (SAO) - São | o Paulo     |
| AD 567<br>Econômica | Escalas: 0               | ) Con         | exões:0         |              |                                 |                    |             |
| Moeda Bilhete       | Câmbio Bilhete           | Valor Bilhete | Moeda Taxas     | Câmbio Taxas | Valor Taxas                     | TA+IVA             | Valor Total |
| BRL                 | 1,00                     | 867,98        | BRL             | 1,00         | 47,60                           | 0,00               | BRL915,58   |
|                     |                          |               |                 |              |                                 |                    |             |

En la siguiente pantalla los datos ya se encuentran completados con la información que fue insertada en la cotización, pero si es necesario alterarla, basta hacer clic

en Modificar Localizador que está disponible al final de la página, de lo contrario, basta con completar los campos señalados en rojo, así como el el valor Full, seguido de

Agregar+ y en la pantalla siguiente

Enviar 🗸

 Image: state state

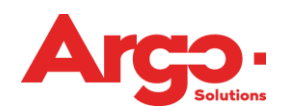

#### Manual Técnico Versión enero 2019

| scalizador SXOCOX SAO SAO Consonica Consonica Solicitado: SAO Consonica Solicitado: Solicitado: Solici                                                                                                    | Proveedor Clase Y Origen: (RIO)- Crigen: (RIO)- Clase Clase  | Fecha Vuelo         21/03/2019         Aerolinea         Image: State State                                                                                                    |              | *Vuelo<br>132<br>egada: (SAO) - Si<br>*Vuelo<br>456<br>Ver detailles de                                                                                                    | Salida<br>19:00<br>Equipaje<br>30 Paulo<br>Salida<br>08:00<br>Equipaje<br>Catarjeta ()  | Escala<br>0<br>Escala<br>0 | Llegada<br>20:00<br>Conexione<br>Reembols<br>Conexione<br>Económico<br>Conexione<br>Conexione<br>Reembols<br>Conexione<br>Conexione<br>Conexion |                              | Días<br>0<br>cronave<br>2/03/2019<br>Días<br>0<br>cronave<br>V                                                                                                    |                                       |
|----------------------------------------------------------------------------------------------------|----------------------------------------------------------------------------------------------------|----------------------------------------------------------------------------------------------------|--------------|----------------------------------------------------------------------------------------------------|-----------------------------------------------------------------------------------------|----------------------------|----------------------------------------------------------------------------------------------------|------------------------------|----------------------------------------------------------------------------------------------------|---------------------------------------|
| XXXXXXXXXXXXXXXXXXXXXXXXXXXXXXXXXXXXXX                                                                                                    | Clase Y Origen: (RiO)- Proveedor Clase X Clase Clase C | Fecha Vuelo         21/03/2019         Aerolínea         Image: Distribution of the second second seco                                                                                                    |              | *Vuelo 132 egada: (SAO) - Si egada: (SAO) - Si *Vuelo 456 Ver detailes de ia validador                                                                                                    | Salida<br>19:00<br>Equipaje<br>50 Paulo<br>Salida<br>08:00<br>Equipaje<br>10 farjeta () | Escala<br>0<br>Escala<br>0 | Llegada<br>20:00<br>Conexione<br>Reembols<br>Conexione<br>Conexione<br>Conexio |                              | Días<br>0<br>tronave<br>203/2019<br>Días<br>0<br>tronave<br>V<br>V<br>V<br>V<br>V<br>V<br>V<br>V<br>V<br>V<br>V<br>V<br>V                                                                                                    |                                       |
| Drigen     Destino       SAO     RIO       Económica     Image: Construction of the second of the second of th                                                                                                    | Clase Y Origen: (RIO)- Proveedor Clase X Clase Clase Clase Clase                                                                                                    | Fecha Vuelo         21/03/2019         Aerolinea         Image: Distribution of the second second seco                                                                                                    |              | *Vuelo 132 egada: (SAO) - Si egada: (SAO) - Si *Vuelo 456 Ver detailes de ia validador                                                                                                    | Salida<br>19:00<br>Equipaje<br>Salida<br>08:00<br>Equipaje<br>Salida<br>08:00           | Escala<br>0<br>Escala<br>0 | Llegada<br>20:00<br>Conexions<br>Reembols<br>Conexions<br>Conexions<br>Conexio | es Ae                        | Días 0                                                                                                    |                                       |
| SAQ<br>Compartimento<br>Económica<br>Verración de vuelo<br>Solicitado:<br>Solicitado:<br>Solici | Clase Y Origen: (RIO) Origen: (RIO) Clase X Clase Clase Clas | 21/03/2019         Aerolínea         JJ         Localizador Compañía         Rio de Janeiro         Rio de Janeiro         Pecha Vuelo         22/03/2019         Aerolínea         JJ         Localizador Compañía         Localizador Compañía         Image: Statistica de la secondaria         JJ         Localizador Compañía         JJ         Jo Aplicado                                                                                                    |              | *Vuelo 132 egada: (SAO) - Si egada: (SAO) - Si e | 19:00<br>Equipaje                                                                       | Escala<br>0<br>Escala<br>0 | 20:00<br>Conexion<br>Reembols<br>Conexion<br>O9:00<br>Conexion<br>0<br>Reembols                                                                                                    | es Ae<br>o 222<br>es Ae<br>o | 0<br>0<br>0<br>0<br>0<br>0<br>0<br>0<br>0<br>0<br>0<br>0<br>0<br>0                                                                                                    |                                       |
| Condimica                                                                                                    | Clase Y Origen: (RIO)- Proveedor Clase X Clase Clase C | Aerolinea  Aerolinea  JJ  Localizador Compañía  Rio de Janeiro  Fecha Vuelo  2.2/03/2019  Aerolinea  JJ  Localizador Compañía  do Aplicado                                                                                                    |              | *Vuelo 132 egada: (SAO) - Si egada: (SAO) - Si *Vuelo 456 Ver detalles de ia validador                                                                                                    | Equipaje                                                                                | Escala<br>0<br>Escala<br>0 | Conecion<br>0<br>Reembols<br>Conecion<br>09:00<br>Conecion<br>0<br>Reembols<br>V                                                                                                    | es Ae                        | v     v     v     v     v     v     v     v     v     v                                                                                                    | •                                     |
| Económica                                                                                                    | Y Origen: (RIO)- Proveedor Clase X Clase Código Acuerd                                                                                                    | Rio de Janeiro  Rio de Janeiro Rio de Janeiro Rio de Janeiro  Rio de Janeiro Rio de Janeiro Rio de Janeiro Rio de Janeiro Rio de Janeiro Rio de Janeiro Rio de Janeiro Rio de  |              | 132<br>legada: (SAO) - Si<br>"Vuelo<br>456<br>Ver detailles de                                                                                                    | Equipaje                                                                                | 0<br>Escala<br>0           |                                                                                                    |                              | V<br>203/2019<br>Días<br>0<br>eronave                                                                                                    |                                       |
| skiento Fare Code  Uteración de vuelo  Solicitado: Solicitado: Sol                                                                                                    | Clase X Clase Clase Codigo Acuerd                                                                                                    | Localizador Compañía<br>Rio de Janeiro<br>Rio de Janeiro<br>Pecha Vuelo<br>22/03/2019<br>Aerolínea<br>23/3<br>Localizador Compañía<br>do Aplicado<br>Aplicado                                                                                                    |              | egada: (SAO) - Si<br>Wuelo<br>456<br>Ver detalles de<br>ia validador                                                                                                    | Equipaje                                                                                | Escala<br>0                | Reembols  Económic  Llegada  O9:00  Conexion  Reembols                                                                                                    | o 22                         | V 203/2019<br>Dias<br>0<br>eronave                                                                                                    |                                       |
| Viteración de vuelo  Solicitado: Solicitado: Solicitado: Solocox Solocox Soloc                                                                                                    | Clase X Clase Clase Codigo Acuerd                                                                                                    | Rio de Janeiro  Fecha Vuelo 22/03/2019 Aerolinea  3.1 Localizador Compañía  60 Aplicado                                                                                                    |              | egada: (SAO) - Si<br>* Vuelo<br>456<br>Ver detalles de<br>ia validador                                                                                                    | ão Paulo Salida 08:00 Equipaje La tarjeta O                                             | Escala<br>0                |                                                                                                    | 0 22                         | V<br>Dias<br>0<br>tronave                                                                                                    |                                       |
| Solicitado:   Solicitado:   ucalizador   XXXXXXXXXXXXXXXXXXXXXXXXXXXXXXXXXXXX                                                                                                    | Origen: (RIO) -         Proveedor         Clase         X         Código Acuerd         Código Acuerd                                                                                                    | Rio de Janeiro  Fecha Vuelo 22/03/2019 Aerolinea  Controlinea  Controlinea  Aerolinea  Aerolinea  A |              | egada: (SAO) - Si<br>* Vuelo<br>456<br>Verdetalles de<br>ia validador                                                                                                    | ŝo Paulo Salida 08:00 Equipaje Lo tarjeta O                                             | Escala<br>O                | Económico<br>O9:00<br>Conecion<br>Reembols                                                                                                    | 222<br>25 Ae<br>0            | 2/03/2019<br>Días<br>o<br>eronave                                                                                                    | · · · · · · · · · · · · · · · · · · · |
| Solicitado:  calizador  colizador  Sococc  RIO SAO Compartimento Económica  Keteración de vuelo  Cartão de Crédito (Tero/Colab) arjeta 4058-3000C3000C-7015  Recibo Compactor (Sococ)  RIGO SCHOOL (Sococ)  NFORMAÇÃO COMPLEMENTAR (Sococ)                                                                                                    | Origen: (RIO) - Proveedor Clase X Clase Codigo Acuerd                                                                                                    | Rio de Janeiro  Fecha Vuelo 22/03/2019 Aerolínea                                                                                                    |              | egada: (SAO) - Si<br>* Vuelo<br>456<br>Verdetalles de<br>ia validador                                                                                                    | ão Paulo Salida 08:00 Equipaje to tarjeta O                                             | Escala<br>O                | Econômico<br>O9:00<br>Coneciona<br>Reembols                                                                                                    | 22<br>25 Ae<br>0             | 2/03/2019<br>Dias<br>o<br>eronave                                                                                                    | v<br>                                 |
| Solicitado:         ocalizador         xxxxxxxxxxxxxxxxxxxxxxxxxxxxxxxxxxxx                                                                                                    | Crigen: (RIO) - Proveedor Clase X Clase Código Acuerd                                                                                                    | Rio de Janeiro  Fecha Vuelo 22/03/2019 Aerolínea                                                                                                    |              | egada: (SAO) - Si<br>* Vuelo<br>456<br>Ver detailes de<br>ia validador                                                                                                    | ao Paulo Salida O8:00 Equipaje Salida O                                                 | Escala<br>O                | Llegada<br>09:00<br>Conexion<br>Reembols                                                                                                    | 22<br>25 Ae<br>0             | 203/2019<br>Dias<br>0<br>erronave                                                                                                    | <b>v</b>                              |
|                                                                                                    | Criger: (RIO) - Proveedor Clase X Clase X Código Acuerd                                                                                                    | Rio de Janeiro  Fecha Vuelo 22/03/2019 Aerolínea  igil JJ Localizador Compañía  do Aplicado                                                                                                    |              | egada: (SAO) - Si<br>* Vuelo<br>456<br>Ver detailes de<br>ia validador                                                                                                    | Salida<br>08:00<br>Equipaje<br>Us tarijeta O                                            | Escala<br>0                | Económic<br>Uegada<br>09:00<br>Conexion<br>Reembols<br>V                                                                                                    | 22<br>25 Ae<br>0             | Dias<br>0<br>erronave                                                                                                    | <b>v</b>                              |
| acalizador  X0000X  Viĝen  RIO  SAO  Canpartimento  Econômica  Valención de vuelo  Veración de vuelo  Cartão de Crédito (Terc/Colab)  arjeta  4058-X000XX000X-7015  tecibo  ckOffice  KRGO SCHOOL (8000)  NFORMAÇÃO COMPLEMENTAR (8000)                                                                                                    | Clase X Clase Clase Clase Cdigo Acuerd                                                                                                    | Fecha Vuelo<br>22/03/2019<br>Aerolínea                                                                                                    | V C          | *Vuelo<br>456<br>Ver detailes de<br>ia validador                                                                                                    | Salida<br>08:00<br>Equipaje                                                             | Escala<br>O                | Uegada<br>09:00<br>Conexion<br>Reembols                                                                                                    | 25 Ac                        | Dias<br>0<br>eronave                                                                                                    | <b>v</b>                              |
| XXXXXXXXXXXXXXXXXXXXXXXXXXXXXXXXXXXXXX                                                                                                    | Clase X                                                                                                    | Fecha Vuelo<br>22/03/2019<br>Aerolínea<br>23.3<br>Localizador Compañía<br>do Aplicado                                                                                                    | V (          | *Vuelo<br>456<br>Ver detailes de<br>ia validador                                                                                                    | Salida<br>08:00<br>Equipaje                                                             | Escala<br>O                | Llegada<br>09:00<br>Conexion<br>Reembols                                                                                                    | es Ae                        | Dias<br>0<br>eronave                                                                                                    | <b>v</b>                              |
| Nien     Destino       Nien     SAO       Compartimento     SAO       Económica     ▼       Isteración de vuelo     Pare Code       Viteración de vuelo     ▼       ormas de Pago     Cartão de Crédito (Terc/Colab)       arjeta     4058-3000X3000C-7015       tecibo     Stechool (8000)                                                                                                    | Clase<br>X<br>Código Acuerd                                                                                                    | Fecha Vuelo 22/03/2019 Aerolínea II Localizador Compañía do Aplicado                                                                                                    | × (          | *Vuelo<br>456<br>Ver detailes de                                                                                                    | Salida<br>08:00<br>Equipaje                                                             | Escala<br>O                | Uegada<br>09:00<br>Conexion<br>Reembols                                                                                                    | es Aee                       | Dias<br>0<br>erronave                                                                                                    | v                                     |
| RIO SAO<br>RIO SAO<br>SAO<br>SAO<br>SAO<br>SAO<br>SAO<br>SAO<br>SAO                                                                                                    | Clase<br>X<br>Código Acuerd                                                                                                    | to Artifica                                                                                                    | v (          | Ver detailes de                                                                                                    | 08:00                                                                                   | Escala<br>0                | 09:00<br>Conexion<br>0<br>Reembols<br>▼                                                                                                    | es Ac                        | view of the second second seco | Y                                     |
| international and a second and a second and a second and a second and a second and a second and a second and a second and a second and a second and a second a second                                                                                                    | Clase X X Código Acuerd                                                                                                    | Aerolicea                                                                                                    |              | w Wuelo<br>456<br>Ver detailies de                                                                                                    | Equipaje                                                                                | Escala<br>0                | Conexion<br>0<br>Reembols                                                                                                    | es Ae                        | T                                                                                                    |                                       |
| Económica    Económica                                                                                                    | Código Acuerd                                                                                                    | In the second second se | v Ci         | Ver detalles de                                                                                                    | Equipaje                                                                                | 0                          | O     Reembols                                                                                                    | A46                          | • • • • • • • • • • • • • • • • • • •                                                                                                    | Y                                     |
| Alteración de vuelo   Alteración de vuelo                                                                                                    | Código Acuerd                                                                                                    | to Aplicado                                                                                                    | • C          | Ver detailles de                                                                                                    | Equipaje                                                                                | Ŭ                          | Reembols                                                                                                    | 0                            | T                                                                                                    |                                       |
| Alteración de vuelo  Alteración de vuelo  Cartão de Crédito (Tero/Colab)  arjeta  4058-30000-20006-7015  tecibo  ck Office  REGO SCHOOL (8000)  NFORMAÇÃO COMPLEMENTAR (8000)                                                                                                    | Código Acuerd                                                                                                    | do Aplicado                                                                                                    | T<br>T<br>CI | Ver detailles de                                                                                                    | la tarjeta <b>O</b>                                                                     |                            | •                                                                                                    |                              | T                                                                                                    |                                       |
| Alteración de vuelo  Formas de Pago Cartão de Crédito (Terc/Colab) arjeta 4058-3000C-2000C-7015 tecibo ck Office VRGO SCHOOL (8000) NFORMAÇÃO COMPLEMENTAR (8000)                                                                                                    | Código Acuerd                                                                                                    | do Aplicado                                                                                                    | v<br>v       | Ver detailes de<br>ia validador                                                                                                    | : la tarjeta <b>O</b>                                                                   |                            |                                                                                                    |                              |                                                                                                    |                                       |
| Formas de Pago Cartão de Crédito (Terc/Colab) arjeta 4058-3000C3000C-7015 tecibo ck Office NRGO SCHOOL (8000) NFORMAÇÃO COMPLEMENTAR (8000)                                                                                                    | Código Acuerd                                                                                                    | do Aplicado                                                                                                    | T Ci         | Ver detailes de<br>ia validador                                                                                                    | : la tarjeta                                                                            |                            |                                                                                                    |                              |                                                                                                    |                                       |
| Cartão de Crédito (Terc/Colab)<br>arjeta<br>4058-3000C-2015<br>Atecibo<br>ck Office<br>ARGO SCHOOL (8000)<br>NFORMAÇÃO COMPLEMENTAR (8000)                                                                                                    | Código Acuerd                                                                                                    | do Aplicado                                                                                                    | •<br>•       | Ver detalles de<br>ia validador                                                                                                    | : la tarjeta <b>O</b>                                                                   |                            |                                                                                                    |                              |                                                                                                    |                                       |
| ormas de Pago Cartão de Crédito (Terc/Colab) arjeta 4058-X00X-X00X-7015 tecibo ck Office kRGO SCHOOL (8000) NFORMAÇÃO COMPLEMENTAR (8000)                                                                                                    | Código Acuerd                                                                                                    | do Aplicado                                                                                                    | •<br>•       | Ver detailes de<br>la validador                                                                                                    | ela tarjeta <b>O</b>                                                                    |                            | _                                                                                                    |                              |                                                                                                    |                                       |
| ormas de Pago Cartão de Crédito (Terc/Colab) arjeta 4058-3000(-2000-7015 tecibo tecibottecibottecibottecibottecibottecibottecibottecibottecibottecibottecibottecibo                                                                                                    | Código Acuerd                                                                                                    | do Aplicado                                                                                                    | • Ci         | Ver detailes de                                                                                                    | e la tarjeta                                                                            |                            | _                                                                                                    |                              |                                                                                                    |                                       |
| Cartão de Crédito (Terc/Colab)<br>arjeta<br>4058-300030007-7015<br>tecibo<br>ck Office<br>IRGO SCHODL (8000)<br>NFORMAÇÃO COMPLEMENTAR (8000)                                                                                                    | Código Acuerd                                                                                                    | do Aplicado                                                                                                    | • Ci         | Ver detailies de                                                                                                    | e la tarjeta <b>()</b>                                                                  |                            | _                                                                                                    |                              |                                                                                                    |                                       |
| arjeta<br>4058-X0000-X0000-7015<br>ktecibo<br>ck Office<br>RAGO SCHOOL (8000)<br>NFORMAÇÃO COMPLEMENTAR (8000)                                                                                                    | Código Acuerd                                                                                                    | do Aplicado                                                                                                    | Ci           | ia validador                                                                                                    |                                                                                         |                            | _                                                                                                    |                              |                                                                                                    |                                       |
| 4058-000000000-7015<br>leedbo<br>ck Office<br>IRGO SCHOOL (8000)<br>NFORMAÇÃO COMPLEMENTAR (8000)                                                                                                    | Código Acuerd                                                                                                    | io Aplicado                                                                                                    | , ci         | ia validador                                                                                                    |                                                                                         |                            | _                                                                                                    |                              |                                                                                                    |                                       |
| tecibo<br>ck Office<br>IRGO SCHOOL (8000)<br>NFORMAÇÃO COMPLEMENTAR (8000)                                                                                                    | Código Acuerd                                                                                                    | do Aplicado                                                                                                    | Ci           | ia validador                                                                                                    |                                                                                         |                            | _                                                                                                    |                              |                                                                                                    |                                       |
| ck Office<br>RRGO SCHOOL (8000)                                                                                                    | Código Acuerd                                                                                                    | do Aplicado                                                                                                    |              | ia validador                                                                                                    |                                                                                         |                            | _                                                                                                    |                              |                                                                                                    |                                       |
| ck Office<br>RIGO SCHOOL (8000)<br>NFORMAÇÃO COMPLEMENTAR (8000)                                                                                                    |                                                                                                    |                                                                                                    |              |                                                                                                    |                                                                                         |                            |                                                                                                    |                              |                                                                                                    |                                       |
| ck Office<br>Argo School (8000)<br>NFORMAÇÃO COMPLEMENTAR (8000)                                                                                                    |                                                                                                    |                                                                                                    |              |                                                                                                    |                                                                                         |                            |                                                                                                    |                              |                                                                                                    |                                       |
| ck Office<br>ARGO SCHOOL (8000)<br>NFORMAÇÃO COMPLEMENTAR (8000)                                                                                                    |                                                                                                    |                                                                                                    |              |                                                                                                    |                                                                                         |                            |                                                                                                    |                              |                                                                                                    |                                       |
| ARGO SCHOOL (8000)                                                                                                    |                                                                                                    |                                                                                                    |              |                                                                                                    |                                                                                         |                            |                                                                                                    |                              |                                                                                                    |                                       |
| NFORMAÇÃO COMPLEMENTAR (8000)                                                                                                    |                                                                                                    |                                                                                                    | Co           | onsolidador (800                                                                                                    | 00)                                                                                     |                            |                                                                                                    |                              |                                                                                                    |                                       |
| NFORMAÇÃO COMPLEMENTAR (8000)                                                                                                    |                                                                                                    |                                                                                                    |              |                                                                                                    |                                                                                         |                            |                                                                                                    |                              |                                                                                                    |                                       |
|                                                                                                    |                                                                                                    |                                                                                                    | Pr           | roduto_AEREO                                                                                                    |                                                                                         |                            |                                                                                                    |                              |                                                                                                    |                                       |
|                                                                                                    |                                                                                                    |                                                                                                    |              |                                                                                                    |                                                                                         |                            |                                                                                                    |                              |                                                                                                    | - D                                   |
|                                                                                                    |                                                                                                    |                                                                                                    | v            | OO CODE SHAF                                                                                                    | RE (8000)                                                                               |                            |                                                                                                    |                              |                                                                                                    |                                       |
|                                                                                                    |                                                                                                    |                                                                                                    |              |                                                                                                    |                                                                                         |                            |                                                                                                    |                              |                                                                                                    |                                       |
|                                                                                                    |                                                                                                    |                                                                                                    |              |                                                                                                    |                                                                                         |                            |                                                                                                    |                              |                                                                                                    |                                       |
| CAMPES COMPLEMENTARES MOLITEDS (5000)                                                                                                    |                                                                                                    |                                                                                                    |              |                                                                                                    |                                                                                         |                            |                                                                                                    |                              |                                                                                                    |                                       |
|                                                                                                    |                                                                                                    |                                                                                                    |              |                                                                                                    |                                                                                         |                            |                                                                                                    |                              |                                                                                                    |                                       |
| lúmero del Billete                                                                                                    | Fecha del Tick                                                                                                    | et                                                                                                    | м            | loneda Ticket                                                                                                    |                                                                                         | Valor Ticket               | t                                                                                                    |                              |                                                                                                    |                                       |
|                                                                                                    | /                                                                                                    |                                                                                                    | •            | BRL                                                                                                    | Ŧ                                                                                       | 0.00                       |                                                                                                    |                              |                                                                                                    |                                       |
| ambio Ticket Moned-Too                                                                                                    |                                                                                                    | Valor Tasa                                                                                                    |              |                                                                                                    | Cambio Taca                                                                             |                            | (+) Tielert                                                                                                    |                              |                                                                                                    |                                       |
| 1 0000                                                                                                    | -                                                                                                    | 200.00                                                                                                    |              |                                                                                                    | 1 0000                                                                                  |                            | (+) Ticket                                                                                                    |                              |                                                                                                    |                                       |
| MXN                                                                                                    | •                                                                                                    | 200.00                                                                                                    |              |                                                                                                    | 1.0000                                                                                  |                            | 50.00                                                                                                    |                              |                                                                                                    |                                       |
| -) Ticket (+) % Ticket                                                                                                    |                                                                                                    | (-) % Ticket                                                                                                    | Re           | eferencia                                                                                                    |                                                                                         | Valor Total                |                                                                                                    | Va                           | alor Fee                                                                                                    |                                       |
| 0.00 0.00                                                                                                    |                                                                                                    | 0.00                                                                                                    |              | 0.00                                                                                                    |                                                                                         | 250.00                     |                                                                                                    |                              |                                                                                                    |                                       |
| A + IVA Valor Full                                                                                                    |                                                                                                    |                                                                                                    |              |                                                                                                    |                                                                                         |                            |                                                                                                    |                              |                                                                                                    |                                       |
| 0.00 99,999.99                                                                                                    |                                                                                                    |                                                                                                    |              |                                                                                                    |                                                                                         |                            |                                                                                                    |                              |                                                                                                    |                                       |
|                                                                                                    |                                                                                                    |                                                                                                    |              |                                                                                                    |                                                                                         |                            |                                                                                                    |                              |                                                                                                    |                                       |
| Re-emisión 🕂                                                                                                    |                                                                                                    |                                                                                                    |              |                                                                                                    |                                                                                         |                            |                                                                                                    |                              |                                                                                                    |                                       |
|                                                                                                    |                                                                                                    |                                                                                                    |              |                                                                                                    |                                                                                         |                            |                                                                                                    |                              |                                                                                                    |                                       |
| Dbservación                                                                                                    |                                                                                                    |                                                                                                    |              |                                                                                                    |                                                                                         |                            |                                                                                                    |                              |                                                                                                    |                                       |
|                                                                                                    |                                                                                                    |                                                                                                    |              |                                                                                                    |                                                                                         |                            |                                                                                                    |                              |                                                                                                    |                                       |
|                                                                                                    |                                                                                                    |                                                                                                    |              |                                                                                                    |                                                                                         |                            |                                                                                                    |                              |                                                                                                    |                                       |
|                                                                                                    |                                                                                                    |                                                                                                    |              |                                                                                                    |                                                                                         |                            |                                                                                                    |                              |                                                                                                    |                                       |
| 255)                                                                                                    |                                                                                                    |                                                                                                    |              |                                                                                                    |                                                                                         |                            |                                                                                                    |                              |                                                                                                    |                                       |

La segunda opción de emisión se aplica cuando la cotización se realiza a través del buscador. En esta pantalla además de la opción anterior, es posible emitir on-line directamente en la herramienta, haciendo clic en **Continuar online**.

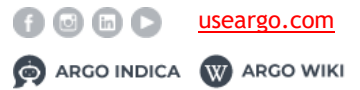

| Origen:                        | SDU) - Santos Dumont  |              | 22/05 06:46   | /09:59       |             | Destino: (CGH) - (  | Congonhas          |
|--------------------------------|-----------------------|--------------|---------------|--------------|-------------|---------------------|--------------------|
| US 6553<br>LET410<br>Económica | Escalas: 0            | ) (          | Conexiones: 0 | Loc LYRQSU   | Reser       | vado                |                    |
| Orige                          | en: (CGH) - Congonhas |              | 22/05 10:21   | / 12:40      | De          | stino: (SDU) - Sant | os Dumont          |
| LA 1459<br>737<br>Económica    | Escalas:              | 0            | Conexiones: 0 |              |             |                     |                    |
| Moneda Ticket                  | Cambio Ticket         | Valor Ticket | Moneda Tasas  | Cambio Tasas | Valor Tasas | TA + IVA            | Valor Total        |
| BRL                            | 1.00                  | 818.82       | BRL           | 1.00         | 32.95       | 0.00                | BRL 933.65         |
|                                |                       |              |               |              | ✓ Emitir B  | illete/Voucher      | ✓ Continuar online |

En la siguiente pantalla, la pestaña de información se debe rellenar con el valor de **Full Fare**, que puede ser calculado por el sistema haciendo clic en **Calcular** siempre que algún GDS esté configurado en ese ambiente; o bien el valor debe ser completado

manualmente. Una vez realizada la emisión, basta dar clic en el botón en la pantalla siguiente.

| Full Fare   |               | <ul> <li>Millaje</li> </ul> | Calcular 🖽 |
|-------------|---------------|-----------------------------|------------|
| MXN         | • 8,569       |                             |            |
| Valor Fee   | Cia validador |                             |            |
| 0.00        |               |                             |            |
| Observación |               |                             |            |
|             |               |                             |            |
|             |               |                             |            |
|             |               |                             |            |
|             |               |                             |            |

# 2.7 Reemisión

En Argo es posible trabajar con reemisión on-line y off-line; para activar sus funciones, algunas políticas deben ser activadas.

Hablando de reemisión on-line, en la pantalla de Disponibilidad se presentará el icono de un ticket o boleto, indicando que está disponible para reemisión con cierta compañía aérea, siempre que la búsqueda sea hecha con el viajero previamente seleccionado.

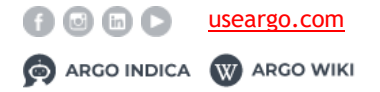

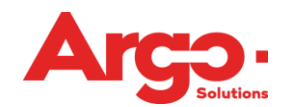

| Solution Origen: Ciuc | lad de México (MEX) 31 | /05 17:00  | Destino: Cancú | n (CUN) 31 | /05 19:25    |     |             | <i></i> |
|-----------------------|------------------------|------------|----------------|------------|--------------|-----|-------------|---------|
| 585 Sin escalas       | 2hs:25min Escalas:     | 0 Conexion | es:0 🚺         |            |              |     |             |         |
|                       | MXN 1,478.00           |            | MXN 1,822.00   | •          | MXN 2,678.00 | •   | Más Tarifas |         |
|                       | Equipaje               | R 🖂        | Equipaje       | R 🖂        | Equipaje     | R 🖂 |             |         |

Al seleccionar un vuelo que tenga la posibilidad de utilizar el ticket para la reemisión, en la pantalla de la **Forma de Pago** se enumerarán los que estén disponibles para utilizar como forma de pago.

| Descripción                                                    | Formas de Pago    |   |
|----------------------------------------------------------------|-------------------|---|
| AEREO<br>(MEX) Cidade do México / (CUN) Cancun                 | Cash (Terc/Colab) | ~ |
| 31/05/2019 05:00:00 p. m. 17:00 19:25 AM AeroméxicoNº Vuelo585 |                   |   |
|                                                                |                   |   |
|                                                                |                   |   |
|                                                                |                   |   |
|                                                                |                   |   |
| Utilizar crédito del ticket no volado                          |                   |   |
| Utilizar crédito del ticket no volado                          |                   |   |

En el proceso off-line, los boletos disponibles para utilizar como forma de pago se mostrarán en la pantalla de **emisión**. Cuando el consultor esté realizando la emisión, seleccionará el billete que se utilizará.

| Emissão                                   |                                                                                                    |                                                                                                    |                                                                                                    |                                                                                                    |                                                                                                    |                                                                                                    |                                                                                                    |
|-------------------------------------------|----------------------------------------------------------------------------------------------------|----------------------------------------------------------------------------------------------------|----------------------------------------------------------------------------------------------------|----------------------------------------------------------------------------------------------------|----------------------------------------------------------------------------------------------------|----------------------------------------------------------------------------------------------------|----------------------------------------------------------------------------------------------------|
|                                           | Origen: (CGH) Con                                                                                                    | gonhas 25/04/2019 11:                                                                                                    | 2                                                                                                    | Dest                                                                                                    | no: (SDU) Santos (                                                                                                    | Jumont 25/04/2                                                                                                    | 019 54:24                                                                                                    |
| 4183                                      | Sem paradas<br>3h:12m                                                                                                    | Escalas: 0<br>Conexões: 0                                                                                                    | Localiz<br>340/21                                                                                                    | ador<br>JK                                                                                                    | Fare Code<br>E95(2):427                                                                                                    | Comp.<br>Y                                                                                                    | Equipamento.<br>A310                                                                                                    |
|                                           | Origen: (SDU) Santos                                                                                                    | Dumont 26/04/2019 2                                                                                                    | :29                                                                                                    | De                                                                                                    | tino: (CGH) Cong                                                                                                    | onhas 26/04/201                                                                                                    | 9.22.46                                                                                                    |
| 6051                                      | Sem paradas<br>2h:17m                                                                                                    | Escalas: 0<br>Conexões: 0                                                                                                    | Localiz<br>JAVZ                                                                                                    | idor<br>JK                                                                                                    | Fare Code                                                                                                    | Comp.<br>Y                                                                                                    | Equipamento.<br>A310                                                                                                    |
| Câmbio 8                                  | ihete Vak                                                                                                    | or Bilhete                                                                                                    | Câmbio Taxas                                                                                                    | Valor Taxas                                                                                                    | TA                                                                                                    | • IVA                                                                                                    | Valor Total                                                                                                    |
| ₹ <sup>0</sup> Reemission                 | Sponivel apenas para Lat                                                                                                    | tam, Gol, Azul e Avianca                                                                                                    |                                                                                                    |                                                                                                    |                                                                                                    |                                                                                                    |                                                                                                    |
| Reemissão<br>Selecione pa<br>Selecione pa | ra calcular<br>ra calcular<br>7890                                                                                                    | -                                                                                                    |                                                                                                    |                                                                                                    |                                                                                                    |                                                                                                    |                                                                                                    |
|                                           | 4163<br>4163<br>4163<br>Climbio 8<br>BRL1/<br><b>V<sup>3</sup> Reemission</b><br>Faturamento<br>Reemission<br>Selectione pa<br>Selectione pa<br>Selectione pa | Origem (ICCH) Con           Sem paradis           4163         3h:12m           Origem (BCU) Santos           6051         2h:17m           Clambio Bilhete         Val           92         Reemissão disponível apenas para Lat           Faturamento         Back Office         Reemissão           Selecione para calcular         Selecione para calcular         Selecione para calcular | Crigen: (CCH) Congonius 25/04/2019 11:1 Sem paradas Escalas: 0 4103 3h:12m Consoles: 0 Grigen: (SCU) Santos Dumont 24/04/2019 20 Sem paradas Escalas: 0 Gots 2h:12m Consoles: 0 Canobio Bilhete Valor Bilhete BRL100 BRL194.31  4 <sup>3</sup> Reemissão disponível apenas para Latam, Col, Atul e Avianca Faturamento Back Office Prevideado Informações; Reemissão Selecione para calcular 9 Selecione para calcular 9 | Origen: (CCHQ Congenhas 25/04/2019 11:12           Sem paradas         Escalas: 0         Localiz           4103         3h:12m         Consider: 0         JA020           Origen: (CCHQ Santos Dumont: 24/04/2019 20:29)         Sem paradas         Escalas: 0         Localiz           6051         2h:17m         Consider: 0         JA020           Cambio Billhete         Valor Bilhete         Clambio Taxas           BRL100         BRL194,31         BRL100           (4 <sup>o</sup> Reemissão dispontvel apenas para Latam, Col, Acul e Avianca           Faturamento         Back Office         Revelocito         Informações (L           Selectorine para calcular | Origent (ICCH) Congonhas 25/04/2019 11:12     Destil       Sem paradas     Excalas: 0     Localizador       4103     91:12m     Consoles: 0     JAV/2UK       Origent (SDU) Santos Dumont 24/04/2019 20:29     Destil       6051     2h:17m     Consoles: 0     JAV/2UK       Cambio Billhete     Valor Billhete     Cambio Taxas     Valor Taxas       9R1.00     ERL100     ERL100     ERL127       41     Cambio Billhete     Valor Billhete     Cambio Taxas       9R1.00     ERL100     ERL127 | Origem: (ICGH) Congonius 25/04/2019 11:12         Destine: (SDU) Santos U           Sem paradas         Escalas: 0         Localizador         Fare Code           4153         3h:12m         Conexides: 0         JAV/2UK         EV02/402           Origem: (SDU) Santos Dumont 26/04/2019 20:29         Destino: (SDU) Cone         Evolution: (SDU) Santos Dumont 26/04/2019 20:29         Destino: (SDU) Cone           Sem paradas         Excalas: 0         Localizador         Fare Code           6551         2h:17m         Conexides: 0         JAV/2UK         ED0.94/ET           Clambio Bilhete         Valor Bilhete         Clambio Taxas         Valor Taxas         TA           BRL100         BRL194.31         BRL100         BRL27.27         BRL           1*0         BRL194.31         BRL00         BRL27.27         BRL           1*1         Back Office         ReveniceSo         Informações Au         Escalas.4           Selectorie para calcular         •         •         •         • | Origen:         (COH)         Console:         Destine:         (SUI)         Same to comp.           Sem paradis         Escalas:         Localizador         Fuer Code         Comp.           4133         Sh:12m         Console::0         JAVZUK         EV02M27         Y           Origen:         (SOU)         Same to Dumont:         JAVZUK         EV02M27         Y           Origen:         (SOU)         Same to Dumont:         JAVZUK         EV02M27         Y           Origen:         (SOU)         Same to Dumont:         JAVZUK         EV02M27         Y           Origen:         (SOU)         Same to Dumont:         JAVZUK         EV02M27         Y           Camelo Billhete         Valor:         Billete         Camelo Bill         Comp.         JAVZUK         EV0HAT         Y           Camelo Billhete         Valor:         Billete         Camelo Billete         Camelo Bill         Bill:         Destin::         Set           UP1         Reemission dispontive!         Set Laton:         Bill:         Bill::         Set Laton:         Set Laton:         Set Laton:         Set Laton:         Set Laton:         Set Laton:         Set Laton:         Set Laton:         Set Laton:         Set Laton: |

**Importante:** La política que habilita la reemisión en el ambiente del cliente contiene dos parámetros, pero no se puede habilitar con los dos parámetros en el mismo ambiente, ya que causará conflicto en el funcionamiento de la rutina del sistema.

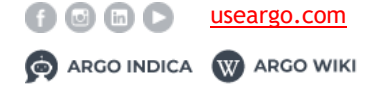

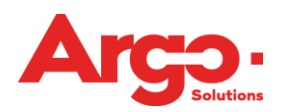

# 3. Hospedaje

A través de Argo es posible crear una solicitud de manera on-line y off-line. A continuación, enseñaremos ambas formas de realizarlo, además del proceso completo hasta su emisión.

# 3.1. Online

Ahora que ya hemos hecho nuestra solicitud de vuelo, vamos a aprender cómo reservar un hotel en línea. Empecemos eligiendo el módulo de **hospedaje** en la pantalla de inicio.

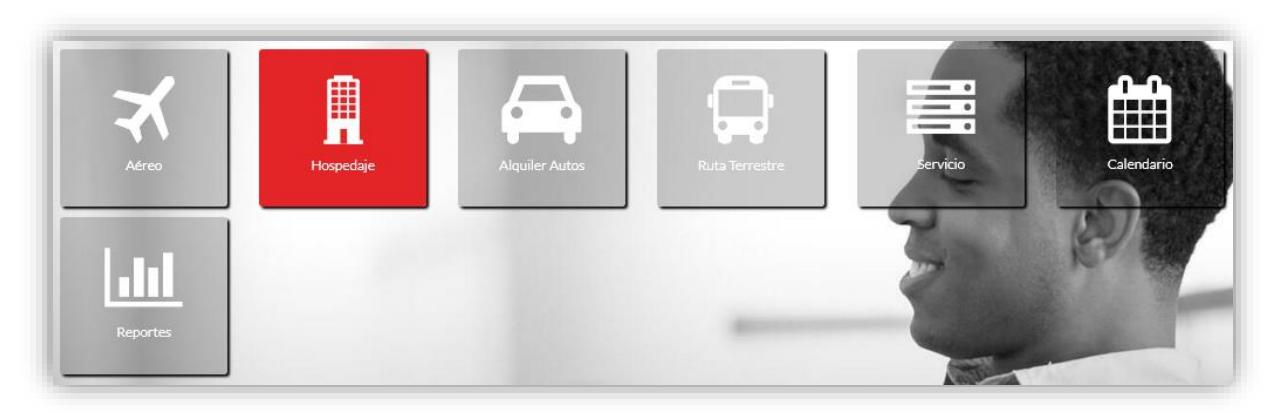

Para buscar un hotel será necesario seleccionar la fecha del check-in y check-out, así como el destino deseado. Posteriormente de clic en **Buscar**.

| Check-In                         |      |
|----------------------------------|------|
| 13/03/2019                       | Ê    |
| Check-Out                        |      |
| 14/03/2019                       | Ê    |
| Ciudad                           |      |
| Ciudad de México                 | *    |
| Acompañante                      |      |
| 🛉 Elija un acompañante 🔻         | Q    |
| Nombre del Hotel 😯               |      |
| A                                |      |
| Buscar <b>O</b> Pedir a la Agenc | ia 💬 |

Los hoteles serán visualizados por marcadores en el mapa a través de geolocalización, y en formato de lista en el lado izquierdo de la pantalla. La búsqueda estará ordenada por los tarifas menores a mayores.

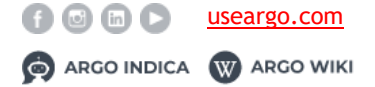

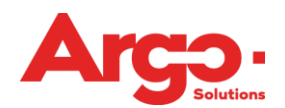

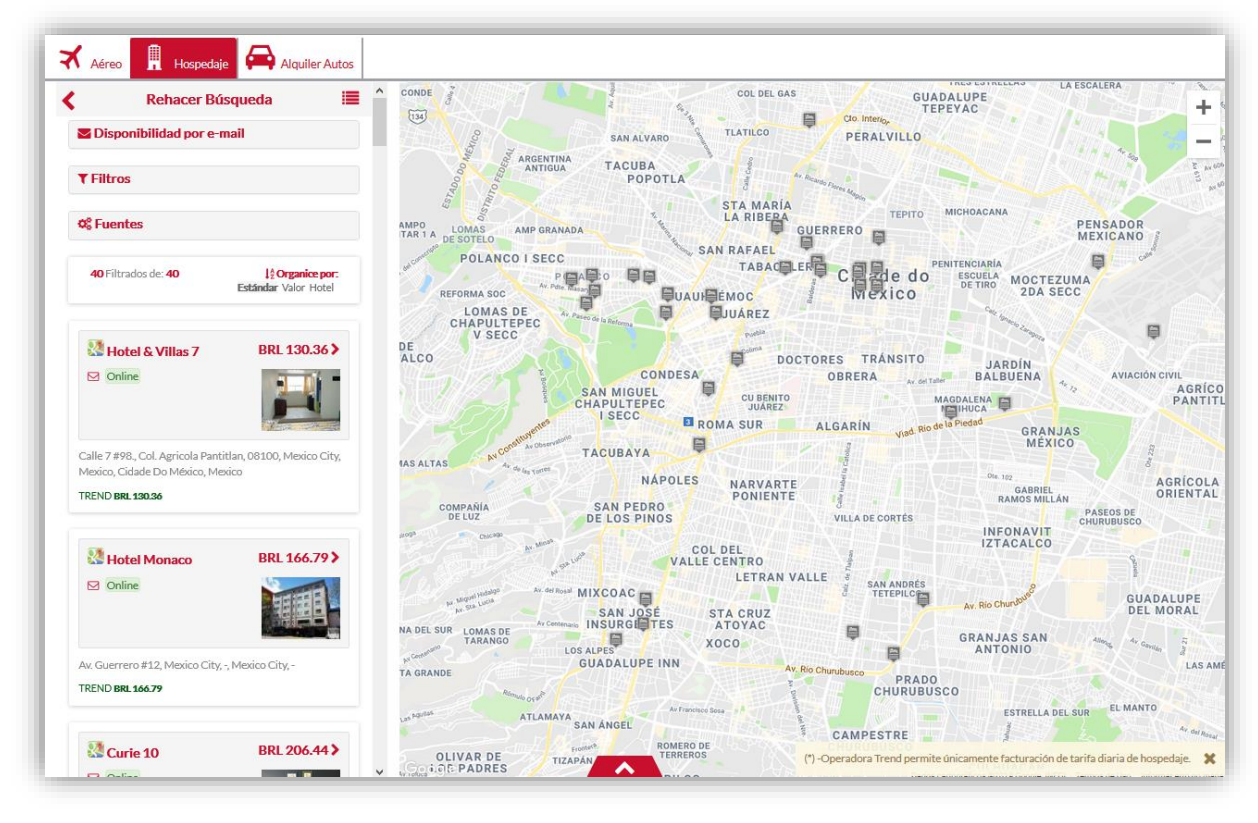

En el lado izquierdo de la pantalla hay opciones de filtros y envío por e-mail, este último funciona igual como enseñamos en la búsqueda de aéreo.

Al hacer clic sobre el icono en el mapa, aparecerán las tarifas e imágenes del hotel seleccionado.

**Nota:** El hotel se mostrará en el mapa sólo si el proveedor del hotel en línea envía y despliega en el momento de la búsqueda latitud y longitud del mismo.

Para visualizar la información del hotel, simplemente haga clic en el icono ">"del proveedor deseado y se mostrarán las opciones de habitaciones disponibles en el hotel.

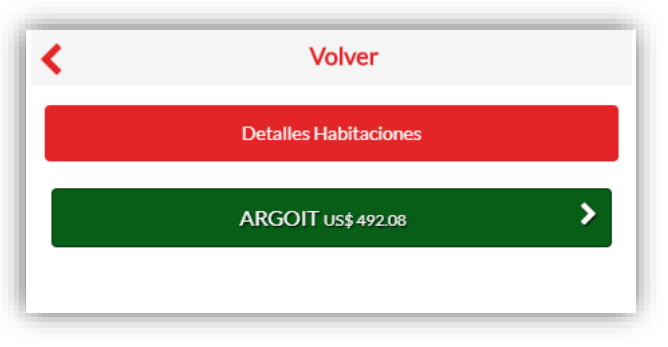

Al hacer clic en el nombre del proveedor (en verde) aparecerá una lista con las habitaciones y sus tarifas.

Si en la búsqueda del hotel hay más de un proveedor, el sistema agrupará la información y mostrará los detalles de la habitación correspondiente a cada proveedor.

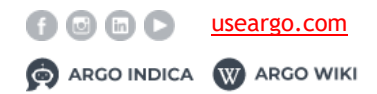

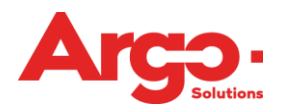

En el botón **Detalles** se mostrará la información del hotel como: política de alojamiento, amenidades, cancelación, entre otros.

| Dormitorio                 | Valor      |
|----------------------------|------------|
| Two Queen Beds<br>Nonsmoke | BRL 367.49 |
| Habitación                 | Detalles   |
| Dormitorio                 | Valor      |
| Standard Room              | BRL 367.49 |
| Habitación<br>,            | Detalles   |
| Dormitorio                 | Valor      |
| Two Queen Beds Smoking     | BRL 367.49 |
| Habitación                 | Detalles   |
| Dormitorio                 | Valor      |
| Kng Leisure Nonsmoke       | BRL 367.49 |
| Habitación                 | Detalles   |

Para completar la reserva de la habitación es necesario leer toda la información sobre el hotel, y al pie de la página deberá seleccionar el botón **Estoy de Acuerdo**, en el que el usuario está de acuerdo con las reglas y políticas de esta reserva; a continuación, haga clic en **Comprar** para finalizar la reserva seleccionada.

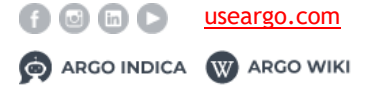

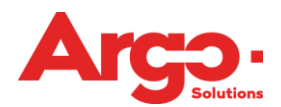

| Executivo Single Brea           | akfast Incluided                    |                                           |                 |
|---------------------------------|-------------------------------------|-------------------------------------------|-----------------|
| Fuente ARGOIT                   | Red HYATT VACATIONS                 | Valor US\$ 492.08                         | Categoría ★ ★ ★ |
|                                 | Cantidad de Días de<br>Hospedaje: 1 | Tarjetas de Crédito Aceptadas<br>VISA 💏 🎫 | Mapa            |
| Formas de Pago adm              | itidas por el proveedor             |                                           |                 |
| ✓ Facturado                     | 🗸 Tarjeta                           | ✓ Directo                                 | ✓ HotelCard     |
| Tarifas Adicionales             |                                     |                                           |                 |
| <u> Taxa de Turismo:</u> US\$ : | 10.00                               |                                           |                 |
| Declaración                     |                                     |                                           |                 |
| Políticas de Alimentos          |                                     |                                           |                 |
| Política de cancelament         | 0                                   |                                           |                 |

Para cambiar el formato de visualización de los hoteles a la lista en la pantalla de disponibilidad, el usuario puede hacer clic en el icono que aparece en la siguiente imagen y modificar el formato del diseño.

|                  | Rehacer Búsqueda     |   |
|------------------|----------------------|---|
| <b>Dispo</b>     | nibilidad por e-mail |   |
| <b>▼</b> Filtros |                      | _ |
| 🕫 Fuent          | es                   |   |

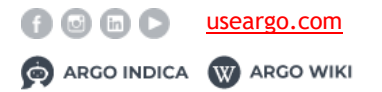

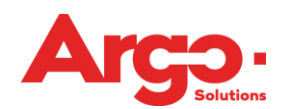

| iotel & Villas 7                          |                                                                                                    |                    | BRL 130.36 (* |
|-------------------------------------------|----------------------------------------------------------------------------------------------------|--------------------|---------------|
|                                           | Calle 7 #93, Col. Agricola Pantitlar, OS100, Mexico, City, Mexico, Clade Do México, Me<br>Colline<br>TREND<br>La tarrite mile baje: IBR, 130336 | nico 9 Localizadón |               |
| Lista de habitaciones                     | Habitación                                                                                                    | Valor              |               |
| Suite Deluxe, 1 Cama King-Size, 1 Kingbed |                                                                                                    | BRL 130.36         | Detailes      |
| Suite Deluce, 1 Cama King-Size, 1 Kingbed |                                                                                                    | BRL 189.03         | Detalles      |
|                                           | TREND ><br>La tarifa már baji: BRL 166.79                                                                                                    |                    |               |
| urie 10                                   |                                                                                                    |                    | BRL 206.44 (  |
|                                           | Calle Curie 10 Col Anzures, 11390, Mexico City, Mexico, Cidade Do México, Mexico 🖣 L<br>33 Online<br>TREND                                      | ocalización        |               |
|                                           | La ta Maria da La composición                                                                                                    |                    |               |

Hecha la elección, la información con la cantidad de tramos elegidos estará en el carrito

de compras ubicado al lado del perfil en la barra principal, y los detalles de ellos aparecerán en el lado derecho de la pantalla.

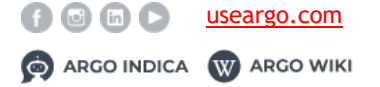

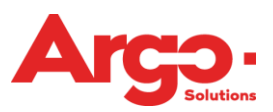

| Detalles de la orden             |              |
|----------------------------------|--------------|
| )                                | MXN 3,617.33 |
| Limpiar                          | Concluir     |
| R Hospedaje                      |              |
| MXN 3,617.33<br>ONE CANCUN CENTR | •            |
| Check-In                         | Check-Out    |
| 30/04                            | 03/05        |
| 14:00                            | 12:00        |
|                                  | Detalles ~   |

Si la solicitud es sólo de hospedaje ya podemos elegir la opción **Finalizar**, pero si en la misma solicitud se incluirán otros servicios, estos podrán ser elegidos en la pantalla haciendo clic sobre la figura que los representa.

El siguiente paso (que se puede realizarse en cualquier momento de la solicitud) es la inclusión del viajero, que está disponible en la barra principal al lado del logo de la agencia o corporativo.

**Importante:** Sólo los usuarios marcados como "solicitantes" deben seguir este paso; un viajero común tiene su nombre completado de forma automática.

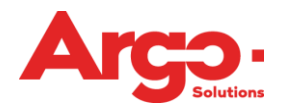

| 🛉 Elija un viajero | <b>م</b> - |
|--------------------|------------|
|                    |            |
|                    | Incluir    |

Para la próxima pantalla, debemos indicar los campos de gestión que se aplicarán para este viaje.

| Capacitación Travel |   |                           |     |           |
|---------------------|---|---------------------------|-----|-----------|
| Anel Siliceo        |   |                           |     |           |
| Empresa de Débito   |   | Centro de Costo de Débito |     |           |
| Empresa Demo        | • | 001 - AB - Ventas         | Q - |           |
|                     |   |                           |     |           |
|                     |   |                           |     | Castinuar |

Si se dispone de más de una forma de pago, el viajero deberá elegir la que debe ser utilizada.

Si sólo está registrada una opción de pago, esta pantalla no se mostrará y seguiremos automáticamente el proceso para la finalización de la OS.

| Descripción<br>AÉREO                                                                                    |                     |                     |  |
|----------------------------------------------------------------------------------------------------|---------------------|---------------------|--|
| (MEX) Cidade do México / (CUN) Cancun<br>31/03/2019 02:35:00 p. m. 14:35 17:55 AM AeroméxicoNº Vuelo445 | CREDIT (Terc/Colab) | •                   |  |
|                                                                                                    | Cash (Terc/Colab)   |                     |  |
|                                                                                                    |                     | CREDIT (Terc/Colab) |  |

Para finalizar nuestra solicitud, basta elegir quién será el aprobador que el sistema debe dirigir esta OS, y si es necesario, incluir alguna observación con un máximo de 255 caracteres que quedará guardada en el histórico de la OS.

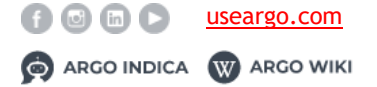

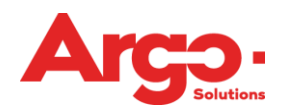

Manual Técnico Versión enero 2019

| nalizar Solicitud |   |  |
|-------------------|---|--|
| Aprobador 1       |   |  |
| William Aprobador | Ψ |  |
|                   |   |  |
| Observación       |   |  |
|                   |   |  |
|                   |   |  |
| (255)             |   |  |
| (255)             |   |  |
| (223)             |   |  |

¡Listo! Ya tenemos el número de nuestra solicitud y un breve resumen de lo que se solicitó. En el lado derecho de la pantalla, podemos marcar el asiento para cada tramo reservado, siempre que el proveedor permita esta acción.

| Valor 28 51 * Cantidad 1 (A | RS 1 280 10)                |                 |             |
|-----------------------------|-----------------------------|-----------------|-------------|
| Fuente:                     | Localizador / Confirmación: | Vencimiento:    | Status:     |
| AMADEUSWS                   | W2IRSQ/32660503             | 31/may/19 12:00 | (Reservado) |

## 3.2 Off-line

Para realizar una solicitud de cotización de manera off-line para la agencia, es necesario completar los datos del viaje y hacer clic en **Solicitar a la Agencia**.

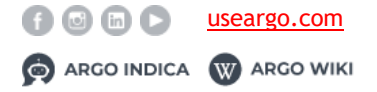

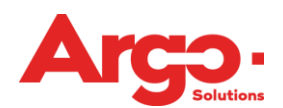

| Check-In                     |           |                                         |
|------------------------------|-----------|-----------------------------------------|
| 18/04/2019                   | <b>m</b>  | WA MT ND MN VIE NO PE                   |
| Check-Out                    |           | OR 10 WY S0 M M M MA                    |
| 19/04/2019                   | <b>#</b>  | CA UT Unidos No KY W VA Ocean           |
| Ciudad                       |           | AZ NM MS NI GA Atlanti                  |
| Sao Paulo                    | -         | Goth do                                 |
| Acompañante                  |           | Cuba Porto Rico                         |
| 🛉 Elija un acompañante       | - Q       | Guatemala Mar das<br>Camibas            |
| Nombre del Hotel 💡           |           | Venezuela                               |
|                              |           | Colômbia                                |
| Buscar <b>D</b> Pedir a la J | Agencia 💬 | Equador<br>AM PA MA CE<br>AC Brasil M P |
|                              |           | Peru Ro MT BA                           |
|                              |           | Bolivia Mc Es                           |
|                              |           | Paragual Per au                         |
|                              |           | unite as a                              |
|                              |           | Argentina                               |
|                              |           |                                         |
|                              |           |                                         |
|                              |           |                                         |

En la pantalla siguiente existe la opción de realizar la solicitud por hotel registrado en el directorio offline; **Por Hoteles** (por punto de referencia) o **Por Preferencia**.

Cuando la búsqueda es **Por Hoteles** podemos elegir hasta 3 hoteles registrados para que la agencia entre en contacto con ellos y realice la cotización offline, además de los campos de tipo de habitación, cama y observaciones (texto libre).

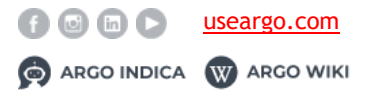

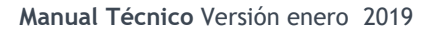

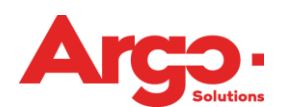

| Check-In                             |              | Hora  |   | Check-Out       | Hora   |   |
|--------------------------------------|--------------|-------|---|-----------------|--------|---|
| 18/04/2019                           | <b>m</b>     | 14:00 |   | 19/04/2019      | 12:00  |   |
| (*) Elija uno: Guía de hoteles o ciu | dad / región |       |   | Tipo Habitación |        |   |
| (*) Tarifa sujeto a disponibilidad   |              |       |   | Individual      |        | - |
|                                      |              |       |   | Tipo de cama    |        |   |
| A Por Hoteles Por Preference         | ncia         |       |   | Individual      | \<br>\ | / |
| Opción (1)                           |              |       |   | Observación     |        |   |
| Hoteles                              |              | ·     | Q |                 |        |   |
| Opción (2)                           |              | _     | _ |                 |        |   |
| Hoteles                              |              | •     | Q |                 |        |   |
| Opción (3)                           |              |       | _ | (255)           |        |   |
| Hoteles                              |              | •     | Q |                 |        |   |
|                                      |              |       |   |                 |        |   |
|                                      |              |       |   |                 |        |   |

La pantalla de solicitud **Por Preferencia** ofrece dos campos de texto libre para que se indique el nombre del hotel de preferencia o la ubicación en la que desea cotizar. Si el hotel está indicado, en el segundo campo puede indicar el número de teléfono del mismo.

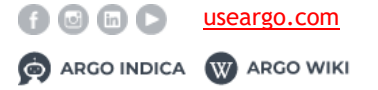

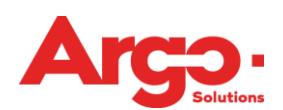

Manual Técnico Versión enero 2019

| Check-In                              | ŀ                    | lora  | Check-Out       |          | Hora   |     |
|---------------------------------------|----------------------|-------|-----------------|----------|--------|-----|
| 18/04/2019                            |                      | 14:00 | 19/04/2019      | <b>m</b> | 12:00  |     |
| (*) Elija uno: Guía de hotele         | es o ciudad / región |       | Tipo Habitación |          |        |     |
| (*) Tarifa sujeto a disponibilidad    |                      |       | Individual      |          | $\sim$ | · ] |
|                                       |                      |       | Tipo de cama    |          |        |     |
| Por Hoteles A Por P                   | referencia           |       | Individual      |          | $\sim$ | •   |
| Ciudad                                |                      |       | Observación     |          |        |     |
| Sao Paulo  Región / Localidad / Hotel |                      |       |                 |          |        |     |
|                                       |                      |       |                 |          |        |     |
| Teléfono                              |                      |       | (255)           |          |        |     |
|                                       |                      |       |                 |          |        |     |
|                                       |                      |       |                 |          |        |     |
|                                       |                      |       |                 |          |        |     |

Hecho esto, la información con la cantidad de tramos elegidos estará en el carrito de

compras ubicado al lado del perfil en la barra principal, y los detalles aparecerán en el lado derecho de la pantalla, así como en la solicitud en línea.

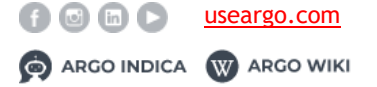

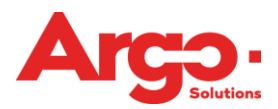

| Detalles de la orden                  |                                           |  |  |  |  |  |
|---------------------------------------|-------------------------------------------|--|--|--|--|--|
| Limpiar                               | Concluir                                  |  |  |  |  |  |
| Hospedaje                             |                                           |  |  |  |  |  |
| Offline<br>Cancún/Kukulkhan*/HardRock | k X                                       |  |  |  |  |  |
| Check-In<br>18/04<br>14:00            | Check-Out<br><b>19/04</b><br><b>12:00</b> |  |  |  |  |  |
| Ciudad: SÃO PAULO / SP                | Detalles ~                                |  |  |  |  |  |

El siguiente paso (que se puede hacer en cualquier momento de la solicitud) es la inclusión del viajero, que está disponible en la barra principal al lado del logo de la agencia o corporativo.

**Importante:** Sólo los usuarios marcados como **"solicitantes**" deben seguir este paso, un viajero común tiene su nombre completado de forma automática.

| Agregue el(los) viajero(s) (máximo 1) |            |
|---------------------------------------|------------|
| 🛉 Elija un viajero                    | <b>م</b> - |
|                                       |            |
|                                       |            |

Para la próxima pantalla, debemos indicar los campos de gestión que se aplicarán para este viaje.

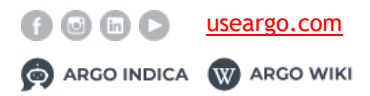

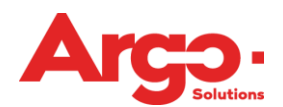

| Manual Técnico Versión enero 20 | 19 |
|---------------------------------|----|
|---------------------------------|----|

| Continuor |
|-----------|
|           |

Si está disponible más de una forma de pago, el viajero deberá elegir la que debe ser utilizada.

Si sólo está registrada una opción de pago, esta pantalla no se mostrará y seguiremos automáticamente para la finalización de la OS.

| O Cidade do México / (CUN) Cancun<br>V/2019 02:35:00 p. m. 14:35 17:55 AM AeroméxicoNº Vuelo445 |   |
|-------------------------------------------------------------------------------------------------|---|
| 3/2019 02:35:00 p. m. 14:35 17:55 AM AeroméxicoN° Vuelo445                                      | v |
| Cash (Terc/Colab)                                                                               |   |
| CREDIT (Terc/Colab)                                                                             |   |

Para finalizar nuestra solicitud, basta elegir quién será el aprobador que el sistema debe dirigir esta OS, y si es necesario, incluir alguna observación con un máximo de 255 caracteres que quedará guardada en el histórico de la OS.

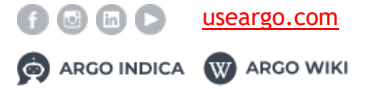

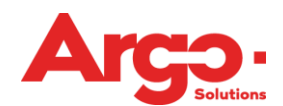

Manual Técnico Versión enero 2019

| nalizar Solicitud   |  |
|---------------------|--|
| Aprobador 1         |  |
| William Aprobador 🔹 |  |
|                     |  |
| Observación         |  |
|                     |  |
|                     |  |
|                     |  |
| (255)               |  |
| (255)               |  |
| (255)               |  |

Al finalizar la solicitud, aparecerá un pop-up que contiene el número de O.S., misma que pasará al estado de **Aguardando cotización** para la acción de la agencia.

| Solicitación #75, grabada con | éxito!   |
|-------------------------------|----------|
|                               | Cerrar 🗙 |

## 3.3 Aguardando cotización

Cuando una solicitud se realiza de forma off-line, necesitamos que la agencia realice la cotización de los servicios solicitados. Para ello, el consultor puede buscar la OS de tres maneras diferentes.

La primera es directamente por el **número de solicitud**, ubicado en la barra superior de la herramienta.

| Powered by ARGO | N <sup>e</sup> Pedido <mark>p</mark> | <b>?</b><br>Tutorial | Evernote | C<br>App mobile | Usuario |
|-----------------|--------------------------------------|----------------------|----------|-----------------|---------|
|                 | 1                                    |                      |          |                 |         |

La segunda opción es hacer clic en la lupa de consulta en la página de inicio de Argo.

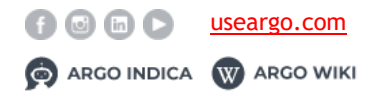

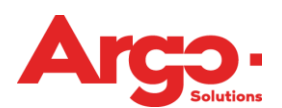

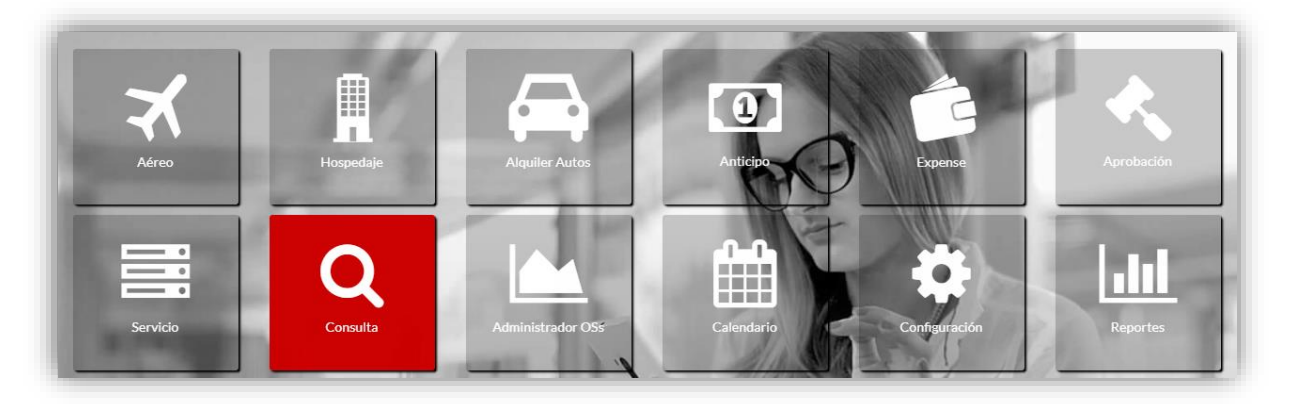

A través de ella, es posible visualizar todas las solicitudes ya creadas y buscar aquellas que están con el estatus **Aguardando Cotización.** 

| #/S 🖶 🗾 🖆 🗶                                                                                                    |                                                                                                  |                          | 08/May                                   |
|----------------------------------------------------------------------------------------------------|--------------------------------------------------------------------------------------------------|--------------------------|------------------------------------------|
| Status: Aguardando Cotización                                                                                                 | Status del Gastos: Aguardando Lista                                                              | Consultor:               | Viajeros: TEST, USUARIO                  |
| ★ (SAO) São Paulo / (RIO) Rio De Janeiro (Económica)<br>★ (RIO) Rio De Janeiro / (SAO) São Paulo (Económica)<br>Internacional | 08/May Período Indiferente Considerando Salida<br>09/May Período Indiferente Considerando Salida |                          |                                          |
| #73 🔒 / 🖂 🖓 🗩 🗙                                                                                                    | :                                                                                                |                          | 31/Mar                                   |
| Status: Aguardando Elección                                                                                                   | Status del Gastos: Aguardando Lista                                                              | Consultor: EDGAR RAMIREZ | Viajeros: TEST, USUARIO                  |
| 🔒 31/Mar 14:00 / 01/Abr 12:00 Miami - POSH SOUTI                                                                              | H BEACH HOSTEL - 820 COLLINS AVENUE                                                              |                          |                                          |
| Internacional<br>© 31/mar. 14:00 - 443 Hora (s)                                                                               |                                                                                                  |                          |                                          |
| Internacional<br>⊘ 31/mar: 14:00 - 443 Hora (s)<br>#71 ➡ ❷ 飽 ► ★                                                              |                                                                                                  |                          | 31/Mar                                   |
| Internacional<br>© 31/mar. 14:00 - 443 Hora (s)<br>#71 🗗 🖉 🖓 🗭 🗙<br>Status: Aguardando Cotización                             | Status del Gastos: Aguardando Lista                                                              | Consultor: EDGAR RAMIREZ | 31/Mar<br><b>Viajeros:</b> TEST, USUARIO |

Y por último, la tercera opción de búsqueda de una solicitud que necesita acción del consultor, es haciendo clic en el **Administrador de O.S.** en la página de inicio de Argo.

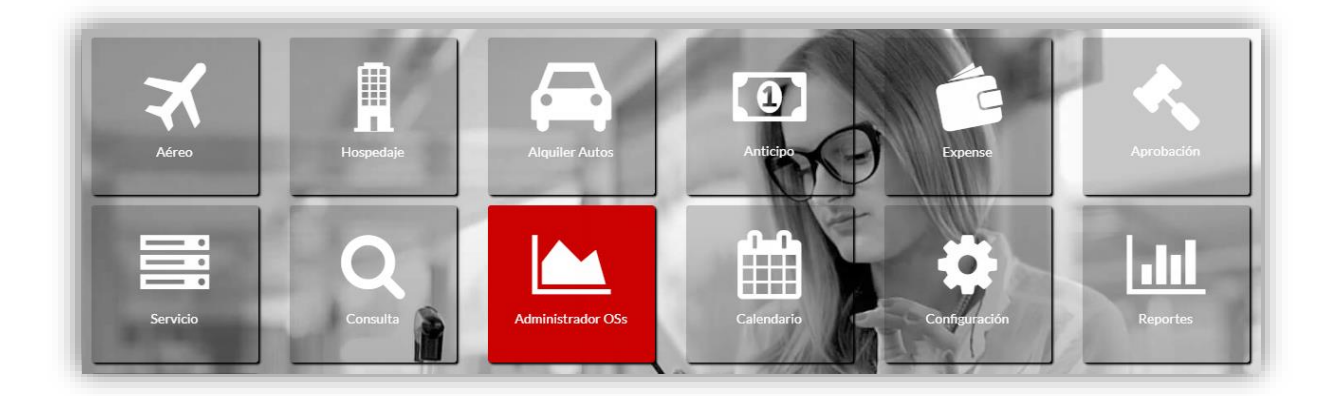

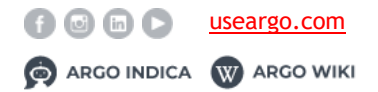

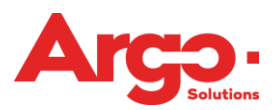

Esta opción, además de mostrar las solicitudes que están Aguardando cotización, muestra un panel en tiempo real de lo que está sucediendo con el cliente que estamos trabajando.

| empo de Expiração das Cotaçã | es |       |   |       |       |       |       |       |       |    |      |       |      |   |       |        |       |
|------------------------------|----|-------|---|-------|-------|-------|-------|-------|-------|----|------|-------|------|---|-------|--------|-------|
| Status                       | 0  | 00:30 |   | 01:00 | 01:30 | 02:00 | 02:30 | 03:00 | 03:30 | 0  | 1:00 | 05:00 | 06:0 | 0 | 07:00 | +08:00 | Total |
| Aguardando Cotação           | 1  |       |   |       |       |       |       |       |       |    |      |       |      |   |       |        | 1     |
| Aguardando Autorização       | 2  |       |   |       |       |       |       |       |       |    |      |       |      |   |       |        | 2     |
| Aguardando Emissão           | з  |       |   |       |       |       |       |       |       |    |      |       |      |   |       |        | 0     |
| empo Restante para a Viagem  |    |       |   |       |       |       |       |       |       |    |      |       |      |   |       |        |       |
| Status                       |    |       | 0 | Sh    | 6h    | 9ħ    | 12h   | 18h   | 1d    | 2d | bC   | 4d    | 56   |   | 6d    | +7d    | Total |
| Aguardando Cotação           |    |       | 1 |       |       |       |       |       |       |    |      |       |      |   |       | 1      | 2     |
| Aguardando Autorização       |    |       | з |       |       |       |       |       |       |    |      |       |      |   |       |        | 3     |
| Aguardando Emissão           |    |       | 3 |       |       |       |       |       |       |    |      |       |      |   |       |        | 3     |
| Aberta                       |    |       | 1 |       |       |       |       |       |       |    |      |       |      |   |       |        | 1     |
| empo Passado                 |    |       |   |       |       |       |       |       |       |    |      |       |      |   |       |        |       |
| Status                       |    |       |   | +72   | 48    | 36    | 24    | 18    | 12    | 10 | 8    | 6     | 4    | 2 | 1     | -1     | Total |
| Aguardando Cotação           |    |       |   | 1     |       |       |       |       |       |    |      |       |      |   |       | 1      | 2     |
| Aguardando Autorização       |    |       |   | 3     |       |       |       |       |       |    |      |       |      |   |       |        | 3     |
| Aguardando Emissão           |    |       |   | 3     |       |       |       |       |       |    |      |       |      |   |       |        | 3     |

Una vez que se encuentre la solicitud que se va a cotizar, debemos hacer clic sobre el estado de **Aguardando cotización** para empezar a incluir la información que se enviará al solicitante.

| #71 🔒 릗 🖆 🗭 🗙                                             |                                                                  |                          | 31/Mar                  |
|-----------------------------------------------------------|------------------------------------------------------------------|--------------------------|-------------------------|
| Status: Aguardando Cotización                             | Status del Gastos: Aguardando Lista                              | Consultor: EDGAR RAMIREZ | Viajeros: TEST, USUARIO |
|                                                           |                                                                  |                          |                         |
| ズ (SAP) San Pedro Sula / (MIA) Aeroporto Internacional De | Miami (Económica) 31/Mar Período Indiferente Considerando Sali   | la                       |                         |
| ✗ (MIA) Aeroporto Internacional De Miami / (SAP) San Ped  | o Sula (Económica) 01/Abr Período Indiferente Considerando Salio | a                        |                         |
|                                                           |                                                                  |                          |                         |
| Internetional                                             |                                                                  |                          |                         |

En esta pantalla tenemos las opciones que se muestran en la siguiente imagen.

| USUARIO TEST     Consultor: Usuario Test     Motivo: CAPACITACIÓN                              | HOTEL VILAR AMERICA (BOGOTA)<br>22/Mar<br>25/Mar | Ingresar Nueva Cotización                                                                                                    |
|------------------------------------------------------------------------------------------------|--------------------------------------------------|----------------------------------------------------------------------------------------------------|
| Pasaporte: G201816<br>Aprobación: William Aprobador<br>Débito: 1000-03 corp ere MX COST CENTER |                                                  | cite<br>de                                                                                                    |
| Obs: Test Bogota 22/03 14:00h Ciudad: Bosota                                                   |                                                  | Dando clic sobre los correspondientes segmentos, los detalles de lo que fue solicitado se despliegan, mostrando más información. |
| Hotel: HOTEL VILAR AMERICA<br>Checkin: 22/mar 14:00                                            |                                                  |                                                                                                    |

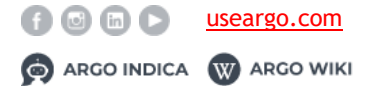

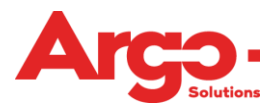

Al lado del tramo de la OS tenemos el icono es por eso que incluiremos la cotización realizada directamente con el proveedor.

El primer campo para completar que se muestra en esta pantalla es el Localizador,

seguido por el proveedor. Siempre que la opción de completar con Localizador se utiliza, estos dos campos deben llenarse obligatoriamente. Es importante recordar que los proveedores presentados son sólo los que están registrados para la búsqueda on-line. Si se completan los datos manualmente, deberán ser rellenados los que aparecen en rojo en la pantalla siguiente.

|                 | Troveed      | or                    |                           |                |  |
|-----------------|--------------|-----------------------|---------------------------|----------------|--|
|                 | AMAI         | DEUSWS                | Completar con Localizador |                |  |
| nforme el Hotel |              |                       | Teléfono                  | Red de Hoteles |  |
|                 |              |                       |                           | Red de Hoteles |  |
| Irección        |              | Ciudad                |                           |                |  |
|                 |              | <b>Q</b> Ciudad       | es                        |                |  |
| Depto           | Tipo de cama | Fecha/Hora de No-Show | es                        | Desayuno       |  |

El campo **Informe el Hotel** puede ser completado con alguno ya pre-registrado en el directorio de hoteles off-line, o bien, como texto libre. El sistema entenderá automáticamente cuál de las dos formas deberá utilizar. Para completar la cotización,

la opción Agregar + debe ser seleccionada.

Una vez que el sistema indique que la cotización se ha introducido con éxito, ya es posible visualizarla cuando se seleccionan los tramos.

Esta misma acción se puede realizar tantas veces como sea necesario, basta con hacer

clic en el botón e incluir la nueva opción de cotización que se enviará al solicitante.

| CDMX/MIGUEL HIDALGO/MARRIOT ()<br>30/Abr<br>01/Mai | -          |          |                 |                  |        |          | + 0                 |
|----------------------------------------------------|------------|----------|-----------------|------------------|--------|----------|---------------------|
| Hotel                                              | Depto      | Teléfono | Tarifas Diarias | Período          | Moneda | Valores  | Total               |
| Hard Rock (Av. Kukulkhan 900)                      | Individual |          | 1               | 30/Abr<br>01/Mai | MXN    | 3,000.00 | MXN 3,000.00        |
|                                                    |            |          |                 |                  |        |          | Enviar cotizaciones |

Para finalizar la cotización offline, haga clic en la opción **Enviar cotizaciones** y la solicitud pasará al estado de **Aguardando Elección.** 

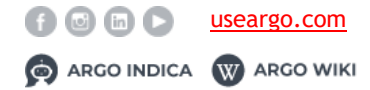

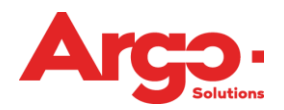

# 3.4 Aguardando Elección

Cuando la agencia responda a la solicitud de cotización, la solicitud pasará al estado **Aguardando Elección** para que el viajero seleccione la opción deseada.

Al hacer clic sobre los tramos del viaje, el sistema pondrá a disposición la pantalla de elección donde podrá visualizar las cotizaciones y detalles de los vuelos enviados, siempre ordenados de la tarifa menor a la mayor.

Para finalizar la acción es necesario hacer clic en Enviar Elección o Rechazar.

| lotel                                                                                          | Carle Ga marina                     | npro                         | Telefone                   | Periodo          | QtDe                       | MORGA           | valores il    | (PL-88             |                              |   |
|------------------------------------------------------------------------------------------------|-------------------------------------|------------------------------|----------------------------|------------------|----------------------------|-----------------|---------------|--------------------|------------------------------|---|
| iotel (Rua X)                                                                                  | Sin                                 | Individual                   |                            | 20/Mar<br>21/Mar | 1                          | BRL             | 200.00 8      | RL R\$200.00       | ~                            |   |
| iotel Dois (Rua Y)                                                                             | Sin                                 | Individual                   |                            | 20/Mar<br>21/Mar | 1                          | BRL.            | 330.00 B      | RL R\$330,00       | ~                            |   |
|                                                                                                |                                     |                              |                            |                  |                            |                 |               |                    |                              |   |
|                                                                                                |                                     |                              |                            |                  |                            |                 |               |                    |                              |   |
|                                                                                                |                                     |                              |                            |                  |                            |                 |               |                    | •                            |   |
|                                                                                                |                                     |                              |                            |                  |                            |                 |               | Recusar 🛛          | Enviar Escolha(s)            |   |
|                                                                                                |                                     |                              |                            |                  |                            |                 |               |                    |                              |   |
| _                                                                                              |                                     |                              |                            |                  |                            |                 |               | _                  |                              |   |
| _                                                                                              | _                                   | _                            | -                          | -                | -                          | -               | -             | _                  | _                            |   |
| _                                                                                              | _                                   | _                            | -                          | -                |                            | -               | -             | -                  |                              |   |
| -                                                                                              | -                                   | -                            |                            |                  |                            | -               |               |                    | _                            |   |
| _                                                                                              | _                                   | -                            |                            |                  |                            |                 |               |                    |                              |   |
| _                                                                                              |                                     |                              |                            |                  |                            |                 |               |                    |                              |   |
| łospedaje                                                                                      |                                     |                              |                            |                  |                            |                 |               |                    |                              |   |
| łospedaje                                                                                      |                                     |                              |                            |                  |                            |                 |               |                    |                              |   |
| łospedaje                                                                                      |                                     |                              |                            |                  |                            |                 |               |                    |                              |   |
| fospedaje<br>RX/MIGUEL HIDALGO/M                                                               | ARRIOT ()                           |                              |                            |                  |                            |                 |               |                    |                              |   |
| lospedaje<br>X/MIGUEL HIDALGO/M<br>br<br>Iai / Teléfono:                                       | ARRIOT ()                           |                              |                            |                  |                            |                 |               |                    | _                            |   |
| łospedaje<br>X/MIGUEL HIDALGO/M<br><sup>Dr</sup><br>Jai / Teléfono:<br>el                      | ARRIOT ()<br>Desayung               | 0                            | Depto                      | Teléfono         | Períod                     | o Cantidad      | Moneda        | Valores            | Total                        |   |
| łospedaje<br>X/MIGUEL HIDALGO/M<br>Pr<br>Jai / Teléfono:<br>el<br>I Rock (Av. Kukulikhan 900)  | ARRIOT ()<br>Desayunu<br>Informacid | )<br>In no disponible        | Depto                      | Teléfono         | Perfod<br>30/Abr           | o Cantidad      | Moneda        | Valores<br>3000.00 | Total<br>MXN 3,000.00        |   |
| tospedaje<br>by<br>Jaj / Teléfono:<br>el<br>I Rock (Av. Kukulikhan 900)                        | ARRIOT ()<br>Desayunc<br>Informacid | o<br>no disponible           | Depto<br>Individual        | Teléfono         | Períod<br>30/Abr<br>01/Mai | o Cantidad<br>1 | Moneda        | Valores<br>3000.00 | Total<br>MXN 3,000.00        | ~ |
| lospedaje<br>DX/MIGUEL HIDALGO/M<br>Gr<br>Jai / Teléfono:<br>el<br>I Rock (Av. Kukulishan 900) | ARRIOT ()<br>Desayund<br>Informació | <b>3</b><br>in no disponible | <b>Depto</b><br>Individual | Teléfono         | Períod<br>30/Abr<br>01/Mai | o Cantidad<br>1 | Moneda<br>MXN | Valores<br>3000.00 | <b>Total</b><br>MXN 3,000.00 | • |

Después de la elección del hotel deseado, la solicitud pasará al estado de **De Aguardando Autorización de Costo;** si el aprobador rechaza las opciones ofrecidas, la O.S. volverá al **Aguardando Cotización**.

## 3.5 De Aguardando Autorización de Costo

Una vez que se haya elegido una solicitud de correo electrónico, se notificará automáticamente al aprobador con el enlace de acceso a O.S. que debe aprobarse.

#### Manual Técnico Versión enero 2019

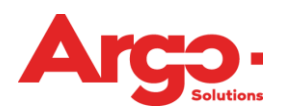

|                                                                                                    | viernes 29/03/2019 12:59 a.m.                                                                                               |
|----------------------------------------------------------------------------------------------------|----------------------------------------------------------------------------------------------------|
| GD                                                                                                    | Gestión de Viajes <tms@argoit.com.br></tms@argoit.com.br>                                                                   |
| 00                                                                                                    | Solicitud #91 - Aguardando Cotización - DEMO ERE MX - C. Costo 1000-03 CORP ERE MX COST CENTER (USUARIO TEST)               |
| Para Edgar Ra                                                                                                    | nirez - Argo                                                                                                    |
| 1 Se han quita                                                                                                    | do los saltos de línea adicionales de este mensaje.                                                                         |
|                                                                                                    |                                                                                                    |
| Demonstraç                                                                                                    | ão (Agencia),                                                                                                    |
| Fue creada                                                                                                    | una nueva solicitud para USUARIO TEST.                                                                                      |
| Observación                                                                                                    | : TEST                                                                                                    |
| Cliente: DEM                                                                                                    | 10 ERE MX                                                                                                    |
| C. Costo: 10                                                                                                    | 00-03 CORP ERE MX COST CENTER                                                                                               |
|                                                                                                    |                                                                                                    |
| >>> HOSPE                                                                                                    | DAJE                                                                                                    |
| Descripción.                                                                                                    | : Cidade do México - CDMX/MIGUEL HIDALGO/MARRIOT - (teléfono ) Tipo de cama: Individual. Tipo Habitación: Individual.       |
| Período: 3<br>Pago : Cash                                                                                                    | 0/Abr 14:00 a 01/May 12:00                                                                                                  |
| Observaciór                                                                                                    | : TEST                                                                                                    |
|                                                                                                    |                                                                                                    |
| >>> SOLICIT                                                                                                    | ANTE                                                                                                    |
| USUARIO TE                                                                                                    | ST (argo.ere8@gmail.com)                                                                                                    |
|                                                                                                    |                                                                                                    |
| Destinatario                                                                                                    | s que recibirán ese e-mail:                                                                                                 |
| USUARIO TE                                                                                                    | ST                                                                                                    |
| Edgar Ramir                                                                                                    | ez                                                                                                    |
|                                                                                                    |                                                                                                    |
| Para ingresa                                                                                                    | r haga click en:                                                                                                    |
| <https: td="" ww<=""><td>w.argoit.com.br/demo/default.aspx?ld=fac2c72e-f051-e911-943d-90b11c25f05b&amp;LinkId=FLXMfbCeRo72PRAkakfyOg%3D%3D&amp;nextgen=true&gt;</td></https:> | w.argoit.com.br/demo/default.aspx?ld=fac2c72e-f051-e911-943d-90b11c25f05b&LinkId=FLXMfbCeRo72PRAkakfyOg%3D%3D&nextgen=true> |
| E-MAIL AUT                                                                                                    | OMÁTICO. NO RESPONDA ESTE MENSAIE                                                                                           |
| C-MAIL AUT                                                                                                    | wither they the mean setter methoday                                                                                        |
|                                                                                                    |                                                                                                    |
|                                                                                                    |                                                                                                    |

Este vínculo lo llevará directamente a la página de aprobación de OS. A la izquierda se proporciona la información del vuelo elegido por el solicitante, pero en el lado derecho, el aprobador puede ver todas las opciones que se han ofrecido, y si él identifica que la mejor opción no fue seleccionada puede rechazar la OS haciendo clic en Rechazar y Rechazar, así volverá al estado de Aguardando cotización.

Si todo está correcto, simplemente haga clic en Aprobar, y la O.S. será enviada a la agencia para que proceda con la emisión.

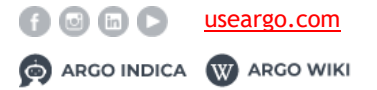

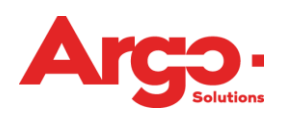

| 10- 01                                                                                                    |          | Valores         |          |           |            |          |
|----------------------------------------------------------------------------------------------------|----------|-----------------|----------|-----------|------------|----------|
| Aguardando Autorización                                                                                               |          |                 |          |           |            |          |
| TEST, USUARIO                                                                                                    | Gasto    | Reservado       | Elegido  | Best Fare | Diferencia | Promedio |
|                                                                                                    | Total    | 3,000.00 + 0.00 | 3,000.00 | 3,000.00  | 0.00       | 3,000.00 |
| Motivo: CAPACITACIÓN<br>Aprobador(es):<br>WILLIAM APROBADOR<br>Débito: 1000-03 CORP ERE MX COST CENTER<br>Obs. • TEST |          |                 |          |           |            |          |
| 003.1031                                                                                                    | 🐣 Tramos |                 |          |           |            |          |
| 3,000.00 / 3,000.00<br>Cancun - HARD ROCK<br>AV. KUKULKHAN 900                                                        |          |                 |          |           |            |          |
|                                                                                                    |          |                 |          |           |            |          |

Otra forma de realizar la aprobación es entrando directamente al sistema en la **búsqueda rápida disponible** en el **menú inicial**, y buscar la OS por el número de la solicitud.

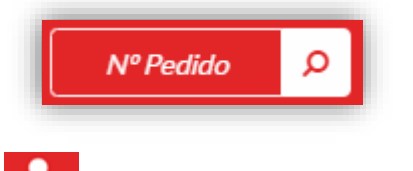

En el perfil del aprobador aparecerá una notificación, donde indicará que una OS

necesita su aprobación, además existe la opción directa de hacer clic en el icono el Home de Argo.

Estas dos últimas opciones te llevan a la pantalla de aprobación por lotes. Esta pantalla no muestra todos los detalles de la solicitud, como por ejemplo los vuelos que estaban disponibles en el momento de la elección.

Dando clic en el > el sistema muestra información de lo que se ha elegido; para continuar con la aprobación / rechazo, basta con seleccionar la (s) OS (s) y al final de la página a**probar o rechazar.** 

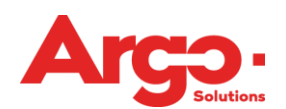

|   | O.S. | Viajero                                 | Fe                                              | echa Viaje      | Motivo de Viaje | Solicitante    |            |   |
|---|------|-----------------------------------------|-------------------------------------------------|-----------------|-----------------|----------------|------------|---|
|   | #5   | WILLIAM NEVER                           | 30                                              | 0/04            | capacitacion 🕑  | WILLIAM N      | EVER       | > |
| • | #8   | WILLIAM NEVER                           | 0                                               | 1/06            | capacitacion 🛛  | WILLIAM N      | EVER       | * |
|   |      | Viaje Nacional - En esp<br><b>Gasto</b> | pera de Aprobación william ap<br><b>Elegido</b> | robador<br>Tasa | Mejor Tarifa    | Valor promedio | Diferencia |   |
|   |      | Hospedaje                               | 1.280,10                                        | 0,00            | 1.280,10        | 1.739,05       | 0,00       |   |
|   |      | Total                                   | 1.280,10                                        | 0,00            | 1.280,10        | 1.739,05       | 0,00       |   |
|   |      | lotai                                   |                                                 |                 |                 |                |            |   |

#### 3.6 Aguardando Emisión

La última etapa de una solicitud es su emisión. Para buscar la solicitud que debe ser emitida se deberá seguir el mismo proceso que presentamos en la **cotización**.

Así como es posible realizar la cotización de dos maneras, la emisión también sigue el mismo patrón. Si la solicitud que se emite se cotiza completando todos los datos manualmente en la pantalla de emisión, los tramos que se deben emitir están disponibles en el lado derecho de la pantalla, el botón **Emitir Billete / Voucher** debe ser seleccionado.

| Hospedaje A<br>CDMX/MIGUE<br>30/abr. 14:00 - | L HIDALGO/MAR<br>01/may. 12:00 / T | RIOT<br>eléfono: |                 |                               |              |          |                      |
|----------------------------------------------|------------------------------------|------------------|-----------------|-------------------------------|--------------|----------|----------------------|
| Hotel                                        | Depto                              | Teléfono         | Tarifas Diarias | Período                       | Moneda       | Valores  | Total                |
| Hard Rock 🟮                                  | Individual                         |                  | 1               | 30/abr. 14:00 - 01/may. 12:00 | MXN (1.0000) | 3,000.00 | MXN 3,000.00         |
|                                              |                                    |                  |                 |                               |              |          | ✓ Emitir Billete/Vou |

En la siguiente pantalla, los datos ya vienen completados con la información que fue insertada en la cotización, sólo se deben rellenar los campos destacados en rojo.

Posteriormente se debe dar clic en Agregar y en la pantalla siguiente

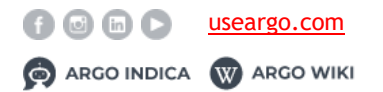

Enviar 🗸

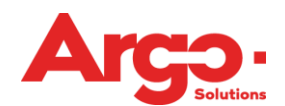

Manual Técnico Versión enero 2019

|    |                        | izador                   | Completar con Localizador | ~        | AMADEUSWS     | /                | ROMEOS                                |
|----|------------------------|--------------------------|---------------------------|----------|---------------|------------------|---------------------------------------|
|    | Red de Hoteles         | R                        | Teléfono                  |          |               |                  | forme el Hotel                        |
|    | Red de Hoteles         | R                        |                           |          |               |                  | HARD ROCK                             |
|    |                        |                          |                           | Ciudad   |               |                  | irección                              |
|    |                        | •                        |                           | 💡 Cancún |               |                  | AV. KUKULKHAN 900                     |
|    |                        | Fecha Voucher            | Voucher                   |          | Desayuno      | Tipo de cama     | Depto                                 |
|    |                        | //                       |                           |          | ~ <b>O</b>    | Solteiro         | Individual $\vee$                     |
|    |                        |                          |                           |          |               |                  | Valores                               |
| al | Valor Total            | Valor Tarifa             | Cambio                    |          | Moneda        | Cuantidad diaria | Valor Fee                             |
| 0  | 3,000.00               | 3,000.00                 | 1.0000                    | ~        | MXN           | 1                |                                       |
|    |                        |                          |                           |          |               |                  | Observaciones                         |
|    |                        |                          |                           |          |               |                  |                                       |
| a  | Valor Tota<br>3,000.00 | Valor Tarifa<br>3,000.00 | Cambio<br>1.0000          | ~        | Moneda<br>MXN | Cuantidad diaria | Valores<br>Valor Fee<br>Observaciones |

La segunda opción de emisión se aplica cuando la cotización se realiza a través del Finder-online. En esta pantalla se puede emitir on-line directamente en la herramienta haciendo clic en **Enviar**.

| Hospedaje A<br>CDMX/MIGUE<br>30/abr. 14:00 - | L HIDALGO/MAR<br>01/may. 12:00 / T | RIOT<br>eléfono: |                 |                               |              |          |                         |
|----------------------------------------------|------------------------------------|------------------|-----------------|-------------------------------|--------------|----------|-------------------------|
| Hotel                                        | Depto                              | Teléfono         | Tarifas Diarias | Período                       | Moneda       | Valores  | Total                   |
| Hard Rock 🚺                                  | Individual                         |                  | 1               | 30/abr. 14:00 - 01/may. 12:00 | MXN (1.0000) | 3,000.00 | MXN 3,000.00            |
|                                              |                                    |                  |                 |                               |              |          | ✓ Emitir Billete/Vouche |
|                                              |                                    |                  |                 |                               |              |          |                         |
|                                              |                                    |                  |                 |                               |              |          |                         |
|                                              |                                    |                  |                 |                               |              |          |                         |
|                                              |                                    |                  |                 |                               |              |          |                         |
|                                              |                                    |                  |                 |                               |              |          |                         |
|                                              |                                    |                  |                 |                               |              |          |                         |
|                                              |                                    |                  |                 |                               |              |          |                         |
|                                              |                                    |                  |                 |                               |              |          | Enviar 🗸 Envia          |

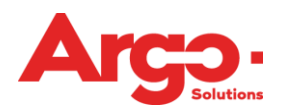

# 4. Alquiler Autos

A través de Argo es posible crear una solicitud de manera on-line y off-line. A continuación, mostraremos las dos formas de realizarlo, además del proceso completo hasta su emisión.

# 4.1. Alquiler de auto online

Para realizar una solicitud de alquiler de auto, seleccione el módulo de alquiler en la pantalla de inicio de Argo.

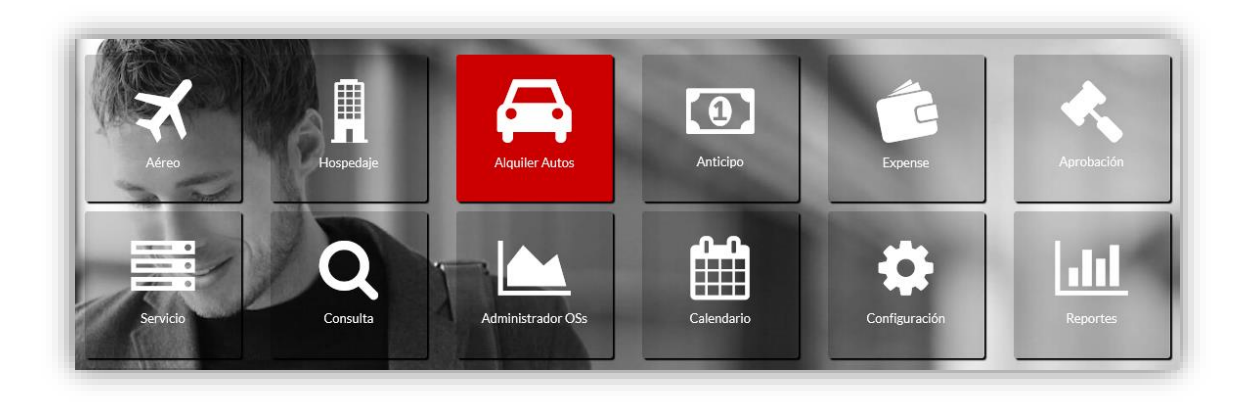

Para buscar un auto para alquiler será necesario completar la información de **Retiro y Devolución**, **fecha y hora**.

Tenga en cuenta que existe la opción de devolver el vehículo en otra localidad, si esta opción no está seleccionada, el sistema considerará la misma ubicación elegida para retirar como para devolver el vehículo.

| Ciudad / Aeropuerto |      | Devolver en otra localidad Devolución<br>Ciudad / Ae | 1<br>eropuerto |      |
|---------------------|------|------------------------------------------------------|----------------|------|
| <b>Q</b>            |      |                                                      |                |      |
| Fecha               | Hora | Fecha                                                |                | Hora |
| 29/03/2019          |      | 30/03/2                                              | 019 🗰          |      |

Después de hacer clic en el botón **Buscar** aparecerá la lista de arrendadoras con las opciones de vehículos disponibles.

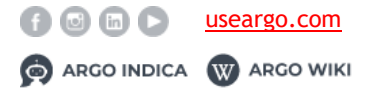

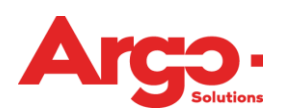

| Arrendadora                                                                                                    | Vehículo<br>Categoría: Intermedio | <b>Kilometraje ilimitado</b> | <b>Retiro</b> | MXN 10.00 |
|----------------------------------------------------------------------------------------------------|-----------------------------------|------------------------------|---------------|-----------|
| A                                                                                                    | Tipo Coche: Cuatro Puertas        |                              | Devolución    |           |
| LA                                                                                                    | Transmissao: Automático           |                              | CUN           |           |
|                                                                                                    | Aire Acondicionado: Sí            |                              |               |           |
| Arrendadora                                                                                                    | Vehículo                          | Kilometraje ilimitado        | Retiro        |           |
| <u> </u>                                                                                                    | Categoría: Intermedio             |                              | CUN           | MXN 10.00 |
|                                                                                                    | Tipo Coche: Cuatro Puertas        |                              | Devolución    |           |
|                                                                                                    | Transmissao: Manual               |                              | CUN           |           |
|                                                                                                    | Aire Acondicionado: Sí            |                              |               |           |
| Arrendadora                                                                                                    | Vehículo                          | <b>Kilometraje ilimitado</b> | Retiro        |           |
|                                                                                                    | Categoría: Compacto               |                              | CUN           | MXN 10.00 |
| And a lot of the lot of the lot o | Tipo Coche: Cuatro Puertas        |                              | Devolución    |           |
| - B -                                                                                                    | Transmissao: Automático           |                              | CUN           |           |
| 8                                                                                                    | Aire Acondicionado: St            |                              |               |           |

Para elegir el vehículo haga clic sobre el valor marcado en verde. Es posible visualizar la información y cambiar la ubicación de entrega del vehículo si ha marcado la opción **Devolver en otra ubicación** en la pantalla de búsqueda.

El producto elegido se agregará al carrito de compra en la parte superior de la pantalla.

En el lado izquierdo de la pantalla es posible realizar un filtro de los resultados presentados, además de la posibilidad del envío de las opciones por e-mail como ya mencionamos en los apartados Aéreo y Hotel.

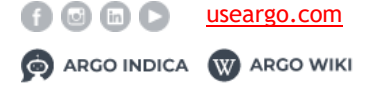

GESTIÓN DE VIAJES CORPORATIVOS Manual Técnico Versión enero 2019

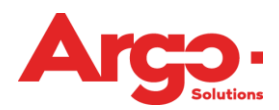

| < Rehacer             | Búsqueda         |
|-----------------------|------------------|
| <b>▼</b> Filtros      | <b>#</b> Limpiar |
| 🖨 Categoría           |                  |
| Compacto              |                  |
| Económico             |                  |
| Especial              |                  |
| Intermedio            |                  |
| Superior              |                  |
| 🚳 Tipo Coche          |                  |
| Convertible           |                  |
| Cuatro puertas        |                  |
| Deportivo             |                  |
| Dos o cuatro puertas  |                  |
| Especial              |                  |
| Pick-up cabina normal |                  |
| Pick-up doble cabina  |                  |
| Recreacional          |                  |
| Suv                   |                  |
| Todo terreno          |                  |
| 🗌 Van                 |                  |
| * Aire Acondicionado  |                  |
| 🗌 Sí                  |                  |
| Transmissao           |                  |
| Automático            |                  |
| Manual                |                  |
| 🛛 Arrendadora         |                  |
| Ace                   |                  |
| Advantage             |                  |
| Alamo                 |                  |
| Avis                  |                  |
| Budget                |                  |
| Dollar                |                  |
| Economy               |                  |

Realizada la elección, la información con la cantidad de tramos elegidos estará en el

carrito de compras ubicado al lado del perfil en la barra principal, y los detalles aparecerán en el lado derecho de la pantalla.

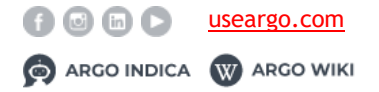

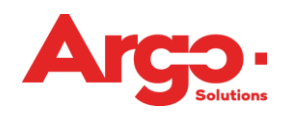

|                                           | 🎽 MXN 10.               |
|-------------------------------------------|-------------------------|
| Limpiar                                   | Conclu                  |
| Alquiler Autos                            |                         |
| MXN 10.00                                 |                         |
| EUROPCAR                                  |                         |
| Retiro                                    | Devolución              |
| 30/04                                     | 01/05                   |
| 15:00                                     | 14:00                   |
| Dirección para retirar: CANCU             | N INTERNATIONAL AIRPORT |
| - CUNTOI<br>Dirección de devolución: CANO | CUN INTERNATIONAL       |
| AIPPOPT - CUNITO1                         | 2011 IT ER ATTOTAL      |

Si la solicitud es sólo de auto, ya podemos elegir la opción **Finalizar**, pero si en la misma solicitud se incluirán otros servicios, estos podrán ser elegidos en la pantalla haciendo clic sobre la figura que los representa.

El siguiente paso (que se puede hacer en cualquier momento de la solicitud) es la inclusión del viajero, que está disponible en la barra principal al lado del logo de la agencia o corporativo.

**Importante:** Sólo los usuarios marcados como "solicitantes" deben seguir este paso, un viajero común tiene su nombre completado de forma automática.

| Agregue el(los) viajero(s) (máximo 1) |           |
|---------------------------------------|-----------|
| 🛉 Elija un viajero                    | ۹ -       |
|                                       |           |
|                                       | Incluir 🗸 |

En la siguiente pantalla es donde debemos indicar los campos gerenciales que serán aplicados a ese viaje.

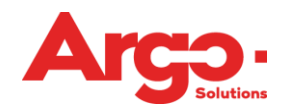

| apacitacion fravel |   |                           |     |  |
|--------------------|---|---------------------------|-----|--|
| Anel Siliceo       |   |                           |     |  |
| Empresa de Débito  |   | Centro de Costo de Débito |     |  |
| Empresa Demo       | • | 001 - AB - Ventas         | Q - |  |
|                    |   |                           |     |  |

Si se dispone de más de una forma de pago, la siguiente acción que debe tomar el viajero es elegir la que debe ser utilizada.

Si sólo una opción de pago está registrada, esta pantalla no se mostrará y seguiremos automáticamente para la finalización de OS.

| Descripción<br>AÉREO                                                                                     | Formas de Pago      |   |
|----------------------------------------------------------------------------------------------------|---------------------|---|
| (MEX) Cidade do México / (CUN) Cancun<br>21/02/2018 02:25:00 p.m. 14:25 72:55 AM Accomévico Nº Musica/45 | CREDIT (Terc/Colab) | • |
| 31/03/2013 02/35/00 b. III. 14/35 17/35 MM Metolilexicola Vdelomes                                       | Cash (Terc/Colab)   |   |
|                                                                                                    |                     |   |

Y para finalizar nuestra solicitud, basta elegir quién será el aprobador que el sistema debe dirigir esta OS y si es necesario, incluir alguna observación con un máximo de 255 caracteres, que quedará guardada en el histórico de la misma.

| Aprobador 1         |   |  |
|---------------------|---|--|
| William Aprobador   | Ψ |  |
|                     |   |  |
|                     |   |  |
|                     |   |  |
|                     |   |  |
| Dbservación         |   |  |
| Dbservación         |   |  |
| bservación          |   |  |
| Diservación         |   |  |
| Diservación         |   |  |
| Diservación         |   |  |
| 255)                |   |  |
| 255)                |   |  |
| Observación<br>255) |   |  |

¡Listo! Ya tenemos el número de nuestra solicitud y un breve resumen de lo que se solicitó.

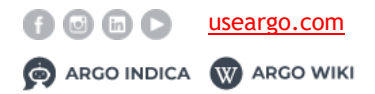

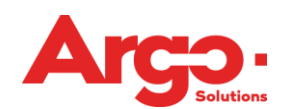

| Alquiler Autos: EUROPCAR - C                          | CDAR - Retiro: CANCUN INTERNATIONAL AIRPORT - CUNT01 - De | evolución: CANCUN INTERNATIONAL AIRPOR | r - CUNT01  |
|-------------------------------------------------------|-----------------------------------------------------------|----------------------------------------|-------------|
| Valor <b>10.00</b> * Cantidad <b>1 (MX</b><br>Fuente: | (N 10.00)<br>Localizador / Confirmación:                  | Vencimiento:                           | Status:     |
| AMADEUSWS                                             | JPOSHI / 1100843137                                       | 27/abr/19 15:00                        | (Reservado) |
|                                                       |                                                           |                                        |             |

## 4.2 Alquiler de Auto Off-line

Para realizar una solicitud de cotización para la agencia de manera offline, es necesario hacer el llenado de los datos del viaje y hacer clic em **Pedir a la Agencia**.

| Retiro<br>Ciudad / Aeropuerto |          |       | Devolver en otra localidad | Devolución<br>Ciudad / Aeropuerto |           |  |
|-------------------------------|----------|-------|----------------------------|-----------------------------------|-----------|--|
| Cancún / QR, México (CUN)     |          |       | ×                          | Cancún / QR, México (CUN)         |           |  |
| Fecha                         |          | Hora  |                            | Fecha                             | Hora      |  |
| 30/04/2019                    | <b>m</b> | 15:00 |                            | 01/05/2019                        | <br>14:00 |  |

En la pantalla siguiente es posible detallar las preferencias para la reserva del alquiler de auto. Todos los campos son opcionales.

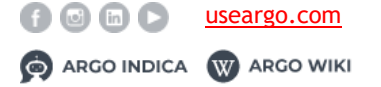

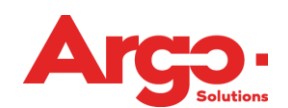

Manual Técnico Versión enero 2019

| rendamientos - Pedir para / | Agencia              |                   |
|-----------------------------|----------------------|-------------------|
| Arrendadora Preferencial    |                      | ~                 |
| GPS                         | AirBag AirBag AirBag | Aire Condicionado |
| Categoría                   | Económico            | $\checkmark$      |
| Тіро                        | Dos o cuatro puertas | $\sim$            |
| Cambio                      | Manual               | ~                 |
| Dirección para retirar      |                      |                   |
| Dirección de devolución     |                      |                   |
| Observación                 |                      |                   |
|                             | (255)                |                   |
|                             | Cance                | lar 🗙 Confirmar 🕻 |

Hecho esto, la información con la cantidad de tramos elegidos ya estará en el carrito de compras que está al lado del perfil en la barra principal; los detalles aparecerán en el lado derecho de la pantalla, así como sucede en la solicitud on-line.

| Limpiar                        | Concluir                     |
|--------------------------------|------------------------------|
| 🖨 Alquiler Autos               |                              |
| Offline                        |                              |
| Retiro<br>30/04<br>15:00       | Devolución<br>01/05<br>14:00 |
| Dirección para retirar: Cancún | / QR, México (CUN)           |

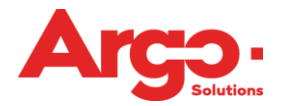

El siguiente paso (que se puede hacer en cualquier momento de la solicitud) es la inclusión del viajero, que está disponible en la barra principal al lado del logo de la agencia o corporativo.

**Importante:** Sólo los usuarios marcados como "solicitantes" deben seguir este paso, un viajero común tiene su nombre completado de forma automática.

| <b>م</b> - |
|------------|
| Incluir 🗸  |
|            |

La siguiente pantalla es donde debemos indicar los campos gerenciales que serán aplicados a ese viaje.

| tivo                |                           |     |
|---------------------|---------------------------|-----|
| Capacitación Travel |                           |     |
| Anel Siliceo        |                           |     |
| Empresa de Débito   | Centro de Costo de Débito |     |
| Empresa Demo        | ▼ 001 - AB - Ventas       | Q - |
|                     |                           |     |

Si se dispone de más de una forma de pago, la siguiente acción que debe tomar el viajero es elegir la que debe ser utilizada.

Si sólo una opción de pago está registrada, esta pantalla no se mostrará y seguiremos automáticamente para la finalización de la O.S.

| inalización<br>ormas de Pago                                                                                                |                                     |             |
|----------------------------------------------------------------------------------------------------|-------------------------------------|-------------|
| Descripción<br>ALQUILER DE AUTO<br>30/04/2019 15:00 Cancún / QR, México (CUN)<br>01/05/2019 14:00 Cancún / QR, México (CUN) | Formas de Pago<br>Cash (Terc/Colab) | ~           |
|                                                                                                    |                                     | Continuar 🗸 |

Y para finalizar nuestra solicitud, será mostrado el aprobador que el sistema debe dirigir esta OS y si es necesario, incluir alguna observación con un máximo de 255 caracteres, que quedará guardada en el histórico de la misma.

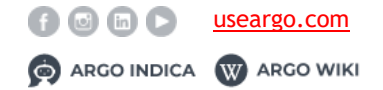

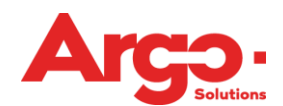

Manual Técnico Versión enero 2019

| nalizar Solicitud   |  |
|---------------------|--|
| Aprobador 1         |  |
| William Aprobador 🔹 |  |
|                     |  |
| Observación         |  |
|                     |  |
|                     |  |
|                     |  |
| (255)               |  |
| (255)               |  |
| (255)               |  |

Al finalizar la solicitud aparecerá un pop-up que contiene el número de O.S. que pasará al estado de **Aguardando cotización** para la acción de la agencia.

| Solicitación #93, grabada co | n éxito! |
|------------------------------|----------|
|                              | Cerrar 🗙 |

## 4.3 Aguardando Cotización

Cuando una solicitud se realiza de forma offline, necesitamos que la agencia realice la cotización de los servicios solicitados. Para ello, el consultor puede buscar de tres formas distintas.

La primera es directamente por el número de solicitud en la barra superior de la herramienta.

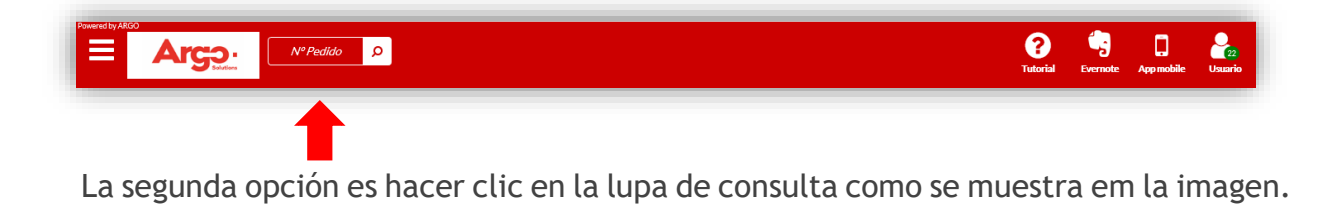

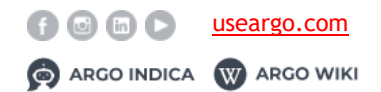

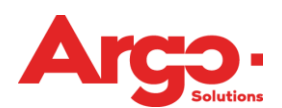

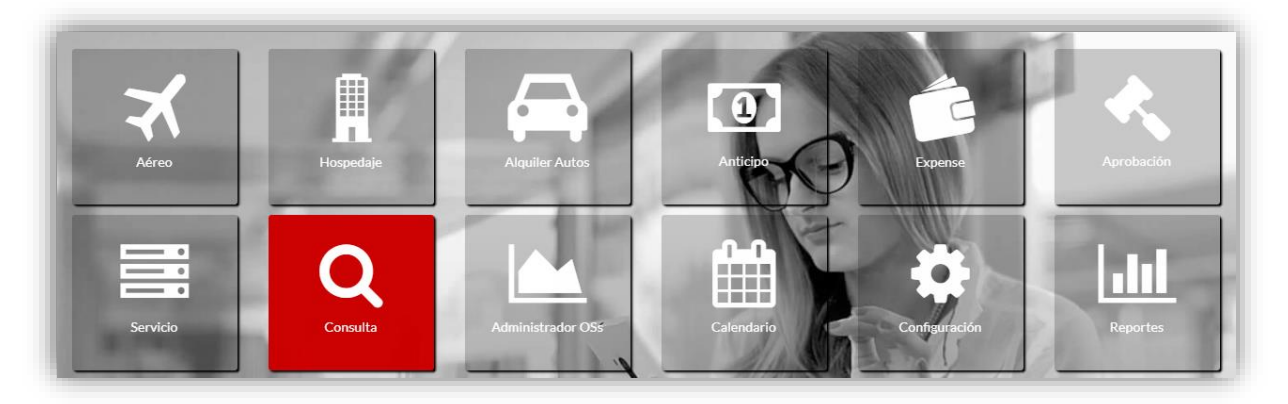

A través de ella, es posible visualizar todas las solicitudes ya creadas y buscar aquellas que están con el status de **Aguardando Cotización**.

| #93                   | 🔒 🖉 🙆 🗩 🗙                                                            |                                                          |                          | 30/Abr                            |
|-----------------------|----------------------------------------------------------------------|----------------------------------------------------------|--------------------------|-----------------------------------|
|                       | Status: Aguardando Cotización                                        | Status del Gastos: Aguardando Lista                      | Consultor:               | Viajeros: TEST, USUARIO           |
| #92<br>s              | 🖶 🗐 🖂 🗳 🗩 🛃 🗙                                                        | Status del Gastos: Aguardando Lista                      | Consultor: EDGAR RAMIREZ | 30/Abr<br>Viajeros: TEST, USUARIO |
| Retiro 3<br>© 27/abr. | 0/Abr 15:00 CANCUN INTERNATIONAL AIRPORT - 0<br>15:00 - 704 Hora (s) | 2UNT01/Devolución 01/May 14:00 CANCUN INTERNATIONAL AIRP | ORT-CUNT01               |                                   |
| #91                   | ⊖ <i>∎</i> 4 <b>● ×</b>                                              |                                                          |                          | 30/Abr                            |
|                       | Statum Amusclanda Emisión                                            | Statue del Gastros: Asuardando Lista                     | Consultor: EDGAR RAMIREZ | Visions: TEST USUADIO             |

Y por último, la tercera opción de búsqueda de una solicitud que necesita acción de un consultor, es haciendo clic en el **administrador de O.S.** en la Home de Argo.

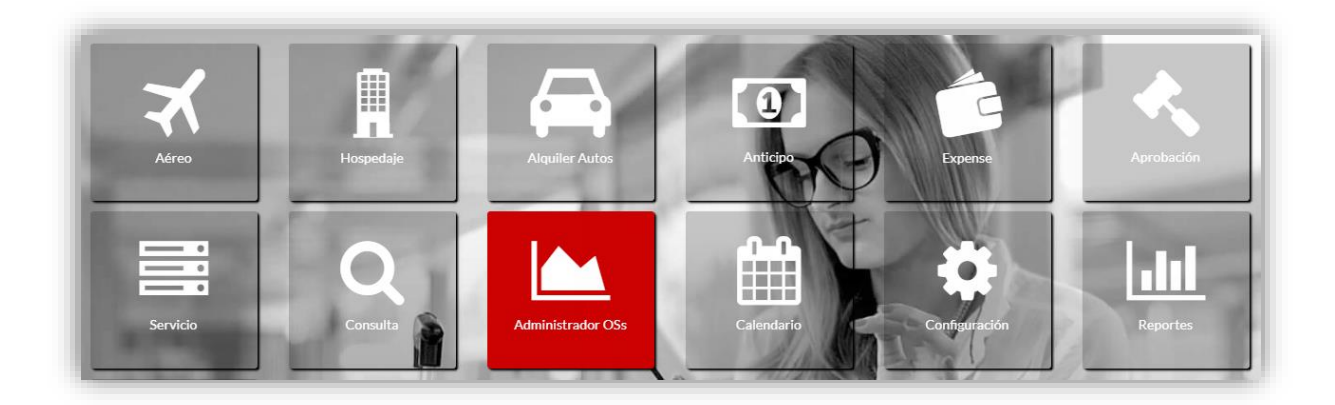

Este, además de tener las solicitudes que están **aguardando cotización**, muestra un panel en tiempo real de lo que está sucediendo con el cliente que estamos trabajando en el momento.

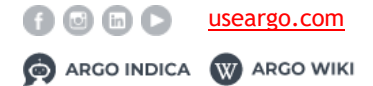

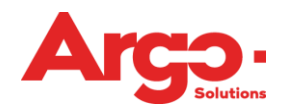

| iempo de Vencimiento de las C | otizaciones |       |       |       |       |       |       |       |      |     |       |       |   |       |        |       |
|-------------------------------|-------------|-------|-------|-------|-------|-------|-------|-------|------|-----|-------|-------|---|-------|--------|-------|
| Shahar                        | 0           | 00-30 | 01-00 | 01-20 | 02-00 | 02-30 | 03-00 | 03-30 | 04-0 | in. | 05-00 | 06-00 |   | 07-00 | +09-00 | Total |
| Aguardando Cotización         | 1           | 00.00 | 01.00 | 01.00 | 02.00 | 02.00 | 00.00 | 00.00 | 04,0 |     | 00.00 | 00.00 |   | 07.00 | -00.00 | 1     |
| Aguardando Elección           |             |       |       |       |       |       |       |       |      |     |       |       |   |       | 1      | 1     |
| Aguardando Emisión            | 2           |       |       |       |       |       |       |       |      |     |       |       |   |       |        | 2     |
| liempo Restante para el Viaje |             |       |       |       |       |       |       |       |      |     |       |       |   |       |        |       |
| Status                        |             | 0     | Зh    | óh    | 9h    | 12h   | 18h   | 1d    | 2d   | 3d  | 4d    | 5d    |   | 6d    | +7d    | Total |
| Aguardando Cotización         |             | 2     |       |       |       |       |       |       |      |     |       |       |   |       | 3      | 5     |
| Aguardando Elección           |             |       |       |       |       |       |       |       |      |     |       |       |   |       | 1      | 1     |
| Aguardando Emisión            |             | 2     |       |       |       |       |       |       |      |     |       |       |   |       |        | 2     |
| Tiempo Transcurrido           |             |       |       |       |       |       |       |       |      |     |       |       |   |       |        |       |
| Status                        |             |       | +72   | 48    | 36    | 24    | 18    | 12    | 10   | 8   | 6     | 4     | 2 | 1     | -1     | Total |
| Aguardando Cotización         |             |       | 5     |       |       |       |       |       |      |     |       |       |   |       |        | 5     |
| Aguardando Elección           |             |       | 1     |       |       |       |       |       |      |     |       |       |   |       |        | 1     |
| Aguardando Emisión            |             |       | 2     |       |       |       |       |       |      |     |       |       |   |       |        | 2     |

Una vez que se encuentre la solicitud que se va a cotizar, debemos hacer clic sobre el estado de espera de cotización para empezar a incluir la información que se enviará al solicitante.

| #93 🖨 🖉 🖓 🗭 🗙                                                |                                        |            | 30/Abr                  |
|--------------------------------------------------------------|----------------------------------------|------------|-------------------------|
| Status: Aguardando Cotización                                | Status del Gastos: Aguardando Lista    | Consultor: | Viajeros: TEST, USUARIO |
| 🚘 Retiro 30/Abr 15:00 Cancún / QR, México (CUN) / Devolución | 01/May 14:00 Cancún / QR, México (CUN) |            |                         |
|                                                              |                                        |            |                         |

En esta pantalla tenemos algunas opciones como se muestra en la siguiente imagen.

| USUARIO TEST                                                                                                    | Ingresar Nu                                                                                                    | eva Cotización      |
|----------------------------------------------------------------------------------------------------|----------------------------------------------------------------------------------------------------|---------------------|
| Consultor: Usuario Test<br>Motivo: CAPACITACIÓN                                                                                                    | Económico s/ ar 30/04 - 01/05 - Cancún / QR, México (CUN)                                                                              | + 2                 |
| Aprobación: WILLIAM APROBADOR                                                                                                    |                                                                                                    | Citarate            |
| Débito: 1000-03 CORP ERE MX COST CENTER                                                                                                    |                                                                                                    | dell'ind            |
| Obs: test                                                                                                    |                                                                                                    | Enviar cotizaciones |
| Cancian/QR, Mesico (CUN) 30/04 04:031<br>Retiree:Cancian/QR, Mésico (CUN)<br>Devolución: Cancian/QR, Mésico (CUN)<br>Fecha Retireo: 30/abr 15:00<br>Fecha Retireo: 30/abr 15:00 | Dando clic sobre los correspondientes segmentos, los<br>detalles de lo que fue solicitado se despliegan, mostrando<br>más información. |                     |
|                                                                                                    |                                                                                                    |                     |

Al lado del tramo de la OS tenemos el icono cotización hecha directamente en el proveedor.

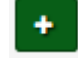

, es por eso que incluiremos la

El llenado de la cotización de alquiler siempre debe ser manual, y los únicos campos obligatorios son los destacados en rojo como en la imagen mostrada a continuación. Sin embargo, cuanta más información sea incluida, el viajero puede elegir de manera más acertada la opción que mejor se adapte a sus necesidades.

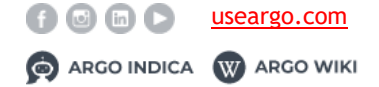

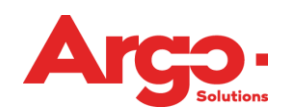

| Fienda: Aeropuerto                                                 | Aire Acondicionado - Sin GPS - Sin Airbag)<br>ico (CUN) (01/may. 14:00) |           | Re<br>Fo           | tiro: <b>Cancún / QR, México (CUN)(</b><br>rmas de Pago: <b>Cash</b> | 30/abr. 15:00)      |           |   |
|--------------------------------------------------------------------|-------------------------------------------------------------------------|-----------|--------------------|----------------------------------------------------------------------|---------------------|-----------|---|
| La arrendadora no confirma el                                      | l tipo de vehículo en la reserva, solamente la                          | categoría |                    |                                                                      |                     |           |   |
| Retiro - Devolución Solic                                          | itado                                                                   |           |                    |                                                                      |                     |           |   |
| Dirección para retirar                                             |                                                                         |           | Di                 | rección de devolución                                                |                     |           |   |
|                                                                    |                                                                         |           |                    |                                                                      |                     |           |   |
| Facturación                                                        |                                                                         |           |                    |                                                                      |                     |           |   |
| Formas de Pago                                                     |                                                                         |           |                    |                                                                      |                     |           |   |
| Cash (Tare/Calah)                                                  |                                                                         |           |                    |                                                                      |                     |           |   |
| Casil (Tel O Colab)                                                |                                                                         |           |                    |                                                                      |                     |           |   |
|                                                                    |                                                                         |           |                    |                                                                      |                     |           |   |
| Alquiler Autos                                                     | Ve                                                                      | hírulo    | Tr                 | anomisión                                                            |                     | Categoría |   |
|                                                                    |                                                                         |           |                    | Manual                                                               | ~                   | Económico | ~ |
|                                                                    |                                                                         |           |                    |                                                                      |                     |           |   |
|                                                                    |                                                                         |           | Aire Acondicionado |                                                                      |                     |           |   |
| Fecha/Hora de Vencimiento                                          |                                                                         |           |                    |                                                                      |                     |           |   |
| Fecha/Hora de Vencimiento                                          |                                                                         | _i        | AirBag             |                                                                      |                     |           |   |
| Fecha/Hora de Vencimiento                                          |                                                                         |           | AirBag             |                                                                      |                     |           |   |
| Fecha/Hora de Vencimiento Valores Días de Renta                    | Moneda                                                                  | Cambio    | AirBag             | ılor Tarifa                                                          | Valor Total         |           |   |
| Fecha/Hora de Vencimiento/ /alores Días de Renta 0                 | Moneda<br>MXN                                                           | Cambio    | AirBag             | <b>ilor Tarifa</b><br>0.00                                           | Valor Total         |           |   |
| Fechu/Hora de Vencimiento Valores Días de Renta 0 Dtservación      | Moneda<br>MXN                                                           | Cambio    | AirBag             | <b>slor Tarifa</b><br>0.00                                           | Valor Total         |           |   |
| echu/Hora de Vencimiento _/_/ Valores _/ Dias de Renta Dtservación | Moneda<br>MXN                                                           | Cambio    | AirBag             | <b>lor Tarifa</b><br>0.00                                            | Valor Total<br>0.00 |           |   |
| Fechu/Hora de Vencimiento                                          | Moneda<br>MON                                                           | Cambio    | Vi<br>AirBag       | slor Tarifa                                                          | Valor Total         |           |   |

Una vez que el sistema indique que la cotización se ha introducido con éxito, ya es posible visualizar la opción recién incluida cuando se seleccionan los extractos.

Esta misma acción se puede realizar tantas veces como sea necesario, basta con hacer

clic en la opción e incluir la nueva opción de cotización que se enviará al solicitante.

| Económico s/ ar 30/04 - 0 | )1/05 - Cancún / QR, México (CUN) |                |        |             |            | + |
|---------------------------|-----------------------------------|----------------|--------|-------------|------------|---|
| ategoría                  | Tarifas Diarias                   | Período        | Moneda | Valores     | Total      |   |
| sonómico()<br>ar          | 1                                 | 30/04<br>01/05 | MDQN   | MXN 1650.00 | \$1,650.00 | / |

Para finalizar la cotización offline, haga clic en la opción **Enviar cotizaciones**, y la solicitud pasará al estado de **Aguardando Elección**.

## 4.4 Aguardando Elección

Cuando la agencia responda a la solicitud de cotización, la solicitud pasará al estado **Aguardando Elección** para que el viajero seleccione la opción deseada.

Al hacer clic sobre los tramos del viaje, el sistema pondrá a disposición la pantalla de elección donde podrá visualizar las cotizaciones y detalles de las opciones enviadas, siempre ordenados del menor al mayor valor.

Para finalizar la acción es necesario hacer clic en Enviar Elección o Rechazar.

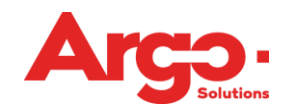

| Alquiler Autos                   | C               |                           |               |                        |                       |                                 |
|----------------------------------|-----------------|---------------------------|---------------|------------------------|-----------------------|---------------------------------|
| Categoría<br>Económico()<br>s/ar | Tarifas Diaries | Período<br>30/04<br>01/05 | Moneda<br>MXN | Valores<br>MON 1650.00 | Total<br>MDN 1,650.00 |                                 |
|                                  |                 |                           |               |                        |                       | Rechazar      Enviar Elegido(s) |

Después de la elección del servicio deseado, la solicitud pasará al estado de **De Aguardando Autorización de Costo de Costo**, en caso de rechazar las opciones ofrecidas la OS volverá al status **Aguardando Cotización**.

## 4.5. De Aguardando Autorización de Costo

Una vez que se haya elegido una solicitud de correo electrónico, se notificará automáticamente al aprobador con el enlace de acceso a la OS que debe aprobarse.

|                           | viernes 29/03/2019 03:30 a.m.                                                                                               |
|---------------------------|----------------------------------------------------------------------------------------------------|
| GD                        | Gestión de Viajes <tms@argoit.com.br></tms@argoit.com.br>                                                                   |
| <u> </u>                  | Solicitud #93 - Aguardando Cotización - DEMO ERE MX - C. Costo 1000-03 CORP ERE MX COST CENTER (USUARIO TEST)               |
| ra Edgar Ra               | mirez - Argo                                                                                                    |
|                           |                                                                                                    |
| Demonstra                 | ão (Agencia),                                                                                                    |
| Fue creada                | una nueva solicitud para USUARIO TEST.                                                                                      |
| Observació                | n: test                                                                                                    |
| Cliente: DEM              | IO ERE MX                                                                                                    |
| C. Costo: 10              | 00-03 CORP ERE MX COST CENTER                                                                                               |
|                           |                                                                                                    |
| >>> ALQUIL                | ER DE AUTO                                                                                                    |
| Descripción               | : Retiro 30/Abr 15:00 Cancún / QR, México (CUN) / Devolución 01/May 14:00 Cancún / QR, México (CUN)                         |
| Periodo: 3<br>Pago : Cash | 0/Abr a 01/May                                                                                                    |
| Categoría.:               | Económico                                                                                                    |
| Cambio.: M                | anual                                                                                                    |
|                           |                                                                                                    |
| >>> SOLICIT               | ANTE                                                                                                    |
| USUARIO TE                | ST                                                                                                    |
|                           |                                                                                                    |
| Destinatario              | is que recibirán ese e-mail:                                                                                                |
| USUARIO TE                | ST                                                                                                    |
|                           |                                                                                                    |
|                           |                                                                                                    |
|                           |                                                                                                    |
| Para ingresa              | ir haga click en:                                                                                                    |
| < <u>https://wv</u>       | rw.argoit.com.br/demo/default.aspx?ld=cea56441-0552-e911-943d-90b11c25f05b&LinkId=FLXMfbCeRo72PRAkakfyOg%3D%3D&nextgen=true |
| E-MAIL AUT                | OMÁTICO. NO RESPONDA ESTE MENSAJE                                                                                           |
|                           |                                                                                                    |

Este vínculo lo llevará directamente a la página de aprobación de OS. A la izquierda se proporciona la información de la opción elegida por el solicitante, pero en el lado derecho el aprobador puede ver todas las opciones que se han ofrecido para elegir y si

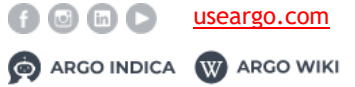

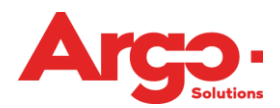

él identifica que la mejor opción no fue seleccionada puede rechazar la O.S. haciendo clic en Rechazar y Rechazar , de esta forma la O.S. volverá al estado de **aguardando cotización.** 

Si todo está correcto y desea aprobar la opción elegida, simplemente haga clic en <u>Aprobar</u> y la O.S. estará lista para que la agencia prosiga con la emisión.

| Solution                                                                                                    | 15                        |                 |          |           |            |          |
|----------------------------------------------------------------------------------------------------|---------------------------|-----------------|----------|-----------|------------|----------|
| Nº: 93<br>Aquardando Autorización                                                                                                    | A Resumen Valores         |                 |          |           |            |          |
|                                                                                                    | Gasto                     | Reservado       | Elegido  | Best Fare | Diferencia | Promedio |
| TEST, USUARIO                                                                                                    | Arrendamiento de Vehículo | 1,650.00 + 0.00 | 1,650.00 | 1,650.00  | 0.00       | 1,650.00 |
| TEST, USUARIO<br>Cargo:<br>Motivo: CAPACITACIÓN<br>Aprobador(es):<br>WILLIAM APROBADOR<br>Débito: 1000-03 CORP ERE MX COST CENTER<br><b>Obs :</b> test | A Tramos                  |                 |          |           |            |          |
| 1,650.00 / 1,650.00<br>Retirada: Cancún / QR, México (CUN)<br>Devolução: Cancún / QR, México (CUN)<br>Categoria: Econômico -                           |                           |                 |          |           |            |          |
| Rechazar                                                                                                    |                           |                 |          |           |            |          |

Otra forma de realizar la aprobación es entrando directamente al sistema en la **búsqueda rápida disponible** en el **menú inicial**, y buscar la O.S. por el número de solicitud.

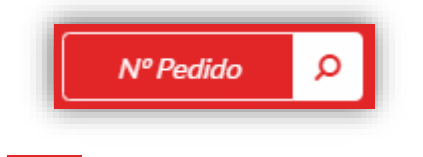

En el perfil del aprobador *mana* aparecerá una notificación, donde indicará que una O.S.

necesita su aprobación, además existe la opción directa de hacer clic en el ícono en la página de inicio de Argo. Estas dos últimas opciones lo llevarán a la pantalla de aprobación por lotes. Esta pantalla no muestra todos los detalles de la solicitud, como por ejemplo los vuelos que estaban disponibles en el momento de la elección.

Dando clic en  $\ge$  el sistema muestra información de lo que se ha elegido; para continuar con la aprobación / rechazo, basta con seleccionar la(s) O.S. (s) y al final de la página a**probar o rechazar.** 

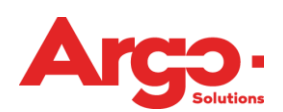

|   | O.S. | Viajero                                         | Fecha Viaje  | Motiv | o de Viaje         | Solici         | tante      |   |
|---|------|-------------------------------------------------|--------------|-------|--------------------|----------------|------------|---|
|   | #65  | USUARIO TEST (REEMBOLSO)                        | 08/02        | ANTI  | CIPO PARA VIAJES 😧 | EDGA           | AR RAMIREZ | > |
|   | #82  | USUARIO TEST (REEMBOLSO)                        | 18/03        | ANTI  | CIPO PARA VIAJES 😧 | EDGA           | AR RAMIREZ | > |
|   | #92  | USUARIO TEST                                    | 30/04        | CAPA  | CITACIÓN 😧         | USUA           | ARIO TEST  | > |
| • | #93  | USUARIO TEST                                    | 30/04        | CAPA  | CITACIÓN 😧         | USUA           | ARIO TEST  | ~ |
|   |      | Viaje Nacional - En espera de Aprobación Willia | am Aprobador |       |                    |                |            |   |
|   |      | Gasto                                           | Elegido      | Tasa  | Mejor Tarifa       | Valor promedio | Diferencia |   |
|   |      | Arrendamiento de Vehículo                       | 1,650.00     | 0.00  | 1,650.00           | 1,650.00       | 0.00       |   |
|   |      | Total                                           | 1,650.00     | 0.00  | 1,650.00           | 1,650.00       | 0.00       |   |
|   |      |                                                 |              |       |                    |                |            |   |

## 4.6. Aguardando Emisión

La última etapa de una solicitud es su emisión. Para buscar la solicitud que debe ser emitida se deberá seguir el mismo proceso que presentamos en la **cotización**.

Así como es posible realizar la cotización de dos formas, la emisión también sigue el mismo patrón. Si la solicitud que se emite/cotiza completando todos los datos manualmente en la pantalla de emisión, los tramos que se deben emitir están disponibles en el lado derecho de la pantalla, el botón **Emitir Billete / Voucher** debe ser seleccionado.

| Alquiler Autos 🛕                                                         |                 |               |        |              |             |  |  |
|--------------------------------------------------------------------------|-----------------|---------------|--------|--------------|-------------|--|--|
| Económico Sin Aire Acondicionado 30/04 01/05 - Cancún / QR, México (CUN) |                 |               |        |              |             |  |  |
| Categoría                                                                | Tarifas Diarias | Período       | Moneda | Valores      | Total       |  |  |
| Económico Sin Aire Acondicionado                                         | 1               | 30/04 - 01/05 | MXN    | MXN 1,650.00 | \$ 1,650.00 |  |  |

En la siguiente pantalla los datos ya están completados con la información que se ha insertado en la cotización, sólo basta con rellenar los campos requeridos ,marcados en

rojo, seguido de un clic a la opción de Agregar y en la pantalla siguiente La segunda opción de emisión se aplica cuando la cotización se realiza a través del buscador. En esta pantalla se puede emitir online directamente en la herramienta haciendo clic en **Enviar**.

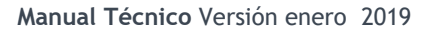

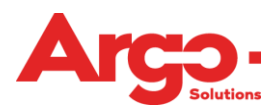

| 🛱 Alquiler Autos 🛦                                                       |                 |               |        |              |                       |  |  |  |  |
|--------------------------------------------------------------------------|-----------------|---------------|--------|--------------|-----------------------|--|--|--|--|
| Económico Sin Aire Acondicionado 30/04 01/05 - Cancún / QR, México (CUN) |                 |               |        |              |                       |  |  |  |  |
| Categoría                                                                | Tarifas Diarias | Período       | Moneda | Valores      | Total                 |  |  |  |  |
| Económico Sin Aire Acondicionado                                         | 1               | 30/04 - 01/05 | MXN    | MXN 1,650.00 | \$ 1,650.00           |  |  |  |  |
|                                                                          |                 |               |        | 🗸 Em         | nitir Billete/Voucher |  |  |  |  |
|                                                                          |                 |               |        |              |                       |  |  |  |  |
|                                                                          |                 |               |        |              |                       |  |  |  |  |
|                                                                          |                 |               |        |              |                       |  |  |  |  |
|                                                                          |                 |               |        |              |                       |  |  |  |  |
|                                                                          |                 |               |        |              |                       |  |  |  |  |
|                                                                          |                 |               |        |              |                       |  |  |  |  |
|                                                                          |                 |               |        |              |                       |  |  |  |  |
|                                                                          |                 |               |        |              |                       |  |  |  |  |
|                                                                          |                 |               |        |              |                       |  |  |  |  |

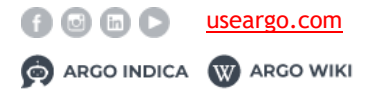